# ORIS Reports User Guide Catalog of Reports Coeus Premium

Dated: October 31, 2019

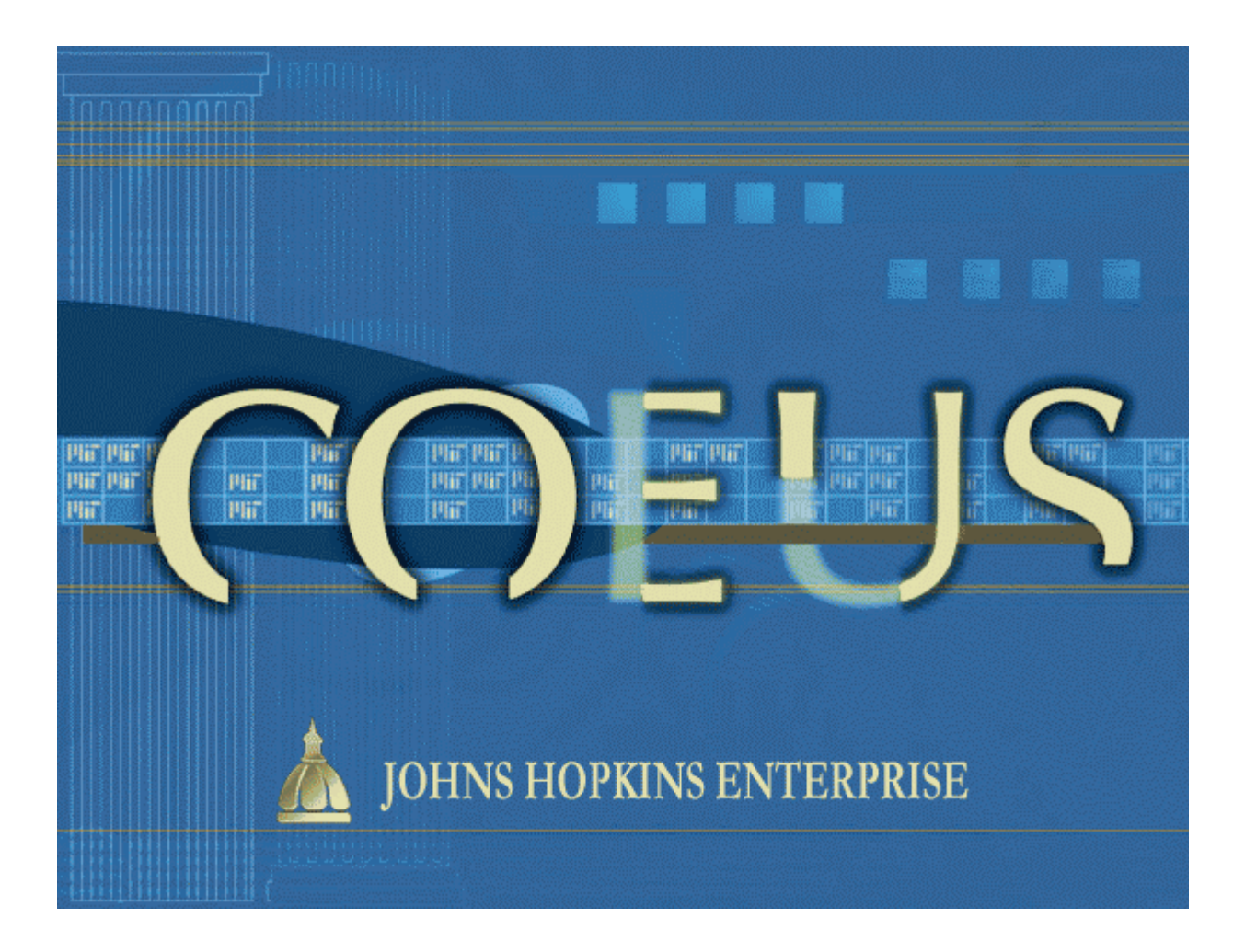

## First-time users, start here: Pages 5-7.

## <u>Returning users</u>, this table is a complete listing of current reports:

| Report Type                                                 | Description                                                                                                    | Report<br>Location |
|-------------------------------------------------------------|----------------------------------------------------------------------------------------------------|--------------------|
| Award                                                       |                                                                                                    |                    |
| <u>100 – Active Awards</u>                                  | Active Awards, by Investigator, for User-specified Unit.                                                             | Unit Hierarchy     |
| <u> 100e – Active Awards</u>                                | Excel data file of Active Awards, by Investigator, for User-<br>specified Unit.                                      | Unit Hierarchy     |
| <u>102 – Awards by Start Date</u>                           | Awards within User-specified date-range for a Unit.                                                                  | Unit Hierarchy     |
| <u> 104/104e – Award Years by Start Date</u>                | Award Years within User-specified date range for a Unit.                                                             | Unit Hierarchy     |
| 110, 112, 114, 116, and 118<br>Award Revenue Projections    | Award Revenue, by Investigator, Department, School, or Enterprise for User-specified date range.                     | Unit Hierarchy     |
| Institute Proposal                                          |                                                                                                    |                    |
| <u> 300 – Pending Proposals</u>                             | Pending Proposals, by Investigator, for User-specified Unit.                                                         | Unit Hierarchy     |
| <u> 300e – Pending Proposals</u>                            | Excel data file of Pending Proposals, by Investigator, for User-specified Unit.                                      | Unit Hierarchy     |
| <u> 302e – Funding Analysis</u>                             | Excel data file of Proposals and, if funded, their Award information.                                                | Unit Hierarchy     |
| 310, 312, 314, 316, and 318<br>Proposal Revenue Projections | Pending Proposal prorated budget amounts, by<br>Investigator, Department or School for User-specified date<br>range. | Unit Hierarchy     |
| 320, 322, and 324 Success Rate                              | Proposal success rate by Investigator, Department, School, or Enterprise for User-specified date range.              | Unit Hierarchy     |
| 326 and 328 – Funding Status                                | Total of Pending Proposals and Awards for the current budget period, for School or Enterprise                        | Unit Hierarchy     |
| Proposal Development                                        |                                                                                                    |                    |
| <u> 500e - Routing Analysis</u>                             | Excel data file of Proposal Development records, for User-<br>specified Unit.                                        | Unit Hierarchy     |
| <u> 510 – Coeus Users in Unit</u>                           | Coeus active Users and their assigned Coeus roles, for User-<br>specified Unit.                                      | Unit Hierarchy     |
| Person                                                      |                                                                                                    |                    |
| <u>700 – Investigator History</u>                           | All Awards and Institute Proposals for User-specified Investigator.                                                  | Person Search      |
| 702e- Other Support Tool                                    | Excel data file of proposals and awards on with User-<br>specified Investigator may have been budgeted for Effort.   | Person Search      |
| <u>710 – Coeus Roles for Users</u>                          | Coeus roles assigned to an individual user, for User-specified person.                                               | Person Search      |

| List of Reports                                                                  | 2  |
|----------------------------------------------------------------------------------|----|
| Table of Contents                                                                | 3  |
| Before You Begin                                                                 | 5  |
| First-time Users                                                                 | 5  |
| Follow these steps                                                               | 5  |
| What are sources of ORIS Report data?                                            |    |
| Important caveats:                                                               |    |
| What does 'Active' Award mean in Coeus?                                          |    |
| What Proposal Types are included in Institute Proposal ORIS Reports?             | 6  |
| What to do if your ORIS 'e' report displays xml code, in red ink, and not Excel? | 6  |
| Where to report data errors found in ORIS Reports?                               | 7  |
| Where to direct questions about accessing or generating ORIS Reports?            | 7  |
| Catalog of ORIS Reports                                                          | 8  |
| Award Reports (100 series)                                                       |    |
| 100: Active Awards                                                               |    |
| 100e: Active Awards Excel Data File                                              |    |
| 102: Awards Received by Start Date Report                                        |    |
| 104/104e: Award Years Received by Start Date Report                              |    |
| 110, 112, 114, 116, and 118: Award Revenue Projection Reports                    | 12 |
| Award Revenue Projection Calculations                                            |    |
| How Revenue is projected from GM Grant Master Data>Award Year Breakdown          | 13 |
| 110: Investigator Award Revenue Projection Report                                | 14 |
| 112: Department Award Revenue Projection Report                                  | 15 |
| 114: School Award Revenue Projection Report                                      | 16 |
| 116: Enterprise Award Revenue Projection Report                                  | 17 |
| 118: Investigator Award Revenue Projection Report                                |    |
| Institute Proposal Reports (300 series)                                          | 19 |
| 300: Pending Proposals Report                                                    | 19 |
| 300e: Pending Proposals Excel Data File                                          |    |
| 302e: Funding Analysis Report                                                    | 21 |
| 310, 312, 314, 316, and 318: Proposal Revenue Projection Reports                 | 23 |
| Pending Proposal Budgeted Revenue Projection Calculations                        |    |
| How Revenue is projected from Pending Proposals.                                 | 24 |
| 310: Investigator Proposal Revenue Projection Report                             |    |
| 312: Department Proposal Revenue Projection Report                               |    |
| 314: School Proposal Revenue Projection Report                                   |    |
| 316: Enterprise Proposal Revenue Projection Report                               |    |
| 318: Investigator Proposal Revenue Projection Report                             |    |
| 320, 322, and 324: Success Rate Reports                                          |    |
| 320: Departmental Success Rate Report                                            |    |
| 322: School Success Rate Report                                                  |    |
| 324: Enterprise Success Rate Report                                              |    |
| 326 and 328: Funding Status Reports                                              |    |
| 326: School Funding Status Report                                                |    |
| 328: Enterprise Funding Status Report                                            |    |
| Proposal Development Reports (500 series)                                        |    |
| Soue: Kouting Analysis EXCel Data File                                           |    |
| Sio: Coeus Osers III Unit Report                                                 |    |
| reisuii nepuits (700 series)                                                     |    |

| 700: Investigator History Report | 40 |
|----------------------------------|----|
| 702e: Other Support Tool         | 41 |
| 710: Coeus Roles for User Report | 44 |
| Report Locations                 | 45 |
| Person Search                    | 45 |
| Unit Hierarchy Search            | 46 |
| Column Headings & Terms Defined  | 50 |

## **First-time Users**

## Follow these steps

ORIS reports are generated in Coeus **Premium**, from specific locations – but, not from the Main Screen of Premium. The menu of reports available under the word "Report" in the Top Menu Bar changes as you navigate to different screens (Report Locations) within Coeus.

First-time report Users, or those exploring the content of new reports, should follow these steps:

- 1. Read pages 5-6 to understand ORIS process and content.
- 2. Identify a report: List of Reports, Table of Contents, or Catalog of ORIS Reports.
- **3.** Determine report's 'Report Location': see hyperlinked 'Report Location' to see location description.
- **4.** Navigate: to Report Location.
- 5. Select: from Top Menu Bar, Report>[dropdown menu].
- 6. Enter: any required report parameters.
- **7. Select:** report format & print.

## What are sources of ORIS Report data?

ORIS Reports derive award data from SAP GM Grant (imported into Coeus Award Module) and Coeus Institute Proposal Module.

- > Information in the Awards Module is derived from two external sources: SAP and ReSource.
  - SAP GMGrant and GMProgram Master Data are the source of Coeus active Award data, including internal orders. Updated every fifteen minutes, so Sponsored Projects Shared Services postings are nearly real-time in Coeus.
  - JHU's legacy ORA database, ReSource, has been imported into Coeus to augment the SAP/Award information. All awards from ReSource have a Status of Terminated. Though ORA maintenance of ReSource ended when SAP was implemented on January 1, 2007, ReSource contained thousands of awards dating back to 1996. Those award Projects are in Coeus and displayed in ORIS reports depending on User-entered parameters.
- Information in Proposal Development and Institute Proposal Modules is entered by Investigators and their staff under guidance of the five Offices of Research Administration (ORAs).

## Important caveats:

## What does 'Active' Award mean in Coeus?

Coeus Award has a slightly more stringent definition of awards that are 'active', then does SAP. In SAP awards are considered 'active' with the Lifecycle Status is 'Award' and User Status is 'Approved Award'. As Coeus imports these (and displays them in ORIS Reports) it also examines the SAP Grant Project End Date. If the Project End Date is **on or after** today's date, then the Coeus award status will be made 'Active'. If however, the SAP Project End Date is **prior to** today's date the Coeus award status is changed to 'Terminated'.

## What Proposal Types are included in Institute Proposal ORIS Reports?

Institute Proposals with Proposal Type of: New, Renewal, Supplement, Resubmission, and Task Order are the only Proposal Types included in ORIS Reports. These five Proposal Types are proposals for which research funding is being requested - and has not been previously requested.

Institute Proposal numbers are 8-digit in length. The first two digits (12xxxxx) is the Fiscal Year the Proposal was first submitted by the Investigator for Research Administration approval. The second two digits (yy12xxxx) represent the fiscal month of that first submission. For example, Institute Proposal 14020933 was first routed for approval in August 2013. Last four digits are sequential and reset each month.

## What to do if your ORIS 'e' report displays xml code, in red ink, and not Excel?

1) If your ORIS report looks like this:

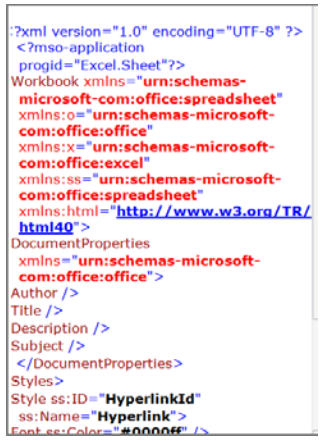

- 2) Select: File>Save As.
- 3) Save: to Desktop.
- 4) Name the file.
- 5) Do not change the File Type.
- 6) Close the file.
- 7) Either:
  - a. Place cursor on the just-saved file.
  - b. Select: Mouse Right button.
  - c. Select: 'Open with'.
  - d. Select: Excel (note: if 'Excel' is not an option, contact your PC Support person or see ORIS website>TipSheet: When the ORIS Report has red code).
- 8) Or:
- a. Double click on the just-saved file to open.
- b. Select File > Save As.
- c. Immediately change the File Type to Excel Workbook.
- d. Save the Excel file as you normally do.
- 9) Delete original file from Desktop.
- 10) So, what happened? XML, "Extensible Markup Language", is a highly efficient language for transporting large amounts of data over the internet. Coeus Grants.gov submissions use XML and so does the ORIS Reports 'e' reports

## Where to report data errors found in ORIS Reports?

You may encounter several different types of data-errors in ORIS Reports that were not previously apparent in BW or other reporting tools. Report errors as follows:

- Report errors found in Pending Projects (Institute Proposals) to <u>your Office of Research</u> <u>Administration</u>, including:
  - Wrong Status
  - Wrong IPN associated with an award
  - Wrong Co-Investigators
- > Report errors in Awarded Project data to **Sponsored Projects Shared Services**, including:
  - Wrong award amounts Direct, Indirect, Total Costs
  - Wrong award dates Project Start/End Dates

## Where to direct questions about accessing or generating ORIS Reports?

Send questions concerning accessing or executing ORIS Reports:

<u>coeus-help@jhu.edu</u> - place 'Reports' in the Subject line.

## Award Reports (100 series)

## 100: Active Awards

#### [return to List of Reports]

**Description:** This report contains Active Awards, by Investigator, for a User-specified Unit. Investigator data shown in this report pertains only to Awards created under this reporting unit. *Information provided:* Award number, Sponsor Award number (SAP Award ID), Sponsor Name, Award Start/End dates, Award Direct Cost and Total.

\*Note: The information in this report is updated once a day at 6:00AM.

#### Report Location: Unit Hierarchy

| Unit Name: CELL BIO<br>Unit Number: 1701511 | LOGY-PROGRAMS                      | Total Project Dates an<br>for Awarded/Active Proj | Total Project Dates and Dollars<br>for Awarded/Active Projects Report |            |                                        |                |  |  |  |  |
|---------------------------------------------|------------------------------------|---------------------------------------------------|-----------------------------------------------------------------------|------------|----------------------------------------|----------------|--|--|--|--|
| Grant #                                     | Sponsor Award #                    | Sponsor                                           | Start                                                                 | End        | Direct                                 | Total          |  |  |  |  |
| Andrew, Deborah J                           |                                    |                                                   |                                                                       |            |                                        |                |  |  |  |  |
| Role of Trachealess                         | s in embryonic tube formation      |                                                   |                                                                       |            |                                        |                |  |  |  |  |
| 110037                                      | R01DE012873                        | NATIONAL INSTITUTE OF DENTAL AND CR               | 04/07/2011                                                            | 03/31/2016 | \$1,511,497.00                         | \$2,472,776.00 |  |  |  |  |
| FORMATION OF T                              | HE DROSOPHILA SALIVARY             | GLAND                                             |                                                                       |            |                                        |                |  |  |  |  |
| 110540                                      | R01DE013899                        | NATIONAL INSTITUTE OF DENTAL AND CR               | 07/01/2011                                                            | 06/30/2016 | \$1,646,584.00                         | \$2,667,466.00 |  |  |  |  |
|                                             |                                    | Summary of Andre                                  | w, Deborah J Tot                                                      | al: 2      | \$3,158,081.00                         | \$5,140,242.00 |  |  |  |  |
| Brookheart, Rita                            |                                    |                                                   |                                                                       |            |                                        |                |  |  |  |  |
| The role of PGRMC                           | 1 in hepatic cholesterol homeo     | stasis                                            |                                                                       |            |                                        |                |  |  |  |  |
| 109539                                      | F32HL106971                        | NATL HEART LUNG AND BLOOD INST                    | 01/01/2011                                                            | 12/31/2013 | \$151,026.00                           | \$151,026.00   |  |  |  |  |
| non-viellania and                           |                                    | A provide and a second                            |                                                                       |            |                                        | $\dots$        |  |  |  |  |
| American                                    | m                                  | many my                                           | m mm                                                                  | $\sim$     | ~~~~~~~~~~~~~~~~~~~~~~~~~~~~~~~~~~~~~~ |                |  |  |  |  |
| Wilson, Katherine L                         |                                    | ····· "                                           |                                                                       | -          |                                        |                |  |  |  |  |
| Regulation of nucle                         | ar envelope assembly and disa      | ssembly                                           |                                                                       |            |                                        |                |  |  |  |  |
| 106135                                      | R01GM048646                        | NATL INST OF GENERAL MEDICAL SCIENC               | 07/01/2009                                                            | 06/30/2013 | \$1,295,469.00                         | \$2,041,241.00 |  |  |  |  |
| Title: Nuclear functi                       | ions of Barrier to Autointegration | n factor (BAF)                                    |                                                                       |            |                                        |                |  |  |  |  |

|          | 103873           | 2007215                    | Do NOT USE US-ISRAEL BINATL       |                                | 10/01/2008 | 08/31/2012 | \$47,770.00         | \$54,934.00     |
|----------|------------------|----------------------------|-----------------------------------|--------------------------------|------------|------------|---------------------|-----------------|
|          |                  |                            | :                                 | Summary of Wilson, Katherine L |            | Total: 2   | \$1,343,239.00      | \$2,096,175.00  |
| Yang, Jo | oy T             |                            |                                   |                                |            |            |                     |                 |
| How [    | oes a4Bl Integri | n Regulate Cell Migration? |                                   |                                |            |            |                     |                 |
|          | 106159           | 2R01GM063710-06A2          | NATL INST OF GENERAL MEDICAL SCIE | ENC                            | 08/10/2009 | 07/31/2012 | \$353,712.00        | \$580,088.00    |
|          |                  |                            |                                   |                                |            |            |                     |                 |
|          |                  |                            | Summary of 170151                 | 10:CELL BIOLOGY-PROGRAMS       |            | Total: 31  | \$19,740,237.00     | \$30,756,876.00 |
|          |                  |                            |                                   |                                |            |            |                     |                 |
|          |                  |                            |                                   |                                |            |            |                     |                 |
|          |                  |                            |                                   |                                |            |            |                     |                 |
|          |                  |                            |                                   | Summany of Departs             |            | Total: 21  | a (a 7 (a a a 7 a a |                 |
|          |                  |                            |                                   | summary of Report:             |            | Total. 51  | \$19,740,237.00     | \$30,756,876.00 |

## 100e: Active Awards Excel Data File

#### [return to List of Reports]

**Description:** This report is the Excel data file format of Report 100 Active Awards. The report contains Active Awards, by Investigator, for a User-specified Unit. Investigator data shown in this report pertains only to Awards created under this reporting unit. *Information provided:* Award number, Sponsor Award number (SAP Award ID), Sponsor name, Award Start/End dates, Award Direct Cost and Total.

\*Note: The information in this report is updated once a day at 6:00AM.

#### Report Location: Unit Hierarchy

|   | А                         | В           | С            | D                      | E                                                                 | F                                            | G                    | Н          | 1          | J      | K       | L             | М               | N                           | 0                | Р         |
|---|---------------------------|-------------|--------------|------------------------|-------------------------------------------------------------------|----------------------------------------------|----------------------|------------|------------|--------|---------|---------------|-----------------|-----------------------------|------------------|-----------|
| 1 | UNIT_NAME                 | UNIT_NUMBER | AWARD_NUMBER | PRINCIPAL_INV          | ТЛТЕ                                                              | SPONSOR                                      | SPONSOR_AWARD_NUMBER | START_DATE | END_DATE   | DIRECT | TOTAL   | REPORT_NUMBER | PARAM_ENTERED_1 | RUN_TIME (yyyy-MM-dd-hh-mi) | REPORT_TITLE     | HOST_NAME |
| 2 | CELL BIOLOGY-<br>PROGRAMS | 17015110    | 105422       | Robinson,<br>Douglas   | The Biochemical<br>Basis for the<br>Mechanics of<br>Cytokinesis   | NATL INST<br>OF GENERAL<br>MEDICAL<br>SCIENC | R01GM<br>066817      | 06/01/2009 | 04/30/2013 | 812272 | 1328058 | 100e          | 17015110        | 2013-02-25-14-33            | Active<br>Awards | prcoeus   |
| 3 | CELL BIOLOGY-<br>PROGRAMS | 17015110    | 103516       | Michaelis,<br>Susan D  | Lamin A<br>biogenesis,<br>processing and<br>progeria              | NATL INST<br>OF GENERAL<br>MEDICAL<br>SCIENC | R01GM<br>041223      | 07/01/2008 | 04/30/2013 | 856173 | 1399858 | 100e          | 17015110        | 2013-02-25-14-33            | Active<br>Awards | prcoeus   |
| 4 | CELL BIOLOGY-<br>PROGRAMS | 17015110    | 112988       | Wilson,<br>Katherine L | Nuclear functions<br>of LEM-domain<br>proteins                    | us-Israel<br>Binatl<br>Foundation            | 201127<br>0          | 10/01/2012 | 09/30/2016 | 39130  | 45000   | 100e          | 17015110        | 2013-02-25-14-33            | Active<br>Awards | prcoeus   |
|   | CELL BIOLOGY-<br>PROGRAMS | 17015110    | 109539       | Brookheart,<br>Rita    | The role of<br>PGRMC1 in<br>hepatic<br>cholesterol<br>homeostasis | NATL HEART<br>LUNG AND<br>BLOOD INST         | F32HL<br>106971      | 01/01/2011 | 12/31/2013 | 154530 | 154530  | 100e          | 17015110        | 2013-02-25-14-33            | Active<br>Awards | prcoeus   |

## 102: Awards Received by Start Date Report

#### [return to List of Reports]

**Description:** This report contains all Awards, by Investigator, for a User-specified Unit, or aggregation of Units (School, Departments, Sub-departments, Centers), and User-specified range of Award Start Dates. Investigator data shown in this report pertains only to Awards created under this reporting unit. *Information provided:* Award number, Sponsor Award number (SAP Award ID), Sponsor name, Award Type, Activity Type, Award Status, Award Start/End dates, Total Direct Cost and Total Indirect Cost.

\*Note: The information in this report is updated once a day at 6:00AM.

## Report Location: Unit Hierarchy

| Unit Name: CELL  |                              |                                         |                          | Dute) Report       |              |            | $\operatorname{JOHI}_{I = N = S}$                                                                 |                   |                                         |
|------------------|------------------------------|-----------------------------------------|--------------------------|--------------------|--------------|------------|---------------------------------------------------------------------------------------------------|-------------------|-----------------------------------------|
| Unit Number: 170 | 015110                       |                                         |                          |                    |              |            | Start date in betw                                                                                | een 07/01/2010 an | d 06/30/2012                            |
| Grant #          | Sponsor Award #              | Sponsor                                 | Award Type               | Activity Type      | Award Status | Start      | End                                                                                               | Tot. Direct       | Tot. Indirect                           |
| Andrew, Debora   | h.l                          |                                         |                          |                    |              |            |                                                                                                   |                   |                                         |
| Role of Tracheal | less in embryonic tube form  | ation                                   |                          |                    |              |            |                                                                                                   |                   |                                         |
| 110037           | R01DE012873                  | NATIONAL INSTITUTE OF DENTAL AND CR     | Grant                    | Organized Research | Active       | 04/07/2011 | 03/31/2016                                                                                        | \$1 511 497 00    | \$961 279 00                            |
| FORMATION OF     | E THE DROSOPHILA SALL        | IVARY GLAND                             |                          | -                  |              |            | 0010112010                                                                                        | • 1,0 11,101.00   |                                         |
| 110540           | R01DE013899                  | NATIONAL INSTITUTE OF DENTAL AND CR     | Grant                    | Organized Research | Active       | 07/01/2011 | 06/30/2016                                                                                        | \$1.646.584.00    | \$1.020.882.00                          |
|                  |                              | Sumn                                    | nary of Andrew, Deborah  | J Total:           | 2            |            |                                                                                                   | \$3 158 081 00    | \$1 982 161 00                          |
| Brookheart, Rita | ,                            |                                         |                          |                    |              |            |                                                                                                   |                   |                                         |
| The role of PGR  | MC1 in hepatic cholesterol   | homeostasis                             |                          |                    |              |            |                                                                                                   |                   |                                         |
| 109539           | F32HL106971                  | NATL HEART LUNG AND BLOOD INST          | Grant                    | Organized Research | Active       | 01/01/2011 | 12/31/2013                                                                                        | \$153,630.00      | \$0.00                                  |
| Chung, SE Y      |                              |                                         |                          |                    |              |            |                                                                                                   |                   |                                         |
| Usher Syndrome   | e (USH) genes in Drosophil   | a tubular organ morphogenesis           |                          |                    |              |            |                                                                                                   |                   |                                         |
| 109967           | K99DE021068                  | NATIONAL INSTITUTE OF DENTAL AND CR     | Grant                    | Instruction        | Active       | 04/29/2011 | 03/31/2013                                                                                        | \$148,573.00      | \$11,886.00                             |
| Devreotes, Peter | r N                          |                                         |                          |                    |              |            |                                                                                                   |                   |                                         |
| Signaling Netwo  | rks in Chemotaxis and Cyto   | okinesis                                |                          |                    |              |            |                                                                                                   |                   |                                         |
| 108415           | R37GM028007                  | NATL INST OF GENERAL MEDICAL SCIENC     | Grant                    | Organized Research | Active       | 07/01/2010 | 06/30/2015                                                                                        | \$2,110,540.00    | \$1,350,745.00                          |
| Temporal and Sp  | patial Signaling in Chernota | axis                                    |                          |                    |              |            |                                                                                                   |                   |                                         |
| 109966           | R01GM034933                  | NATL INST OF GENERAL MEDICAL SCIENC     | Grant                    | Organized Research | Active       | 04/01/2011 | 03/31/2015                                                                                        | \$1,463,594.00    | \$936,700.00                            |
|                  |                              | Sum                                     | nary of Poursons, Oter I |                    |              |            |                                                                                                   | 3,574,12          | \$2-287,445-00                          |
| m.               |                              | A                                       |                          |                    | ~~ <u>~</u>  |            |                                                                                                   | \. ~              | ^                                       |
| How Doe Her I    | inaCell Mign                 | story                                   |                          | $\sim$             | ~~ `         | $\sim$     | $\sim \sim \sim \sim \sim \sim \sim \sim \sim \sim \sim \sim \sim \sim \sim \sim \sim \sim \sim $ |                   | ~~~~~~~~~~~~~~~~~~~~~~~~~~~~~~~~~~~~~~~ |
| 106159           | 2R01GM063710-06A2            | NATL INST OF GENERAL MEDICAL SCIENC     | Grant                    | Organized Research | Active       | 08/10/2009 | 07/31/2012                                                                                        | \$353,712.00      | \$226,376.0                             |
|                  |                              |                                         | Summary of Yang, Joy     | T Total:           | 2            |            |                                                                                                   | \$473,712.00      | \$238,376.0                             |
| Zhou, Qiongqior  | ng                           |                                         |                          |                    |              |            |                                                                                                   |                   |                                         |
| Towards a comb   | inatorial approach for the g | genetic and chemical dissection of cyto |                          |                    |              |            |                                                                                                   |                   |                                         |
| 103334           | 0825437E                     | AM HEART ASSN MARYLAND AFFILIATE        | Grant                    | Organized Research | Terminated   | 07/01/2008 | 06/30/2010                                                                                        | \$80,000.00       | \$0.0                                   |
|                  |                              |                                         |                          |                    |              |            |                                                                                                   |                   |                                         |

## 104/104e: Award Years Received by Start Date Report

#### [return to List of Reports]

**Description:** 104 is a PDF format, shown below and 104e is an Excel file, not shown. This report displays Awards begun during the User-specified date range, by Investigator, by User-specified Unit and aggregation of Units (School, Departments, Sub-departments, Centers). Amounts shown are from the Award Year Breakdown applicable Budget Begin/End Dates. Investigator data shown in this report pertains only to Awards created under this reporting unit.

## Information provided:

| Award #          | Sponsor            | Activity Type         | Award Type  |
|------------------|--------------------|-----------------------|-------------|
| A.Y. [AYB row #] | Award Action [AYB] | Start/End Dates [AYB] | Direct Cost |
| Indirect Cost    |                    |                       |             |

## **Report Location:** <u>Unit Hierarchy</u>

|                                                                                     | Award Years Received Report<br>(by Budget Period Start Date) |                                             |                                         |                   |                  |                     |                          |                                        | KINS          |
|-------------------------------------------------------------------------------------|--------------------------------------------------------------|---------------------------------------------|-----------------------------------------|-------------------|------------------|---------------------|--------------------------|----------------------------------------|---------------|
| Unit Name: RADIOLOGY                                                                |                                                              |                                             |                                         |                   |                  |                     | 1 5                      | 8 1 1 0 1 1                            | O N S         |
| Unit Number: 17036000                                                               |                                                              |                                             |                                         |                   |                  | Budget Perio        | od Start Date i          | in between 07/01/2012 a                | nd 06/30/2013 |
| 17000000: SCHOOL OF MEDICINE                                                        |                                                              | Award                                       | Information                             |                   |                  |                     | Budget Pe                | eriod Funding                          |               |
| 17036000: RADIOLOGY                                                                 | Grant #                                                      | Sponsor                                     | Activity Type                           | Award Type        | A.Y.             | Award Action        | Start<br>End             | Direct                                 | Indirect      |
| 17036111: NUCLEAR MEDICINE                                                          |                                                              |                                             |                                         |                   |                  |                     |                          |                                        |               |
| Chhabra, Avneesh                                                                    |                                                              |                                             |                                         |                   |                  |                     |                          |                                        |               |
| High Resolution MR Neurography with Diffusion Tensor Imaging for<br>the Evaluation  | 112740                                                       | SIEMENS MEDICAL<br>SOLUTIONS USA INC        | Organized Research                      | Contract          | 001              | New Award           | 07/01/2012<br>06/30/2013 | \$79,668.00                            | \$27,087.00   |
| Cho, Steve Y                                                                        |                                                              |                                             |                                         |                   |                  |                     |                          |                                        |               |
| Evaluation of PSMA-based PET as functional imaging biomarkers of<br>primary         | 111688                                                       | PROSTATE CANCER<br>FOUNDATION               | Organized Research                      | Grant             | 002              | Renewal             | 07/01/2012<br>06/30/2013 | \$150,000.00                           | \$0.00        |
| Hobbs, Robert                                                                       |                                                              |                                             |                                         |                   |                  |                     |                          |                                        |               |
| Modeling Targeted Alpha Alpha Particle Therapy of Cancer                            | 112539                                                       | NATL CANCER INST                            | Organized Research                      | Grant             | 002              | Future Year Support | 05/01/2013<br>04/30/2014 | \$230,643.00                           | \$83,880.00   |
| Horti, Andrew                                                                       |                                                              |                                             |                                         |                   |                  |                     |                          |                                        |               |
| Cannabinoid CB2 radioligands for PET imaging of neuroinflammation<br>in Alzheimer#s | 113210                                                       | ALZHEIMER'S DRUG<br>DISCOVERY<br>FOUNDATION | Organized Research                      | Grant             | 001              | New Award           | 08/01/2012<br>07/31/2013 | \$149,970.00                           | \$0.00        |
| Extrathalamic nAChR-PET for Imaging Neurodegeneration                               | 113555                                                       | NATL INST ON AGING                          | Organized Research                      | Grant             | - <sup>002</sup> | Competing Continua  | 09/15/2012               | \$269,717.00                           | \$172,683.00  |
|                                                                                     |                                                              | ~~                                          | ~~~~~~~~~~~~~~~~~~~~~~~~~~~~~~~~~~~~~~~ | ~                 |                  |                     |                          |                                        | •             |
| Cardiac LECT wirkotating Slant Hole Colimate                                        | 105735                                                       | NA LINSTON<br>BIOMEDICAL<br>IMAGING AND     | Organized Research                      | Grafit            | 010              | No Cost Extension   | 07/01/2012<br>06/30/2013 | ~~~~~~~~~~~~~~~~~~~~~~~~~~~~~~~~~~~~~~ | ~~~ \$0.00-   |
| Xu, Jingyan                                                                         |                                                              |                                             |                                         |                   |                  |                     |                          |                                        |               |
| Evaluation of image quality improvement and radiation dose<br>reduction of advanced | 113282                                                       | SIEMENS MEDICAL<br>SOLUTIONS USA INC        | Organized Research                      | Contract          | 001              | New Award           | 09/01/2012<br>08/31/2013 | \$50,000.00                            | \$36,000.00   |
|                                                                                     |                                                              |                                             | 1                                       | Department Total: | 10               |                     |                          | \$907,691.00                           | \$529,455.00  |
| Office of Research Information Systems                                              |                                                              |                                             |                                         |                   |                  |                     |                          | 03/05/2                                | 013 08:13 AM  |
| Depart #212 Award Veers Dessived by Dudget Devied Oted D                            | ata                                                          |                                             |                                         |                   |                  |                     |                          | 00/00/2                                |               |
| Report #212 Award Years Received by Budget Period Start Da                          | ate                                                          |                                             |                                         |                   |                  |                     |                          |                                        | 8 of 17       |

## 110, 112, 114, 116, and 118: Award Revenue Projection Reports

## [return to List of Reports]

**Description:** Prorated Award revenue, by Investigator, Department, School, or Enterprise for Userspecified date range. *Information provided:* Unit Number and Name, Investigator, Award Number, Title, Award Type, Activity Type, Project End Date, Direct Cost, Indirect Cost, and Total Cost.

## How Award Revenue Projection Reports calculate prorated projections: <u>Calculations</u>

| Report Type                                                                 | Description                                                                        | Report<br>Location    |
|-----------------------------------------------------------------------------|------------------------------------------------------------------------------------|-----------------------|
| Award Revenue Projection                                                    |                                                                                    |                       |
| <u>110 – Investigator Award Revenue</u><br><u>Projection</u>                | Departmental award revenue, by Investigator, for User-<br>specified date range     | <u>Unit Hierarchy</u> |
| <u>112 – Department Award Revenue</u><br><u>Projection</u>                  | Award revenue prorated for User-specified date range and User-specified Department | <u>Unit Hierarchy</u> |
| <u> 114 – School Award Revenue Projection</u>                               | Award revenue prorated for User-specified date range and User-specified School     | <u>Unit Hierarchy</u> |
| <u>116 – Enterprise Award Revenue</u><br>Projection, By School              | Award revenue prorated for User-specified date range, by School                    | Unit Hierarchy        |
| <u>118 – Enterprise Award Revenue</u><br><u>Projection, By Investigator</u> | Award revenue prorated for User-specified date range, by Investigator              | Unit Hierarchy        |

## Award Revenue Projection Calculations

[return to List of Reports] [return to List of Award Revenue Projection Reports]

## How Revenue is projected from GM Grant Master Data>Award Year Breakdown.

ORIS calculates the portion of each funding increment in an award, the Prorated Amount, by comparing the Report's start/end dates to Budget Dates on the SAP GM Grant Award Year Breakdown Tab. There are four Award Increment Types:

Type #1: award Budget begins **before** reporting period and ends **during.** 

Type #2: award Budget begins **before** reporting period and ends **after.** 

Type #3: award Budget begins during reporting period and ends after.

Type #4: award Budget begins during reporting period and ends during.

## In this example, Report Period is July 1, 2009-June 30. 2010:

| Awd Incrm't | GMGr          | ant>Award Yea | ar Breakdown/Co | oeus>Anticipated Funding |            |                 | Days Award is in Rpt |       |          | Rpt Prorate  | Awd Incrm't        |      |
|-------------|---------------|---------------|-----------------|--------------------------|------------|-----------------|----------------------|-------|----------|--------------|--------------------|------|
| Туре        | Bud. Beg. Dte | Bud. End Dte  | Calc. Days      | +1(*)                    | Total Days | Awd Incrm't Amt | Calc. Days in Rpt    | +1(*) | Rpt Days | % Awd in Rpt | \$ Prorated in Rpt | Туре |
| #1          | 02/01/09      | 01/12/10      | 345             | 1                        | 346        | \$1,000.00      | 195                  | 1     | 196      | 56.647%      | \$566.47           | #1   |
| #2          | 01/13/07      | 08/31/10      | 1,326           | 1                        | 1,327      | \$1,000.00      | 364                  | 1     | 365      | 27.506%      | \$275.06           | #2   |
| #3          | 12/01/09      | 01/12/12      | 772             | 1                        | 773        | \$1,000.00      | 211                  | 1     | 212      | 27.426%      | \$274.26           | #3   |
| #4          | 02/13/10      | 03/22/10      | 37              | 1                        | 38         | \$1,000.00      | 37                   | 1     | 38       | 100.000%     | \$1,000.00         | #4   |

Steps followed to calculate each prorated amount are:

## Type #1:

- a) # days Award Increment is active, ex 2/1/09 1/12/10 = 345
- b) add 1 day to 345 = 346 (\*)
- c) # days Award is funded within report's period, ex. = 195
- d) add 1 day to 195 = 196 (\*)
- e) 196/346 = 56.647%
- f) % \* AYB amount = Prorated Award amount reported = \$566.47.

#### Type #2:

- a) # days Award Increment is active, ex 1/13/07 8/31/10 = 1,326
- b) add 1 day to 1,326 = 1,327 (\*)
- c) # days Award is funded within report's period, ex. = 364
- d) add 1 day to 364 = 365 (\*)
- e) 365/1,327 = 27.506%
- f) % \* AYB amount = Prorated Award amount reported = \$275.06.

## Type #3:

- a) % \* AYB amount = Prorated Award amount reported = \$275.06
- b) add 1 day to 772 = 773 (\*)
- c) # days Award is funded within report's period, ex. = 211
- d) add 1 day to 211 = 212 (\*)
- e) 212/773 = 27.426%

```
f) % * AYB amount = Prorated Award amount reported = $274.26.
```

## Type #4:

- a) n/a
- b) n/a
- c) # days Award is funded within report's period, ex. = 37
- d) add 1 day to 37 = 38 (\*)
- e) 38/38 = 100%
- f) 100% \* AYB amount = **Total** Award amount reported = \$1,000.00.

<sup>(\*)</sup> Excel & Oracle calculate dates by counting the 'lines' between the 'days', effectively not counting the first day in the range; therefore, 1 must be added to date calculations. As an example, Excel calculates 364 'days' in the calendar year 1/1/11 - 12/31/11, not 365.

## 110: Investigator Award Revenue Projection Report

[return to List of Reports] [return to List of Award Revenue Projection Reports]

**Description:** This report provides departmental Award revenue estimates, by Investigator, for a Userspecified date range. Totals are provided for each Investigator and for the Department. Investigator data shown in this report pertains only to Awards created under this reporting unit. *Information provided:* Unit number and name, Investigator, Award number, Title, Award Type, Activity Type, Project End Date, Direct Cost, Indirect Cost, and Total Cost.

#### **Report Location:** <u>Unit Hierarchy</u>

#### How Award Revenue Projection Reports calculate prorated projections: Calculations

| Award Number         Title         Prorated Award Amounts           Sponsor         Award Type         Activity Type         End Date         Direct         Indirect         T           17015000: CELL BIOLOGY         T015110: CELL BIOLOGY-PROGRAMS         Andrew, Deborah J         T         T                                                                                                    | Unit: 17015110: CELL BIOLC<br>Date Range: 01/01/2009 - 12/31 | 9GY-PROGRAMS           |                       |                    |          | $\operatorname{JOH}_{1 \text{ N} \text{ S}}$ | NS HOP                          | KINS<br>1 O N S |
|----------------------------------------------------------------------------------------------------|--------------------------------------------------------------|------------------------|-----------------------|--------------------|----------|----------------------------------------------|---------------------------------|-----------------|
| NATIONAL INSTITUTE OF DENTAL AND CR         Grant         Organized Research         4/30/10         \$191,610         \$0         \$191,610         \$0         \$191,610         \$0         \$191,610         \$0         \$191,610         \$0         \$191,610         \$0         \$191,610         \$0         \$191,610         \$0         \$191,610         \$0         \$191,610         \$0         \$191,610         \$0         \$191,610         \$0         \$191,610         \$191,610         \$0         \$191,610         \$191,610         \$191,610         \$191,610         \$191,610         \$191,610         \$191,610         \$191,610         \$191,610         \$191,610         \$191,610         \$191,610         \$191,610         \$191,610         \$191,010         \$191,010         \$10,010         \$10,010         \$10,010         \$10,010         \$10,010         \$10,010         \$10,010         \$10,010 <th>Award Number<br/>Sponsor<br/>17015000: CELL BIOLOGY</th> <th>Title</th> <th>Award Type</th> <th>Activity Type</th> <th>End Date</th> <th>Pro<br/>Direct</th> <th>rated Award Amounts<br/>Indirect</th> <th>Tota</th>                                                                                                    | Award Number<br>Sponsor<br>17015000: CELL BIOLOGY            | Title                  | Award Type            | Activity Type      | End Date | Pro<br>Direct                                | rated Award Amounts<br>Indirect | Tota            |
| I03352-001       COPAS SELECT Embryo Sorter         NATL CENTER FOR RESEARCH RESOURCES       Grant       Organized Research       4/30/10       \$191,610       \$0       \$191,         105352-001       Formation of the Drosophila salivary gland          \$60,530       \$38,739       \$99,         NATIONAL INSTITUTE OF DENTAL AND CR       Grant       Organized Research       6/30/11       \$60,530       \$38,739       \$99,         NATIONAL INSTITUTE OF DENTAL AND CR       Grant       Organized Research       6/30/11       \$61,001       \$39,041       \$100,         110037-001       Role of Trachealesis in embryonic tube formation         \$135,870       \$355,100         110540-001       FORMATION OF THE DROSOPHILA SALIVARY GLAND       Organized Research       6/30/16       \$159,382       \$98,817       \$258,         100208-001       ROLE OF TRACHEALESS IN EMBRYONIC TUBE FORMATION              200208-001       ROLE OF TRACHEALESS IN EMBRYONIC TUBE FORMATION         \$116,256       \$73,822       \$199,000         305763-001       FORMATION OF THE DROSOPHILA SALIVARY GLAND        \$116,256       \$73,822       \$199,000         305763-001       FORMATION OF THE DROSOPHILA SALIVARY GLA                                                                                                    | 17015110: CELL BIOLOGY-PR<br>Andrew, Deborah J               | OGRAMS                 |                       |                    |          |                                              |                                 |                 |
| NATL CENTER FOR RESEARCH RESOURCES     Grant     Organized Research     4/30/10     \$191,610     \$0     \$191,610       NATL CENTER FOR RESEARCH RESOURCES     Grant     Organized Research     4/30/10     \$191,610     \$0     \$191,610       NATIONAL INSTITUTE OF DENTAL AND CR     Grant     Organized Research     6/30/11     \$60,530     \$38,739     \$99,<br>0.000       NATIONAL INSTITUTE OF DENTAL AND CR     Grant     Organized Research     6/30/11     \$61,001     \$39,041     \$100,<br>1003,7001       Role of Trachealesis in embryonic tube formation     national institute OF DENTAL AND CR     Grant     Organized Research     3/31/16     \$219,396     \$135,870     \$355,<br>10540-001       NATIONAL INSTITUTE OF DENTAL AND CR     Grant     Organized Research     6/30/16     \$159,382     \$98,817     \$258,<br>200208-001       NATIONAL INSTITUTE OF DENTAL AND CR     Grant     Organized Research     6/30/10     \$116,256     \$73,822     \$190,<br>205,63-001       00000Use-NIDCR-use 302592     Grant     Organized Research     6/30/10     \$116,256     \$73,822     \$199,<br>205,63-001       00763-001     FORMATION OF THE DROSOPHILA SALIVARY GLAND      \$106,206     \$73,822     \$190,<br>205,63-001     \$116,256     \$73,822     \$190,<br>205,63-001     \$116,256     \$73,822     \$190,<br>205,63-001     \$116,256     \$73,822<                                                                                                    | 105352-001                                                   | COPAS SELECT Emit      | oryo Sorter           |                    |          |                                              |                                 |                 |
| ID0581-001         Formation of the Drosophila salivary gland           NATIONAL INSTITUTE OF DENTAL AND CR         Grant         Organized Research         6/30/11         \$60,530         \$38,739         \$99,<br>(ATIONAL INSTITUTE OF DENTAL AND CR         Grant         Organized Research         6/30/11         \$61,001         \$39,041         \$100,<br>\$100,<br>\$39,041         \$100,<br>\$100,<br>\$100, | NATL CENTER FOR RESEA                                        | RCH RESOURCES          | Grant                 | Organized Research | 4/30/10  | \$191,610                                    | \$0                             | \$191,61        |
| NATIONAL INSTITUTE OF DENTAL AND CR       Grant       Organized Research       6/30/11       \$60,530       \$38,739       \$99,         NATIONAL INSTITUTE OF DENTAL AND CR       Grant       Organized Research       6/30/11       \$61,001       \$39,041       \$100,         10037-001       Role of Trachealess in embryonic tube formation         \$219,396       \$135,870       \$355,         10540-001       FORMATION OF THE DROSOPHILA SALIVARY GLAND         \$105,382       \$98,817       \$258,         100208-001       FORMATION OF THE DROSOPHILA SALIVARY GLAND        \$159,382       \$98,817       \$258,         00208-001       ROLE OF TRACHEALESS IN EMBRYONIC TUBE FORMATION        \$16,30/16       \$116,256       \$73,822       \$190,         005763-001       FORMATION OF THE DROSOPHILA SALIVARY GLAND        \$116,256       \$73,822       \$190,         005763-001       FORMATION OF THE DROSOPHILA SALIVARY GLAND        \$116,256       \$73,822       \$190,         005763-001       FORMATION OF THE DROSOPHILA SALIVARY GLAND        \$116,256       \$73,822       \$190,         005763-001       FORMATION OF THE DROSOPHILA SALIVARY GLAND        \$116,256       \$73,822       \$190,         NATIONAL INSTITUTE OF DEN                                                                                                    | 06581-001                                                    | Formation of the Dros  | ophila salivary gland |                    |          |                                              |                                 |                 |
| NATIONAL INSTITUTE OF DENTAL AND CR       Grant       Organized Research       6/30/11       \$61,001       \$39,041       \$100,         10037-001       Role of Trachealess in embryonic tube formation                                                                                                    | NATIONAL INSTITUTE OF D                                      | ENTAL AND CR           | Grant                 | Organized Research | 6/30/11  | \$60,530                                     | \$38,739                        | \$99,26         |
| 10037-001         Role of Trachealess in embryonic tube formation           NATIONAL INSTITUTE OF DENTAL AND CR         Grant         Organized Research         3/31/16         \$219,396         \$135,870         \$355,           10540-001         FORMATION OF THE DROSOPHILA SALIVARY GLAND           \$159,382         \$98,817         \$258,           00208-001         ROLE OF TRACHEALESS IN EMBRYONIC TUBE FORMATION          \$169,382         \$98,817         \$258,           00208-001         ROLE OF TRACHEALESS IN EMBRYONIC TUBE FORMATION          \$116,256         \$73,822         \$190,           005763-001         FORMATION OF THE DROSOPHILA SALIVARY GLAND          \$116,256         \$73,822         \$190,           005763-001         FORMATION OF THE DROSOPHILA SALIVARY GLAND          \$116,256         \$73,822         \$190,           005763-001         FORMATION OF THE DROSOPHILA SALIVARY GLAND          \$116,256         \$73,822         \$190,           005763-001         FORMATION OF THE DROSOPHILA SALIVARY GLAND          \$174,984         \$47,989         \$122,           NATIONAL INSTITUTE OF DENTAL AND CR         Grant         Organized Research         4/30/11         \$228,075         \$145,968         \$370,           NATIONAL INSTITUTE OF DENTAL AND                                                                                                    | NATIONAL INSTITUTE OF D                                      | ENTAL AND CR           | Grant                 | Organized Research | 6/30/11  | \$61,001                                     | \$39,041                        | \$100,04        |
| NATIONAL INSTITUTE OF DENTAL AND CR       Grant       Organized Research       3/31/16       \$219,396       \$135,870       \$355,         10540-001       FORMATION OF THE DROSOPHILA SALIVARY GLAND          \$159,382       \$98,817       \$258,         NATIONAL INSTITUTE OF DENTAL AND CR       Grant       Organized Research       6/30/16       \$159,382       \$98,817       \$258,         00208-001       ROLE OF TRACHEALESS IN EMBRYONIC TUBE FORMATION         \$116,256       \$73,822       \$190,         005763-001       FORMATION OF THE DROSOPHILA SALIVARY GLAND        \$116,256       \$73,822       \$190,         005763-001       FORMATION OF THE DROSOPHILA SALIVARY GLAND        \$116,256       \$73,822       \$190,         005763-001       FORMATION OF THE DROSOPHILA SALIVARY GLAND        \$116,256       \$73,829       \$122,         NATIONAL INSTITUTE OF DENTAL AND CR       Grant       Organized Research       4/30/11       \$228,075       \$145,968       \$370,         NATIONAL INSTITUTE OF DENTAL AND CR       Grant       Organized Research       4/30/11       \$228,754       \$144,508       \$370,         NATIONAL INSTITUTE OF DENTAL AND CR       Grant       Organized Research       4/30/11       \$228,754       \$144,508<                                                                                                    | 10037-001                                                    | Role of Trachealess in | embryonic tube forma  | ation              |          |                                              |                                 |                 |
| 10540-001         FORMATION OF THE DROSOPHILA SALIVARY GLAND           NATIONAL INSTITUTE OF DENTAL AND CR         Grant         Organized Research         6/30/16         \$159,382         \$98,817         \$258,<br>\$258,<br>\$2028-001           O0208-001         ROLE OF TRACHEALESS IN EMBRYONIC TUBE FORMATION         50000         \$116,256         \$73,822         \$190,<br>\$190,0000           DONOIUse-NIDCR-use 302592         Grant         Organized Research         6/30/10         \$116,256         \$73,822         \$190,<br>\$190,0000           05763-001         FORMATION OF THE DROSOPHILA SALIVARY GLAND         \$116,256         \$73,822         \$190,<br>\$190,0000           05763-001         FORMATION OF THE DROSOPHILA SALIVARY GLAND         \$74,984         \$47,989         \$122,<br>\$120,0000           05763-001         FORMATION OF THE DROSOPHILA SALIVARY GLAND         Organized Research         4/30/11         \$228,075         \$145,968         \$370,<br>\$374,984         \$47,989         \$122,<br>\$370,<br>\$370,0000         \$370,<br>\$370,0000         \$370,<br>\$370,0000         \$370,0000         \$370,0000         \$370,0000         \$370,0000         \$370,0000         \$370,0000         \$370,0000         \$370,0000         \$370,00000         \$370,0000         \$370,00000         \$370,00000         \$370,00000         \$370,00000         \$370,0000000         \$370,000000000000000000000         \$370,00000000000000000000                                                                                                    | NATIONAL INSTITUTE OF D                                      | ENTAL AND CR           | Grant                 | Organized Research | 3/31/16  | \$219,396                                    | \$135,870                       | \$355,26        |
| NATIONAL INSTITUTE OF DENTAL AND CR Grant Organized Research 6/30/16 \$159,382 \$98,817 \$258,<br>00208-001 ROLE OF TRACHEALESS IN EMBRYONIC TUBE FORMATION<br>DoNotUse-NIDCR-use 302592 Grant Organized Research 6/30/10 \$116,256 \$73,822 \$190,<br>05763-001 FORMATION OF THE DROSOPHILA SALIVARY GLAND<br>NATIONAL INSTITUTE OF DENTAL AND CR Grant Organized Research 4/30/11 \$74,984 \$47,989 \$122,<br>NATIONAL INSTITUTE OF DENTAL AND CR Grant Organized Research 4/30/11 \$228,075 \$145,968 \$374,<br>NATIONAL INSTITUTE OF DENTAL AND CR Grant Organized Research 4/30/11 \$228,075 \$145,968 \$370,                                                                                                    | 10540-001                                                    | FORMATION OF THE       |                       | ARY GLAND          |          |                                              |                                 |                 |
| OD208-001         ROLE OF TRACHEALESS IN EMBRYONIC TUBE FORMATION           DoNotUse-NIDCR-use 302592         Grant         Organized Research         6/30/10         \$116,256         \$73,822         \$190,           05763-001         FORMATION OF THE DROSOPHILA SALIVARY GLAND          \$74,984         \$47,989         \$122,           NATIONAL INSTITUTE OF DENTAL AND CR         Grant         Organized Research         4/30/11         \$74,984         \$41,968         \$374,           NATIONAL INSTITUTE OF DENTAL AND CR         Grant         Organized Research         4/30/11         \$228,075         \$145,968         \$374,           NATIONAL INSTITUTE OF DENTAL AND CR         Grant         Organized Research         4/30/11         \$228,075         \$145,968         \$370,           NATIONAL INSTITUTE OF DENTAL AND CR         Grant         Organized Research         4/30/11         \$228,75         \$145,968         \$370,                                                                                                    | NATIONAL INSTITUTE OF D                                      | ENTAL AND CR           | Grant                 | Organized Research | 6/30/16  | \$159,382                                    | \$98,817                        | \$258,19        |
| DONOTUSE-NIDCR-use 302592 Grant Organized Research 6/30/10 \$116,256 \$73,822 \$190,<br>05763-001 FORMATION OF THE DROSOPHILA SALIVARY GLAND<br>NATIONAL INSTITUTE OF DENTAL AND CR Grant Organized Research 4/30/11 \$74,984 \$47,989 \$122,<br>NATIONAL INSTITUTE OF DENTAL AND CR Grant Organized Research 4/30/11 \$228,075 \$145,968 \$374,<br>NATIONAL INSTITUTE OF DENTAL AND CR Grant Organized Research 4/30/11 \$225,794 \$144,508 \$370,                                                                                                    | 00208-001                                                    |                        |                       |                    |          |                                              |                                 |                 |
| FORMATION OF THE DROSOPHILA SALIVARY GLAND         Status         Status                                                                                                    | DoNotUse-NIDCR-use 30259                                     | 2                      | Grant                 | Organized Research | 6/30/10  | \$116,256                                    | \$73,822                        | \$190,07        |
| NATIONAL INSTITUTE OF DENTAL AND CR         Grant         Organized Research         4/30/11         \$74,984         \$47,989         \$122,           NATIONAL INSTITUTE OF DENTAL AND CR         Grant         Organized Research         4/30/11         \$228,075         \$145,968         \$374,           NATIONAL INSTITUTE OF DENTAL AND CR         Grant         Organized Research         4/30/11         \$228,075         \$145,968         \$370,           NATIONAL INSTITUTE OF DENTAL AND CR         Grant         Organized Research         4/30/11         \$225,794         \$144,508         \$370,                                                                                                    | 05763-001                                                    | FORMATION OF THE       | DROSOPHILA SALIN      | ARY GLAND          |          |                                              |                                 |                 |
| NATIONAL INSTITUTE OF DENTAL AND CR         Grant         Organized Research         4/30/11         \$228,075         \$145,968         \$374,           NATIONAL INSTITUTE OF DENTAL AND CR         Grant         Organized Research         4/30/11         \$225,794         \$144,508         \$370,                                                                                                    | NATIONAL INSTITUTE OF D                                      | ENTAL AND CR           | Grant                 | Organized Research | 4/30/11  | \$74,984                                     | \$47,989                        | \$122,97        |
| NATIONAL INSTITUTE OF DENTAL AND CR Grant Organized Research 4/30/11 \$225,794 \$144,508 \$370,                                                                                                    | NATIONAL INSTITUTE OF D                                      | ENTAL AND CR           | Grant                 | Organized Research | 4/30/11  | \$228,075                                    | \$145,968                       | \$374,04        |
|                                                                                                    | NATIONAL INSTITUTE OF D                                      | ENTAL AND CR           | Grant                 | Organized Research | 4/30/11  | \$225,794                                    | \$144,508                       | \$370,30        |

| ~~~~~~~~~~~~~~~~~~~~~~~~~~~~~~~~~~~~~~ | $\sim\sim\sim\sim\sim$  | man Dryman Ma                     | ~~~~~~~~~~~~~~~~~~~~~~~~~~~~~~~~~~~~~~~ | ~~~~~~~~~~~~~~~~~~~~~~~~~~~~~~~~~~~~~~ | $\sim$      | ~~~~~~~~~~~~~~~~~~~~~~~~~~~~~~~~~~~~~~ |
|----------------------------------------|-------------------------|-----------------------------------|-----------------------------------------|----------------------------------------|-------------|----------------------------------------|
| 106159-001 How Does a4BI Inte          | grin Regulate Cell Mi   | gration?                          |                                         |                                        |             |                                        |
| NATL INST OF GENERAL MEDICAL SCIENC    | Grant                   | Organized Research                | 7/31/12                                 | \$174,272                              | \$111,534   | \$285,806                              |
| NATL INST OF GENERAL MEDICAL SCIENC    | Grant                   | Organized Research                | 7/31/12                                 | \$179,440                              | \$114,842   | \$294,282                              |
|                                        |                         | Summary of Yang, Joy              | T: 2                                    | \$383,465                              | \$229,351   | \$612,817                              |
| Zhou, Qiongqiong                       |                         |                                   |                                         |                                        |             |                                        |
| 103334-001 Towards a combina           | torial approach for the | e genetic and chemical dissection | of cyto                                 |                                        |             |                                        |
| AM HEART ASSN MARYLAND AFFILIATE       | Grant                   | Organized Research                | 6/30/10                                 | \$19,836                               | \$0         | \$19,836                               |
| AM HEART ASSN MARYLAND AFFILIATE       | Grant                   | Organized Research                | 6/30/10                                 | \$40,000                               | \$0         | \$40,000                               |
|                                        |                         | Summary of Zhou, Qiongqion        | ig: 1                                   | \$59,836                               |             | \$59,836                               |
|                                        | Summar                  | y of CELL BIOLOGY-PROGRAM         | S: 64                                   | \$14,055,829                           | \$7,051,011 | \$21,106,840                           |
|                                        |                         | Summary of CELL BIOLOG            | Y: 64                                   | \$14,055,829                           | \$7,051,011 | \$21,106,840                           |
|                                        |                         |                                   |                                         |                                        |             |                                        |
|                                        |                         | Summary of Repo                   | rt: 64                                  | \$14,055,829                           | \$7,051,011 | \$21,106,840                           |

## 112: Department Award Revenue Projection Report

[return to List of Reports] [return to List of Award Revenue Projection Reports]

\$59,836

\$9,703,332

\$9.703.332

\$9,703,332

\$0

\$4,758,244

\$4,758,244

\$4.758.244

\$59,836

\$14,461,575

\$14.461.575

\$14.461.575

**Description:** This report provides **total** departmental Award revenue estimates, by subunit and by Investigator, for a User-specified date range. Investigator data shown in this report pertains only to Awards created under this reporting unit. **Information provided:** Unit number and name, Investigator, Award Count, Direct Cost, Indirect Cost, and Total Cost.

Report Location: Unit Hierarchy

E.

Zhou, Qiongqiong

How Award Revenue Projection Reports calculate prorated projections: Calculations

Definition of Terms: Column Headings & Terms Defined

| _                                     |                                        |                        |             |                |  |  |  |  |  |  |
|---------------------------------------|----------------------------------------|------------------------|-------------|----------------|--|--|--|--|--|--|
| Departm                               | ent Revenue Projection Report (Award D | Jata)                  |             |                |  |  |  |  |  |  |
| Unit: 17015110: CELL BIOLOGY-PROGRAMS |                                        | IOU                    | INC LIOD    | DVINC          |  |  |  |  |  |  |
| Date Range: 01/01/2009 - 12/31/2010   |                                        | JUD                    | INO HUL     | MINO           |  |  |  |  |  |  |
|                                       |                                        | I N S                  | тітит       | I O N S        |  |  |  |  |  |  |
|                                       |                                        | Prorated Award Amounts |             |                |  |  |  |  |  |  |
| 17015000: CELL BIOLOGY                | Projects                               | Direct                 | Indirect    | Total          |  |  |  |  |  |  |
| 17015110: CELL BIOLOGY-PROGRAMS       |                                        |                        |             |                |  |  |  |  |  |  |
| Andrew, Deborah J                     | 4                                      | \$850,017              | \$420,799   | \$1,270,816    |  |  |  |  |  |  |
| Barrowman, Jemima                     | 1                                      | \$5,658                | \$0         | \$5,658        |  |  |  |  |  |  |
| Cai, Huaqing                          | 1                                      | \$80,534               | \$0         | \$80,534       |  |  |  |  |  |  |
| Cheng, Yim Ling                       | 1                                      | \$21,224               | \$0         | \$21,224       |  |  |  |  |  |  |
| Devreotes, Peter N                    | 6                                      | \$1,802,494            | \$1,037,445 | \$2,839,939    |  |  |  |  |  |  |
| Espenshade, Peter                     | 7                                      | \$1,129,195            | \$560,113   | \$1,689,308    |  |  |  |  |  |  |
| Fox, Rebecca                          | 1                                      | \$101,166              | \$0         | \$101,166      |  |  |  |  |  |  |
| - Hard Cher Heising                   |                                        |                        |             | Spacoz         |  |  |  |  |  |  |
|                                       | ~~~~~~~~~~~~~~~~~~~~~~~~~~~~~~~~~~~~~~ | -                      | <u> </u>    | *~<br>\$20.010 |  |  |  |  |  |  |
| Sbodio, Juan                          |                                        | \$29,918               | 040 C90     | \$29,910       |  |  |  |  |  |  |
| Sesaki, Hiromi                        | 4                                      | \$617,451              | \$240,680   | \$604,505      |  |  |  |  |  |  |
| Swaney, Kristen F                     | 1                                      | \$34,595               | 50          | \$34,595       |  |  |  |  |  |  |
| Wilson, Katherine L                   | 4                                      | \$707,879              | \$374,080   | \$1,081,959    |  |  |  |  |  |  |
| Yang Joy T                            | 2                                      | \$279.243              | \$162.649   | \$441.891      |  |  |  |  |  |  |

Summary of CELL BIOLOGY-PROGRAMS: 59

Summary of CELL BIOLOGY: 59

Summary of Report: 59

## 114: School Award Revenue Projection Report

[return to List of Reports] [return to List of Award Revenue Projection Reports]

**Description:** This report provides prorated School Award revenue estimates, by Department, for a Userspecified date range. *Information provided:* Unit number and name, Award count, Direct Cost, Indirect Cost, and Total Cost.

## **Report Location:** <u>Unit Hierarchy</u>

| 🔀 Report Parameter Input    |                                                                                                    |           |  |  |  |  |  |  |  |  |  |
|-----------------------------|----------------------------------------------------------------------------------------------------|-----------|--|--|--|--|--|--|--|--|--|
| Report Parameters           |                                                                                                    |           |  |  |  |  |  |  |  |  |  |
| Projects start on or after  | 07/01/2011                                                                                                    |           |  |  |  |  |  |  |  |  |  |
| Projects start on or before | 06/30/2012                                                                                                    |           |  |  |  |  |  |  |  |  |  |
| Unit                        | Select Unit                                                                                                    | ~         |  |  |  |  |  |  |  |  |  |
| Report Format               | 25500000 JHU PRESS MUSE DIVISION<br>25600000 JHU PRESS DESIGNATED DIV<br>SOM OFFICE OF RESEARCH ADMINISTRATION                                                               | ^         |  |  |  |  |  |  |  |  |  |
|                             | 17000000 SCHOOL OF MEDICINE ****<br>17100000 JOHNS HOPKINS ACADEMIC DIVISION OF<br>17200000 FREDERICK NICU<br>17300000 HOWARD COUNTY NICU<br>17400000 WHITESQUARE NEPHROLOGY | SINGAPORE |  |  |  |  |  |  |  |  |  |

(This dropdown menu overrides any specific unit highlighted in the Unit Hierarchy.)

How Award Revenue Projection Reports calculate prorated projections: Calculations

| School Revenue Projection Rep                         | ort (Award Data)                       |                 |                                   |                 |  |  |  |
|-------------------------------------------------------|----------------------------------------|-----------------|-----------------------------------|-----------------|--|--|--|
| Unit: 17000000: SCHOOL OF MEDICINE                    | IOUNG HODZING                          |                 |                                   |                 |  |  |  |
| Date Range: 01/01/2009 - 12/31/2011                   |                                        | JUILI           | NO TUP                            | NINO            |  |  |  |
|                                                       |                                        | INSI            | ודטדו                             | ION S           |  |  |  |
|                                                       | Projects                               | P<br>Direct     | rorated Award Amounts<br>Indirect | s<br>Total      |  |  |  |
|                                                       |                                        |                 | A. 000 007                        |                 |  |  |  |
| SCHOOL OF MEDICINE: 17000000                          | 25                                     | \$9,905,910     | \$1,933,927                       | \$11,839,836    |  |  |  |
|                                                       | 8                                      | \$1,076,329     | \$42,929                          | \$1,119,258     |  |  |  |
| CENTER FOR FUNCTIONAL ANATOMY AND EVOLUTION: 17010000 | 8                                      | \$258,632       | \$93,904                          | \$352,536       |  |  |  |
| INSTITUTE FOR BASIC BIOMEDICAL SCIENCES: 17011000     | 3                                      | \$4,778,891     | \$992,412                         | \$5,771,303     |  |  |  |
| BIOLOGICAL CHEMISTRY: 17012000                        | 62                                     | \$16,304,553    | \$8,905,311                       | \$25,209,864    |  |  |  |
| BIOMEDICAL ENGINEERING 17013090                       | and the second                         | \$25,050,523    | 10,689,429                        | \$35-799,951    |  |  |  |
| ORTHOPAEDIC SURGERY: 17068000                         | ~~~~~~~~~~~~~~~~~~~~~~~~~~~~~~~~~~~~~~ | \$7,478,589     | \$3,176,688                       | \$10,655,277    |  |  |  |
| OTOLARYNGOLOGY-HEAD & NECK SURGERY: 17070000          | 114                                    | \$32,467,581    | \$14,427,254                      | \$46,894,835    |  |  |  |
| SURGERY: 17072000                                     | 147                                    | \$23,920,528    | \$7,261,384                       | \$31,181,912    |  |  |  |
| UROLOGY: 17076000                                     | 85                                     | \$30,535,676    | \$10,137,351                      | \$40,673,027    |  |  |  |
| WELCH MEDICAL LIBRARY ADMIN: 17085100                 | 6                                      | \$3,003,792     | \$170,512                         | \$3,174,304     |  |  |  |
| Summary of SCHOOL                                     | OF MEDICINE: 6,049                     | \$1,689,339,644 | \$556,170,015                     | \$2,245,509,660 |  |  |  |
| Sum                                                   | mary of Report: 6,049                  | \$1,689,339,644 | \$556,170,015                     | \$2,245,509,660 |  |  |  |

## 116: Enterprise Award Revenue Projection Report

[return to List of Reports] [return to List of Award Revenue Projection Reports]

**Description:** This report provides prorated Enterprise Award revenue estimates, by School, for a Userspecified date range. *Information provided:* Unit number and name, Award count, Direct Cost, Indirect Cost, and Total Cost.

#### Report Location: Unit Hierarchy

| 🐱 Report Parameter Input    |                                      |   |  |  |  |  |  |  |  |  |
|-----------------------------|--------------------------------------|---|--|--|--|--|--|--|--|--|
| Report Parameters           |                                      |   |  |  |  |  |  |  |  |  |
| Projects start on or after  | 07/01/2009                           |   |  |  |  |  |  |  |  |  |
| Projects start on or before | 06/30/2011                           |   |  |  |  |  |  |  |  |  |
| Unit                        | Select Unit                          | ~ |  |  |  |  |  |  |  |  |
| Benort Format               | Select Unit                          | ٦ |  |  |  |  |  |  |  |  |
|                             | 00000001 JOHNS HOPKINS UNIVERSITY    |   |  |  |  |  |  |  |  |  |
|                             | 00000002 JOHNS HOPKINS HEALTH SYSTEM |   |  |  |  |  |  |  |  |  |

(This dropdown menu overrides any specific unit highlighted in the Unit Hierarchy.)

How Award Revenue Projection Reports calculate prorated projections: <u>Calculations</u>

| Unit: 00000001: JOHNS HOPKINS UNIVERSITY<br>Date Range: 01/01/2009 - 12/31/2011 | JOHNS HOPKINS             |                 |                      |                 |  |  |  |  |
|---------------------------------------------------------------------------------|---------------------------|-----------------|----------------------|-----------------|--|--|--|--|
|                                                                                 | Drojecto                  | Direct          | Prorated Award Amoun | ts<br>Total     |  |  |  |  |
|                                                                                 | Projects                  | \$2 977 605     | indirect<br>¢0       | 10ldl           |  |  |  |  |
| API COST CENTER: 10400000                                                       | 253                       | \$48 102 573    | \$312.818            | \$48,415,390    |  |  |  |  |
| HOMEWOOD STUDENT AFFAIRS: 11000000                                              | 8                         | \$5 122 177     | \$312,010            | \$5 122 177     |  |  |  |  |
| KRIEGER SCHOOL OF ARTS & SCIENCES: 11500000                                     | 694                       | \$155,411,591   | \$55.468.573         | \$210 880 164   |  |  |  |  |
| WHITING SCHOOL OF ENGINEERING: 12000000                                         | 667                       | \$119,465,557   | \$47,306,607         | \$166 772 164   |  |  |  |  |
| SCHOOL OF EDUCATION: 12500000                                                   | 133                       | \$24,056,264    | \$3,813,405          | \$27 869 669    |  |  |  |  |
| CAREY SCHOOL OF BUSINESS: 12600000                                              | 7                         | \$298,319       | \$36,531             | \$334.850       |  |  |  |  |
| SHERIDAN LIBRARIES: 13000000                                                    | 11                        | \$3.825.650     | \$1,219,006          | \$5.044.656     |  |  |  |  |
| PEABODY INSTITUTE: 13500000                                                     | 7                         | \$271,620       | \$0                  | \$271,620       |  |  |  |  |
| NITZE SCHOOL OF ADVANCED INTERNATIONAL STUDIES: 14000000                        | 131                       | \$24,142,899    | \$3,790,426          | \$27,933,325    |  |  |  |  |
| BOLOGNA CENTER: 14100000                                                        | 2                         | \$208,429       | \$0                  | \$208,429       |  |  |  |  |
| NANJING CENTER: 14200000                                                        | 6                         | \$1,929,034     | \$0                  | \$1,929,034     |  |  |  |  |
| BLOOMBERG SCHOOL OF PUBLIC HEALTH: 16000000                                     | 1,536                     | \$1,011,681,956 | \$206,678,401        | \$1,218,360,357 |  |  |  |  |
| SCHOOL OF NURSING: 16500000                                                     | 132                       | \$28,810,058    | \$7,850,737          | \$36,660,795    |  |  |  |  |
| SCHOOL OF MEDICINE: 17000000                                                    | 6,049                     | \$1,689,339,644 | \$556,170,015        | \$2,245,509,660 |  |  |  |  |
| AMERICAN INSTITUTE FOR CONTEMPORY GERMAN STUDIES: 20500000                      | 18                        | \$1,154,382     | \$0                  | \$1,154,382     |  |  |  |  |
| BIOETHICS INSTITUTE: 21000000                                                   | 42                        | \$7,320,357     | \$2,239,187          | \$9,559,544     |  |  |  |  |
| CENTER FOR EXCELLENCE: 21100000                                                 | 1                         | \$13,806,982    | \$8,029,348          | \$21,836,330    |  |  |  |  |
| CENTER FOR TALENTED YOUTH: 21500000                                             | 57                        | \$13,684,085    | \$1,597,644          | \$15,281,729    |  |  |  |  |
| EVERGREEN HOUSE: 22000000                                                       | 5                         | \$80,072        | \$0                  | \$80,072        |  |  |  |  |
| HOMEWOOD HOUSE: 22500000                                                        | 1                         | \$179,267       | \$0                  | \$179,267       |  |  |  |  |
| JHPIEGO: 23500000                                                               | 290                       | \$592,320,461   | \$26,766,277         | \$619,086,739   |  |  |  |  |
| INSTITUTE FOR POLICY STUDIES: 24500000                                          | 50                        | \$2,408,676     | \$894,835            | \$3,303,511     |  |  |  |  |
| JHU PRESS BOOK DIVISION: 25100000                                               | 3                         | \$22,692        | \$7,308              | \$30,000        |  |  |  |  |
|                                                                                 | Summary of Report: 10,107 | \$3,747,520,441 | \$922,181,118        | \$4,669,701,558 |  |  |  |  |

## 118: Investigator Award Revenue Projection Report

[return to List of Reports] [return to List of Award Revenue Projection Reports]

**Description:** This report provides prorated Award revenue estimates, by Investigator across the Enterprise, for a User-specified date range. *Information provided:* Investigator, Award count, Direct Cost, Indirect Cost, and Total Cost.

**Report Location:** <u>Unit Hierarchy</u>

| 🐱 Report Parameter Input 🛛 🛛 🔁 |                                      |  |  |  |  |  |  |  |  |  |
|--------------------------------|--------------------------------------|--|--|--|--|--|--|--|--|--|
| Report Parameters              |                                      |  |  |  |  |  |  |  |  |  |
| Projects start on or after     | 07/01/2009                           |  |  |  |  |  |  |  |  |  |
| Projects start on or before    | 06/30/2011                           |  |  |  |  |  |  |  |  |  |
| Unit                           | Select Unit                          |  |  |  |  |  |  |  |  |  |
| Benort Format                  | Select Unit                          |  |  |  |  |  |  |  |  |  |
| rioport i onnut                | 00000001 JOHNS HOPKINS UNIVERSITY    |  |  |  |  |  |  |  |  |  |
|                                | 00000002 JOHNS HOPKINS HEALTH SYSTEM |  |  |  |  |  |  |  |  |  |

(This dropdown menu overrides any specific unit highlighted in the Unit Hierarchy.)

How Award Revenue Projection Reports calculate prorated projections: Calculations

Definition of Terms: Column Headings & Terms Defined

|                                                        |                                                                                                    | TOTA                   |                                   |                      |
|--------------------------------------------------------|----------------------------------------------------------------------------------------------------|------------------------|-----------------------------------|----------------------|
|                                                        |                                                                                                    | I()HP                  | ACH SY                            | KINS                 |
| Date Range: 01/01/2009 - 12/31/2011                    |                                                                                                    | Join                   |                                   |                      |
|                                                        |                                                                                                    | 1 1 8 1                |                                   | 0 N S                |
|                                                        | Projects                                                                                                    | Direct                 | rorated Award Amounts<br>Indirect | Total                |
| Abadir, Peter                                          | 2                                                                                                    | \$265,597              | \$15,248                          | \$280,845            |
| Abazyan, Bagrat                                        | 1                                                                                                    | \$13,934               | \$0                               | \$13,934             |
| Abbott, James                                          | 5                                                                                                    | \$80,072               | \$0                               | \$80,072             |
| bbott, Patricia A                                      | 1                                                                                                    | \$1,205,261            | \$385,683                         | \$1,590,944          |
| bdullah, Fizan                                         | 4                                                                                                    | \$617,573              | \$74,661                          | \$692,234            |
| beloff, Martin D                                       | 1                                                                                                    | \$11,568,717           | \$7,289,618                       | \$18,858,33          |
| bles, Elizabeth T                                      | 1                                                                                                    | \$46,159               | \$0                               | \$46,15              |
| oraham, Roselle                                        | 3                                                                                                    | \$318,892              | \$39,369                          | \$358,26             |
| braham, Theodore                                       | 8                                                                                                    | \$959,736              | \$424,971                         | \$1,384,70           |
| charya, Soumyadipta                                    | 3                                                                                                    | \$49,605               | \$0                               | \$49,60              |
| dams, Robert J                                         | 4                                                                                                    | \$2,285,821            | \$1,074,888                       | \$3,360,70           |
| dger, Hoover                                           | 1                                                                                                    | \$897,986              | \$71,839                          | \$969,82             |
| dkinson, N Franklin                                    | 2                                                                                                    | \$235,309              | \$130,142                         | \$365,45             |
|                                                        | Anne and and and a second and a second and a second and a second and a second and a second a second a second a |                        |                                   |                      |
|                                                        | man and                                                                                                    | A                      | man p                             | ~~~~~                |
| nīk, Mary C                                            | 00 ~ 5 ~                                                                                                    | \$3,148,801            | \$1,199,055                       | \$4,347,85           |
| rkin, Barry R                                          | 9                                                                                                    | \$3,332,433            | \$1,667,929                       | \$5,000,36           |
| rm, Andrew W                                           | 1                                                                                                    | \$46,306               | \$29,636                          | \$75,94              |
| Ander Debasse F                                        | 1                                                                                                    | \$114,131              | \$0                               | \$114,13             |
| ordan, Rebecca E                                       |                                                                                                    | A100.051               |                                   | A 4 9 9 9 9          |
| orowitz, Rebecca E<br>orowitz, Richard                 | 1                                                                                                    | \$132,854              | \$0                               | \$132,8              |
| Jordan, Rebecca E<br>Jorowijz, Richard<br>Jou, Jizhong | 1<br>2                                                                                                    | \$132,854<br>\$221,006 | \$0<br>\$28,219                   | \$132,85<br>\$249,22 |

zheng, Yihua

\$0

\$922,181,118

\$76,974

\$4,669,701,558

\$76,974

\$3,747,520,441

1

Summary of Report: 10,107

## Institute Proposal Reports (300 series)

## 300: Pending Proposals Report

#### [return to List of Reports]

**Description:** This report lists Institute Proposals, by Investigator, which have been submitted to sponsor, but not yet funded. It is generated for a User-specified Unit, or aggregation of Units (School, Departments, Sub-departments, Centers). Investigator data shown in this report only pertains to Institute Proposals created under this reporting unit. *Information provided*: Institute Proposal number and link to ORIS Proposal Summary Form, Sponsor name, Award Type, Activity Type, Proposal Type, Proposal Start date, Direct Cost, Indirect Cost, and Total Cost.

\*Note: The information in this report is updated once a day at 6:00AM.

## Report Location: Unit Hierarchy

| Jnit Number: 170                                                                                                    | 015110                                                                                                    |                                                                                                    |                                                                                                    |                                          |                                                                                                    |                                                                                                    | JOHNS                                                                                                    | HOPKINS                                                                                                    |
|----------------------------------------------------------------------------------------------------|----------------------------------------------------------------------------------------------------|----------------------------------------------------------------------------------------------------|----------------------------------------------------------------------------------------------------|------------------------------------------|----------------------------------------------------------------------------------------------------|----------------------------------------------------------------------------------------------------|----------------------------------------------------------------------------------------------------|----------------------------------------------------------------------------------------------------|
| Jnit Name: CELL                                                                                                    | L BIOLOGY-PROGRAMS                                                                                                    |                                                                                                    |                                                                                                    |                                          |                                                                                                    |                                                                                                    | 1 N S T I T                                                                                                    | UTIONS                                                                                                    |
| IPN                                                                                                    | Sponsor                                                                                                    | Award Type                                                                                              | Activity Type                                                                                                    | Prop. Typ                                | e Start                                                                                                 | Direct                                                                                                    | Indirect                                                                                                    | Tota                                                                                                    |
| Andrew, Debora                                                                                                    | ah J                                                                                                    |                                                                                                    |                                                                                                    |                                          |                                                                                                    |                                                                                                    |                                                                                                    |                                                                                                    |
| CrebA/Creb3L                                                                                                    | 1 regulation of cell cycle exit                                                                                                    |                                                                                                    |                                                                                                    |                                          |                                                                                                    |                                                                                                    |                                                                                                    |                                                                                                    |
| <u>11031690</u>                                                                                                    | NATL CANCER INST                                                                                                    | Grant                                                                                                   | Organized Research                                                                                                    | New                                      | 07/01/2011                                                                                              | \$275,000.00                                                                                                    | \$176,000.00                                                                                                    | \$451,000.00                                                                                                    |
| Regulation of                                                                                                    | Drosophila tube elongation                                                                                                    |                                                                                                    |                                                                                                    |                                          |                                                                                                    |                                                                                                    |                                                                                                    |                                                                                                    |
| <u>11074938</u>                                                                                                    | NATL INST OF HEALTH                                                                                                    | Grant                                                                                                   | Organized Research                                                                                                    | New                                      | 12/01/2011                                                                                              | \$1,632,926.97                                                                                                    | \$1,041,233.25                                                                                                    | \$2,674,160.22                                                                                                    |
|                                                                                                    |                                                                                                    | Su                                                                                                    | immery of Andrew, Deborah                                                                                                    | J                                        | Total: 2                                                                                                | \$1,907,926.97                                                                                                    | \$1,217,233.25                                                                                                    | \$3,125,160.2                                                                                                    |
| spenshade, Pe                                                                                                    | eter                                                                                                    |                                                                                                    |                                                                                                    |                                          |                                                                                                    |                                                                                                    |                                                                                                    |                                                                                                    |
| SREBP and the                                                                                                    | ne Pathogenesis of Candida albicans                                                                                                    |                                                                                                    |                                                                                                    |                                          |                                                                                                    |                                                                                                    |                                                                                                    |                                                                                                    |
| <u>12021007</u>                                                                                                    | NATL INST OF HEALTH                                                                                                    | Grant                                                                                                   | Organized Research                                                                                                    | New                                      | 04/01/2012                                                                                              | \$275,000.00                                                                                                    | \$170,500.00                                                                                                    | \$445,500.0                                                                                                    |
|                                                                                                    |                                                                                                    |                                                                                                    |                                                                                                    |                                          |                                                                                                    |                                                                                                    |                                                                                                    |                                                                                                    |
| ox, Rebecca                                                                                                    |                                                                                                    |                                                                                                    |                                                                                                    |                                          |                                                                                                    |                                                                                                    |                                                                                                    |                                                                                                    |
| Drosophila sal                                                                                                    | livary gland as a model to study the molecular                                                                                                    | basis of secretion                                                                                      |                                                                                                    |                                          |                                                                                                    |                                                                                                    |                                                                                                    |                                                                                                    |
| 11053075                                                                                                    | NATIONAL INSTITUTE OF DENTAL AND                                                                                                    | CR Grant                                                                                                | Instruction                                                                                                    | Resubmissi                               | ion 07/01/2011                                                                                          | \$595,142.00                                                                                                    | \$302,686.00                                                                                                    | \$897,828.0                                                                                                    |
|                                                                                                    |                                                                                                    |                                                                                                    |                                                                                                    |                                          |                                                                                                    |                                                                                                    |                                                                                                    |                                                                                                    |
| Drosophila sal                                                                                                    | livary gland as a model to study the molecular                                                                                                    | basis of secretion                                                                                      |                                                                                                    |                                          |                                                                                                    |                                                                                                    |                                                                                                    |                                                                                                    |
| Drosophila sal<br>10084234                                                                                                    | livary gland as a model to study the molecular<br>NATL INST OF HEALTH                                                                                                    | basis of secretion<br>Grant                                                                             | Instruction                                                                                                    | New                                      | 07/01/2011                                                                                              | \$139,655.00                                                                                                    | \$11,173.00                                                                                                    | \$150,828.00                                                                                                    |
| Drosophila sal                                                                                                    | livary gland as a model to study the molecular<br>NATL INST OF HEALTH                                                                                                    | Grant                                                                                                   | Instruction<br>Summery of Fox, Rebecc                                                                                                    | New<br>a                                 | 07/01/2011<br>Total: 2                                                                                  | \$139,655.00<br>\$734,797.00                                                                                                    | \$11,173.00<br>\$313,859.00                                                                                                   | \$150,828.00<br>\$1.048-656.00                                                                                                |
| Drosophila sal<br>10084234                                                                                                    | Ilvary gland as a model to study the molecular<br>NATL INST OF HEALTH                                                                                                    | basis of secretion<br>Grant                                                                             | Instruction<br>Summery of Fox, Rebecc                                                                                                    | New<br>a                                 | 07/01/2011<br>Total: 2                                                                                  | \$139,655.00                                                                                                    | \$11,173.00                                                                                                    | \$150,828.0                                                                                                    |
| Vilson, Katherin<br>Alpha II-spectu                                                                                                    | Ilvary gland as a model to study the molecular<br>NATL INST OF HEALTH                                                                                                    | basis of secretion<br>Grant                                                                             | Instruction<br>Summery of Fox, Rebecc                                                                                                    | New<br>a                                 | 07/01/2011<br>Total: 2                                                                                  | \$139,655.00<br>\$724,797.00                                                                                                    | \$11,173.00                                                                                                    | \$150,828.0                                                                                                    |
| Drosophila sal<br>10084234<br>Vilson, Katherin<br>Alpha II-spects<br>11118004                                                                                                    | Ilvary gland as a model to study the molecular<br>NATL INST OF HEALTH                                                                                                    | basis of secretion<br>Grant                                                                             | Instruction<br>Summery of Eox, Rebecc<br>Organized Research                                                                                                    | New<br>a<br>Amarca Amarca<br>New         | 07/01/2011<br>Total: 2<br>04/01/2012                                                                    | \$139,655.00<br>\$724,797.00<br>\$7500,000.00                                                                                       | \$11,173.00<br>\$343.859.00<br>\$343.859.00<br>\$320,000.01                                                                   | \$150,828.0<br>\$1,049,656.0<br>\$1,049,656.0<br>\$820,000.0                                                                  |
| Drosophila sal<br>10084234<br><i>ilson, Katheri</i><br>Alpha II-spect<br><u>11118004</u><br>Rescue of em                                                                             | livary gland as a model to study the moleculai<br>NATL INST OF HEALTH<br>me L<br>CARNEGIE MELLON UNIV<br>erin-null X-linked Emery-Dreifuss muscular dy                                                                                                    | basis of secretion<br>Grant                                                                             | Instruction<br>Summery of Eox, Rebecc                                                                                                    | New                                      | 07/01/2011<br>Total: 2<br>04/01/2012                                                                    | \$139,655.00<br>\$724,797.00<br>\$750,000.00                                                                                        | \$11,173.00<br>\$313,859.00<br>\$320,000.01                                                                                   | \$150,828.0<br>\$1,049,656.0<br>\$820,000.0                                                                                   |
| Drosophila sal<br>10084234<br><i>filson, Katheria</i><br>Alpha II-spect<br><u>11118004</u><br>Rescue of em<br><u>11074507</u>                                                        | Ilvary gland as a model to study the moleculai<br>NATL INST OF HEALTH<br>me L<br>rin: nucleoskeletal spring and scaffold<br>CARNEGIE MELLON UNIV<br>erin-null X-linked Emery-Dreifuss muscular dy<br>MUSCULR DYSTROPHY ASSN                                                                                    | basis of secretion<br>Grant<br>Subgrant<br>strophy mice<br>Grant                                        | Instruction<br>Summery of Fox, Rebecc<br>Organized Research<br>Organized Research                                                                                                    | New<br>New<br>New                        | 07/01/2011<br>Total: 2<br>04/01/2012<br>08/01/2011                                                      | \$139,655.00<br>\$724,797.00<br>\$500,000.00<br>\$440,174.00                                                                        | \$11,173.00<br>\$313.859.00<br>\$320,000.01<br>\$320,000.01<br>\$44,017.00                                                    | \$10,828.0<br>\$1,049,656.0<br>\$820,000.0<br>\$484,191.0                                                                     |
| Drosophila sal<br>10084234<br><i>filson, Katheri</i><br>Alpha II-spect<br><u>1118004</u><br>Rescue of em<br><u>11074507</u><br>Rescue of em                                          | IIvary gland as a model to study the molecular<br>NATL INST OF HEALTH                                                                                                    | basis of secretion<br>Grant<br>Subgrant<br>stophy mice<br>Grant<br>mice                                 | Instruction<br>Summery of Fox, Rebecc<br>Organized Research<br>Organized Research                                                                                                    | New<br>New<br>New                        | 07/01/2011<br>Tolai: 2<br>04/01/2012<br>08/01/2011                                                      | \$139,655.00<br>\$774,797.00<br>\$700,000.00<br>\$500,000.00<br>\$440,174.00                                                        | \$11,173.00<br>\$343.859.00<br>\$320,000.01<br>\$320,000.01<br>\$44,017.00                                                    | \$150,828.0<br>\$1,049,656.0<br>\$820,000.0<br>\$484,191.0                                                                    |
| Drosophila sal<br>10084234<br>//iison, Katheria<br>Alpha II-spect<br>11118004<br>Rescue of em<br>11128632                                                                            | Ilvary gland as a model to study the molecular<br>NATL INST OF HEALTH                                                                                                    | basis of secretion<br>Grant<br>Subgrant<br>strophy mice<br>Grant<br>Grant                               | Instruction<br>Summery of Eox, Rebecc<br>Organized Research<br>Organized Research<br>Organized Research                                                                              | New<br>a<br>New<br>New<br>New            | 07/01/2011<br>Total: 2<br>04/01/2012<br>08/01/2011<br>04/01/2012                                        | \$139,655.00<br>\$774,797.00<br>\$70,000,00<br>\$500,000.00<br>\$440,174.00<br>\$296,236.00                                         | \$11,173.00<br>\$343.859.00<br>\$320,000.01<br>\$44,017.00<br>\$160,340.00                                                    | \$150,828.0<br>\$1,049,656.0<br>\$820,000.0<br>\$484,191.0<br>\$485,585.0                                                     |
| Drosophila sal<br>10084234<br>Vilson, Katherii<br>Alpha II-spect<br>11118004<br>Rescue of em<br>11074507<br>Rescue of em                                                             | livary gland as a model to study the moleculai<br>NATL INST OF HEALTH                                                                                                    | basis of secretion<br>Grant<br>Subgrant<br>strophy mice<br>Grant<br>Grant<br>Su                         | Instruction<br>Summery of Eox, Rebecc<br>Organized Research<br>Organized Research<br>Organized Research<br>mmery of Wilson, Katherine                                                | New<br>New<br>New<br>New                 | 07/01/2011<br>Total: 2<br>04/01/2012<br>08/01/2012<br>04/01/2012<br>Total: 3                            | \$139,655.00<br>\$724,797.00<br>\$500,000.00<br>\$440,174.00<br>\$206,236.00<br>\$1,236,410.00                                      | \$11,173.00<br>\$343.859.00<br>\$320,000.01<br>\$44,017.00<br>\$160,340.00<br>\$533,360.01                                    | \$150,828.0<br>\$1,049,656.0<br>\$820,000.0<br>\$484,191.0<br>\$485,585.0<br>\$1,769,776.0                                    |
| Drosophila sal<br>10084234<br>Wilson, Katherin<br>Alpha II-spect<br>11128032<br>Rescue of em<br>11128032                                                                             | livary gland as a model to study the moleculai<br>NATL INST OF HEALTH                                                                                                    | basis of secretion<br>Grant<br>Subgrant<br>strophy mice<br>Grant<br>Grant<br>Su                         | Instruction<br>Summery of Eox, Rebecc<br>Organized Research<br>Organized Research<br>Organized Research<br>mmery of Wilson, Katherine                                                | New<br>New<br>New<br>New                 | 07/01/2011<br>Total: 2<br>04/01/2012<br>08/01/2012<br>04/01/2012<br>Total: 3                            | \$139,655.00<br>\$724,797.00<br>\$500,000.00<br>\$440,174.00<br>\$296,236.00<br>\$1,236,410.00                                      | \$11,173.00<br>\$313.859.00<br>\$320,000.01<br>\$44,017.00<br>\$169,340.00<br>\$533,366.01                                    | \$150,828.0<br>\$1,049,656.0<br>\$820,000.0<br>\$484,191.0<br>\$465,585.0<br>\$1,769,776.0                                    |
| Vilson, Katheri<br>Alpha II-spect<br>1118004<br>Rescue of em<br>11074507<br>Rescue of em<br>11128032                                                                                 | Ilvary gland as a model to study the molecular<br>NATL INST OF HEALTH                                                                                                    | basis of secretion<br>Grant<br>Subgrant<br>strophy mice<br>Grant<br>Trice<br>Grant<br>Su                | Instruction<br>Summery of Fox, Rebecc<br>Organized Research<br>Organized Research<br>Organized Research<br>mmery of Wilson, Katherine                                                | New<br>New<br>New<br>New                 | 07/01/2011<br>Totai: 2<br>04/01/2012<br>08/01/2011<br>04/01/2012<br>Totai: 3                            | \$139,655.00<br>\$774,797.00<br>\$500,000.00<br>\$440,174.00<br>\$296,236.00<br>\$1,236,410.00                                      | \$11,173.00<br>\$313.859.00<br>\$320,000.01<br>\$44,017.00<br>\$169,349.00<br>\$533,366.01                                    | \$150,828.0<br>\$1,049,656.0<br>\$820,000.0<br>\$484,191.0<br>\$484,191.0<br>\$465,585.0<br>\$1,769,776.0                     |
| Drosophila sal<br>10084234<br><i>ilison, Katheri</i><br>Alpha II-spect<br><u>11118004</u><br>Rescue of em<br><u>11128632</u><br><b>ang, Joy T</b><br>How Does a4t<br><u>11042838</u> | Ilvary gland as a model to study the molecular<br>NATL INST OF HEALTH                                                                                                    | basis of secretion<br>Grant<br>Subgrant<br>strophy mice<br>Grant<br>Grant<br>Su<br>Grant                | Instruction<br>Summery of Fox, Rebecc<br>Organized Research<br>Organized Research<br>Organized Research<br>mmery of Wilson, Katherine<br>Organized Research                          | New<br>New<br>New<br>New<br>Rew          | 07/01/2011<br>Totai: 2<br>04/01/2012<br>08/01/2011<br>04/01/2012<br>Totai: 3<br>08/01/2011              | \$139,655.00<br>\$774,797.00<br>\$7500,000.00<br>\$440,174.00<br>\$296,236.00<br>\$1,236,410.00<br>\$1,250,000.00                   | \$11,173.00<br>\$343.859.00<br>\$320,000.01<br>\$44,017.00<br>\$169,349.00<br>\$533,366.01<br>\$800,000.00                    | \$150,828.0<br>\$1,049,656.0<br>\$820,000.0<br>\$484,191.0<br>\$465,585.0<br>\$1,760,776.0<br>\$2,050,000.0                   |
| Drosophila sai<br>10084234<br>//lson, Katheriri<br>//lson, Katheriri<br>Alpha II-spect<br>11118032<br>ang, Joy T<br>How Does a41<br>11042838                                         | Ilvary gland as a model to study the molecular<br>NATL INST OF HEALTH<br>CARNEGIE MELLON UNIV<br>erin-null X-linked Emery-Dreifuss muscular dy<br>MUSCULAR DYSTROPHY ASSN<br>erin-null Emery-Dreifuss muscular dystrophy<br>NATL INST OF HEALTH<br>B1 Integrin Regulate Cell Migration?<br>NATL INST OF HEALTH | basis of secretion<br>Grant<br>Subgrant<br>strophy mice<br>Grant<br>Grant<br>Su<br>Grant                | Instruction<br>Summery of Eox, Rebecc<br>Organized Research<br>Organized Research<br>mmery of Wilson, Katherine<br>Organized Research                                                | New<br>New<br>New<br>New<br>Renewal      | 07/01/2011<br>Total: 2<br>04/01/2012<br>08/01/2011<br>04/01/2012<br>Total: 3<br>08/01/2011              | \$139,655.00<br>\$744,797.00<br>\$500,000.00<br>\$440,174.00<br>\$296,236.00<br>\$1,236,410.00<br>\$1,250,000.00                    | \$11,173.00<br>\$343.859.00<br>\$320,000.01<br>\$44,017.00<br>\$160,340.00<br>\$533,366.01<br>\$800,000.00                    | \$150,828.0<br>\$1,049,656.0<br>\$820,000.0<br>\$484,191.0<br>\$485,585.0<br>\$1,769,776.0<br>\$2,050,000.0                   |
| Drosophila sal<br>10084234<br>filson, Katherii<br>Alpha II-spect<br>11118004<br>Rescue of em<br>11074507<br>Rescue of em<br>11128032<br>ang, Joy T<br>How Does a41<br>11042838       | Ilvary gland as a model to study the moleculai<br>NATL INST OF HEALTH                                                                                                    | basis of secretion<br>Grant<br>Subgrant<br>Interphy mice<br>Grant<br>Grant<br>Summary of 17015110       | Instruction<br>Summery of Eox, Rebecc<br>Organized Research<br>Organized Research<br>Organized Research<br>mmery of Wilson, Katherine<br>Organized Research                          | New<br>New<br>New<br>New<br>Renewal<br>S | 07/01/2011<br>Total: 2<br>04/01/2012<br>08/01/2011<br>04/01/2012<br>Total: 3<br>08/01/2011<br>Total: 25 | \$139,655.00<br>\$74,797.00<br>\$500,000.00<br>\$440,174.00<br>\$1,236,410.00<br>\$1,250,000.00<br>\$15,122,626.12                  | \$11,173.00<br>\$343.859.00<br>\$320,000.01<br>\$44,017.00<br>\$160,340.00<br>\$533,366.01<br>\$800,000.00<br>\$80,103,696.11 | \$150,828.0<br>\$1,049,656.0<br>\$820,000.0<br>\$484,191.0<br>\$485,686.0<br>\$1,769,776.0<br>\$2,050,000.0<br>\$23,316,322.2 |
| Drosophila sal<br>10084234<br>Vilson, Katherii<br>Alpha II-spect<br>11118004<br>Rescue of em<br>11074507<br>Rescue of em<br>11128632<br>ang, Joy T<br>How Does a41<br>11042838       | livary gland as a model to study the moleculal<br>NATL INST OF HEALTH                                                                                                    | basis of secretion<br>Grant<br>Subgrant<br>Interphy mice<br>Grant<br>Grant<br>Summary of 17015110       | Instruction<br>Summery of Eox, Rebecc<br>Organized Research<br>Organized Research<br>Organized Research<br>mmery of Wilson, Katherine<br>Organized Research                          | New<br>New<br>New<br>New<br>Renewal<br>S | 07/01/2011<br>Total: 2<br>04/01/2012<br>08/01/2011<br>04/01/2012<br>Total: 3<br>08/01/2011<br>Total: 25 | \$139,655.00<br>\$74,797.00<br>\$500,000.00<br>\$440,174.00<br>\$296,236.00<br>\$1,236,410.00<br>\$1,250,000.00<br>\$15,122,626.12  | \$11,173.00<br>\$343.859.00<br>\$320,000.01<br>\$44,017.00<br>\$160,340.00<br>\$533,366.01<br>\$800,000.00<br>\$8,163,896.11  | \$150,828.0<br>\$1,049,656.0<br>\$820,000.0<br>\$484,191.0<br>\$485,585.0<br>\$1,769,776.0<br>\$2,050,000.0<br>\$23,316,322.2 |
| Drosophila sal<br>10084234<br>Vilson, Katheri<br>Alpha II-spect<br>1118004<br>Rescue of em<br>11074507<br>Rescue of em<br>11128832<br>'ang, Joy T<br>How Does a48<br>11042838        | Ilvary gland as a model to study the molecular<br>NATL INST OF HEALTH                                                                                                    | basis of secretion<br>Grant<br>Subgrant<br>strophy mice<br>Grant<br>Grant<br>Su<br>Grant<br>Su<br>Grant | Instruction<br>Summery of Eox, Rebecc<br>Organized Research<br>Organized Research<br>Organized Research<br>mmery of Wilson, Katherine<br>Organized Research<br>:CELL BIOLOGY-PROGRAM | New<br>New<br>New<br>New<br>L<br>Renewal | 07/01/2011<br>Totai: 2<br>04/01/2012<br>08/01/2011<br>04/01/2012<br>Totai: 3<br>08/01/2011<br>Totai: 25 | \$139,655.00<br>\$774,797.00<br>\$500,000.00<br>\$440,174.00<br>\$296,236.00<br>\$1,238,410.00<br>\$1,250,000.00<br>\$15,122,626.12 | \$11,173.00<br>\$343.859.00<br>\$320,000.01<br>\$44,017.00<br>\$169,349.00<br>\$533,366.01<br>\$800,000.00<br>\$8,193,896.11  | \$150,828.0<br>\$1,049,656.0<br>\$820,000.0<br>\$484,191.0<br>\$486,585.0<br>\$1,766,776.0<br>\$2,050,000.0<br>\$23,316,322.2 |

## 300e: Pending Proposals Excel Data File

#### [return to List of Reports]

**Description:** This report is the Excel data file format of Report 300 Pending Proposals. The report lists Institute Proposals, by Investigator, which have been submitted to sponsor, but not yet funded. It is generated for a User-specified Unit, or aggregation of Units (School, Departments, Sub-departments, Centers). Investigator data shown in this report only pertains to Institute Proposals created under this reporting unit. *Information provided*: Institute Proposal number, Sponsor name, Award Type, Activity Type, Proposal Type, Proposal Start date, Direct Cost, Indirect Cost, and Total Cost.

\*Note: The information in this report is updated once a day at 6:00AM.

Sorted by: Institute Proposal number, descending

## **Report Location:** <u>Unit Hierarchy</u>

| <br>A                        | В           | C                     | D                                                                                            | E                                             | F          | G                     | н             | 1          | J             | ĸ               | L            | IVI                  | IN            | 0               | P                              | Q                    | ĸ         |
|------------------------------|-------------|-----------------------|----------------------------------------------------------------------------------------------|-----------------------------------------------|------------|-----------------------|---------------|------------|---------------|-----------------|--------------|----------------------|---------------|-----------------|--------------------------------|----------------------|-----------|
| UNIT_NAME                    | UNIT_NUMBER | PRINCIPAL_INV         | ЭТТТ                                                                                         | SPONSOR                                       | AWARD_TYPE | ACTIMTY_TYPE          | PROPOSAL_TYPE | START_DATE | DIRECT_AMOUNT | INDIRECT_AMOUNT | TOTAL_AMOUNT | INST_PROPOSAL_NUMBER | REPORT_NUMBER | PARAM_ENTERED_1 | RLN_TINE (yyyy-trift-dd-th-mi) | REPORT_TITLE         | HOST_NAME |
| CELL<br>BIOLOGY-<br>PROGRAMS | 17015110    | Lampert,<br>Thomas    | Utilizing cell-<br>substrate<br>adhesion to<br>discover<br>novel<br>regulators of<br>cancers | AM<br>CANCER<br>SOC                           | Grant      | Instruction           | New           | 07/01/2013 | 150000        | 0               | 150000       | 13042530             | 101e          | 17015110        | 2013-02-25-14-41               | Pending<br>Proposals | prcoeus   |
| CELL<br>BIOLOGY-<br>PROGRAMS | 17015110    | Sesaki,<br>Hiromi     | Mitochondrial<br>Dynamics in<br>Neuronal<br>Aging                                            | AM<br>FEDERATIO<br>N FOR<br>AGING<br>RESEARCH | Grant      | Organized<br>Research | New           | 07/01/2013 | 500000        | 50000           | 550000       | 13064038             | 101e          | 17015110        | 2013-02-25-14-41               | Pending<br>Proposals | prcoeus   |
| CELL<br>BIOLOGY-<br>PROGRAMS | 17015110    | Clasen,<br>Sara J     | Role of the<br>oxygen-<br>dependent<br>hydroxylase<br>OGFOD1/Ofd<br>1 in<br>translation      | AM HEART<br>ASSN                              | Grant      | Instruction           | New           | 07/01/2013 | 50000         | 0               | 50000        | 13074920             | 101e          | 17015110        | 2013-02-25-14-41               | Pending<br>Proposals | prcoeus   |
| CELL<br>BIOLOGY-<br>PROGRAMS | 17015110    | Espensha<br>de, Peter | Function of<br>the Prolyl<br>Hydroxylase<br>Ofd1 in<br>Translation                           | AM HEART<br>ASSN<br>MARYLAND<br>AFFILIATE     | Grant      | Organized<br>Research | New           | 07/01/2013 | 140000        | 14000           | 154000       | 13074844             | 101e          | 17015110        | 2013-02-25-14-41               | Pending<br>Proposals | prcoeus   |

## 302e: Funding Analysis Report

#### [return to List of Reports]

**Description:** This report contains proposal information and, if applicable, corresponding funding information for Institute Proposals in a User-specified fiscal year(s). The report offers the detailed analysis of Success Rates and Rates of Funding based on the Institute Proposals by time period, by proposal characteristics, by Unit (Department, Division) and by Sponsor characteristics. The definitions and formulas for **Success Rate** and **Rate of Funding** are in the <u>Column Headings & Terms Defined</u> section.

The fiscal year and month are based on the first four digits of the Institute Proposal number. See the second paragraph of <u>What Proposal Types are included in Institute Proposal ORIS Reports?</u> in the Before You Begin section. The Fiscal Year is literally the first two digits of the Institute Proposal number and the Fiscal Month is the third and fourth digits of the Institute Proposal number. Columns A through AI pull information from the Institute Proposal and Columns AJ through AP pull information from the corresponding Award, if applicable.

Note regarding the DHHS transition to PMS Subaccount billing: Please see the official NIH notice here. If DHHS switches the billing mechanism for an award mid-project (for example, at the start of Year 4 of a five year award), SAP requires the creation of a new SAP Grant number for the period(s) awarded through the PMS Subaccount. If this occurs and the project is processed correctly, ORIS Report 302e will report the project as follows. The original Institute Proposal number and all of its original information will be included in the report. The award information for the Institute Proposal will pull from both the original SAP Grant and new (PMS Subaccount) SAP Grant as described: Award number = new SAP Grant number, Award Status = new SAP Grant status, Award Statt = original SAP Grant start date, Award End = new SAP Grant end date, Anticipated Total = the summation of the Funded Amounts from both SAP Grants minus all awarded Supplements, Award Date = original SAP Grant award date. Please contact the ORA with questions about PMS Subaccount reporting.

#### Report Location: Unit Hierarchy

#### Definition of Terms: Column Headings & Terms Defined

#### Information provided:

| Fiscal Year                                                                                                    | Fiscal Month                | Inst. Proposal Number       | Proposal Type                 |
|----------------------------------------------------------------------------------------------------|-----------------------------|-----------------------------|-------------------------------|
| Activity Type                                                                                                    | Anticipated Award Type      | Proposal Status             | Business Area (*)             |
| Unit Number                                                                                                    | Unit Name                   | Department                  | Division                      |
| Aggregated Division (*)                                                                                                    | Title                       | Sponsor Code                | Sponsor                       |
| Sponsor Type                                                                                                    | Aggregated Sponsor Type (*) | Prime Sponsor Code          | Principal Investigator        |
| Employee ID (of PI)                                                                                                    | Request First Period Start  | Request Total Period Start  | Request First Period End      |
| Request Total Period End                                                                                                    | Request First Period Direct | Request Total Period Direct | Request First Period Indirect |
| Request Total Period Indirect                                                                                                    | Request First Period Total  | Request Total Period Total  | Announcement Number           |
| Subcontract Flag                                                                                                    | ARRA Proposal               | ORA                         | Submission Date               |
| Award Number                                                                                                    | Award Status                | Award Start                 | Award End                     |
| Anticipated Total                                                                                                    | Award Date                  | ARRA Award                  |                               |
| Notice about Descriptors<br>Caution: if the following fields<br>are removed from the<br>spreadsheet ORIS will be<br>unable to validate the data. | Report Number(#)            | Report Title(#)             | Parameter Entered 1(#)        |
| Parameter Entered 2(#)                                                                                                    | Parameter Entered 3(#)      | Run Time(#)                 | Host Name(#)                  |

(\*) Indicates data fields which enable the report to be used across the enterprise.

(#) Indicates crucial ORIS report information inserted into every row of the report which enable each row of data to be replicated.

Below is a partial sample report. The User-specified variables were:

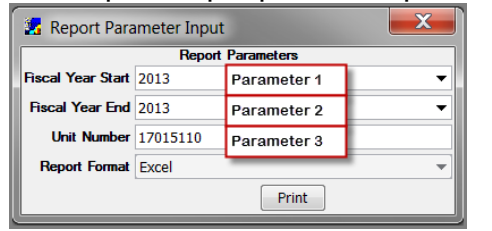

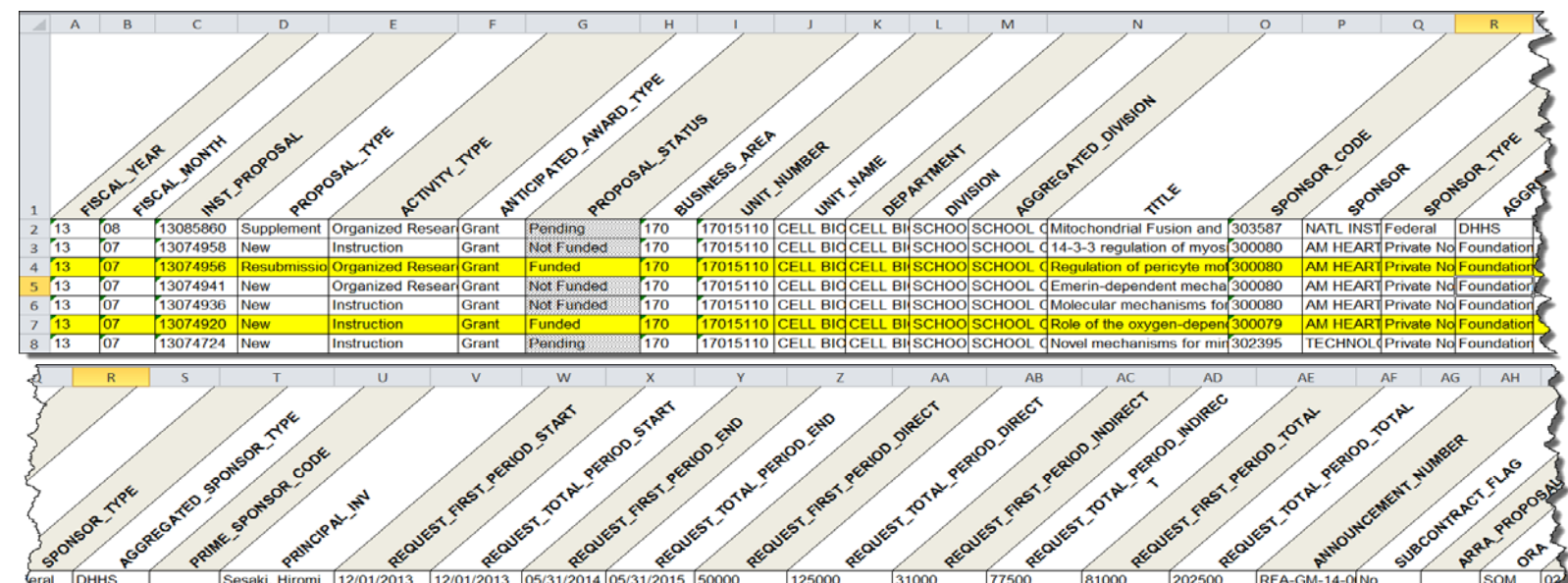

| S | 5     | 1          | / প | 1 2              | ~ <del>~</del> ~ | / <del>2</del> × | ~ <del>~</del> ~ | / <del>2</del> * | ~ <del>~</del> ~ | / <del>«</del> * | / <del>2</del> × | / <del>2</del> × | ~ <del>~</del> ~ | / <del>Q</del> ¥ |             | 1 5 | 1 | / ° / | 4          |
|---|-------|------------|-----|------------------|------------------|------------------|------------------|------------------|------------------|------------------|------------------|------------------|------------------|------------------|-------------|-----|---|-------|------------|
| 6 | ral   | DHHS       |     | Sesaki, Hiromi   | 12/01/2013       | 12/01/2013       | 05/31/2014       | 05/31/2015       | 50000            | 125000           | 31000            | 77500            | 81000            | 202500           | RFA-GM-14-0 | No  |   | SOM   | 12         |
|   | e No  | Foundation | 1   | West-Foyle, Hol  | 07/01/2013       | 07/01/2013       | 06/30/2014       | 06/30/2015       | 25000            | 50000            | 0                | 0                | 25000            | 50000            |             | No  |   | SOM ( | P          |
| 4 | te No | Foundation |     | Yang, Joy T      | 07/01/2013       | 07/01/2013       | 06/30/2014       | 06/30/2015       | 70000            | 140000           | 7000             | 14000            | 77000            | 154000           |             | No  |   | SOM ( | <u>)</u> } |
|   | No    | Foundation | 1   | Wilson, Katherin | 07/01/2013       | 07/01/2013       | 06/30/2014       | 06/30/2015       | 70000            | 140000           | 7000             | 14000            | 77000            | 154000           |             | No  |   | SOM ( | 26         |
| S | be No | Foundation | í   | Srivastava, Vasu | 07/01/2013       | 07/01/2013       | 06/30/2014       | 06/30/2015       | 25000            | 50000            | 0                | 0                | 25000            | 50000            |             | No  |   | SOM ( | 5          |
|   | e No  | Foundation |     | Clasen, Sara J   | 07/01/2013       | 07/01/2013       | 06/30/2014       | 06/30/2015       | 25000            | 50000            | 0                | 0                | 25000            | 50000            |             | No  |   | SOM ( | Ŧ          |
| Ş | te No | Foundation |     | Choudhary, Ras   | 06/30/2013       | 06/30/2013       | 06/29/2014       | 06/29/2015       | 55000            | 110000           | 0                | 0                | 55000            | 110000           | RFA-MD-13-3 | No  |   | SOM ( | è          |

| ~              | AG      | AH     | AI         | AJ        | AK     | AL         | AM         | AN     | AO         | AP   | AQ      | AR               | AS   | AT      | AU         | AV                   | AW      | AX  |
|----------------|---------|--------|------------|-----------|--------|------------|------------|--------|------------|------|---------|------------------|------|---------|------------|----------------------|---------|-----|
| Z              |         |        |            |           |        |            |            | / /    |            |      | /       |                  |      |         | 1          | 2                    |         |     |
|                | NUMBER  | FLAG   | SAL        | SION DATE | NUMER  | A STATUS   | START      | END    | ATED TOTA  | DATE | WARD    | - NUMBER         | THE  | ETER E  | STERES ENT | ener enter ante      | /       | AME |
| -              | SCOL BR | A' ORI | SUBN       | AWP       | RD AN  | AND ANAR   | AWAR       | BAT    | off. AMAR  | D BR | A T DEP | OR I PERORI      | PAR  | SAL PAP | ASAL PARA  | PUN TH               | HOST    | h.  |
| 2              |         | SOM    | 02/14/2013 |           |        |            |            |        |            |      | 302e    | Funding Analysis | 2013 | 2013    | 17015110   | Jun 27, 2013 3:02 PM | preceus |     |
| $\overline{\}$ |         | SOM    | 01/17/2013 |           |        |            |            |        |            |      | 302e    | Funding Analysis | 2013 | 2013    | 17015110   | Jun 27, 2013 3:02 PM | prcoeus |     |
| - A            |         | SOM    | 01/17/2013 | 115098    | Active | 07/01/2013 | 06/30/2015 | 154000 | 06/05/2013 |      | 302e    | Funding Analysis | 2013 | 2013    | 17015110   | Jun 27, 2013 3:02 PM | prcoeus |     |
| 3              |         | SOM    | 01/17/2013 |           |        |            |            |        |            |      | 302e    | Funding Analysis | 2013 | 2013    | 17015110   | Jun 27, 2013 3:02 PM | prcoeus |     |
| 5              |         | SOM    | 01/17/2013 |           |        |            |            |        |            |      | 302e    | Funding Analysis | 2013 | 2013    | 17015110   | Jun 27, 2013 3:02 PM | prcoeus |     |
| 2              |         | SOM    | 01/16/2013 | 115099    | Active | 07/01/2013 | 06/30/2015 | 50000  | 06/05/2013 |      | 302e    | Funding Analysis | 2013 | 2013    | 17015110   | Jun 27, 2013 3:02 PM | prcoeus |     |
| Σ              |         | SOM    | 01/14/2013 |           |        |            |            |        |            |      | 302e    | Funding Analysis | 2013 | 2013    | 17015110   | Jun 27, 2013 3:02 PM | prcoeus |     |

## 310, 312, 314, 316, and 318: Proposal Revenue Projection Reports

### [return to List of Reports]

**Description:** Pending Proposal prorated budget amounts, by Investigator, Department or School for Userspecified date range. *Information provided:* Unit Number and Name, Investigator, Institute Proposal number, Title, Award Type, Activity Type, Project End Date, Direct Cost, Indirect Cost, and Total Cost.

## How Proposal Revenue Projection Reports calculate prorated projections: Calculations

| Report Type                                                               | Description                                                                                              | Report                |
|---------------------------------------------------------------------------|----------------------------------------------------------------------------------------------------|-----------------------|
|                                                                           |                                                                                                    | Location              |
| Proposal Revenue Projection                                               |                                                                                                    |                       |
| <u> 310 – Investigator Proposal Revenue</u><br><u>Projection</u>          | Departmental pending proposal prorated budget amounts,<br>by Investigator, for User-specified date range | <u>Unit Hierarchy</u> |
| <u> 312 – Department Proposal Revenue</u><br><u>Projection</u>            | Pending prorated budgeted amounts for User-specified date range and User-specified Department            | <u>Unit Hierarchy</u> |
| <u> 314 – School Proposal Revenue</u><br><u>Projection</u>                | Pending prorated budgeted amounts for User-specified<br>date range and User-specified School             | <u>Unit Hierarchy</u> |
| <u> 316 – Enterprise Proposal Revenue</u><br><u>Projection, By School</u> | Pending prorated budgeted amounts for User-specified date range, by School                               | Unit Hierarchy        |
| 318 – Enterprise Proposal Revenue<br>Projection, By Investigator          | Pending prorated budgeted amounts for User-specified date range, by Investigator                         | Unit Hierarchy        |

## Pending Proposal Budgeted Revenue Projection Calculations

[return to List of Reports] [return to List Proposal Revenue Projection Reports]

## How Revenue is projected from Pending Proposals.

ORIS calculates the portion of each prorated Pending Proposal by multiplying the *average daily* Total Period requested amount by the number of days contained in the User-specified date range.

Example – calculating the prorated Direct Cost to be reported for the first Institute Proposal (submitted proposal) of Fiscal Year 2014 (i.e. #14010001):

- 1) Project (proposal) Dates:
  - i) Start Jan. 1, 2015
  - ii) End Dec. 31, 2019
- 2) Project Budget:

| i) | Yr 1-5, Direct Cost | \$3,000,000 |
|----|---------------------|-------------|
| IJ | ri 1-5, Direct Cost | \$3,000,000 |

- ii) Yr 1-5, Indirect Cost \$2,000,000
- iii) Yr 1-5, Total Cost \$5,000,000
- 3) User-specified Report date range:
  - i) 9 months:
    - (1) August 15, 2015 -
    - (2) May 14, 2016.
- 4) ORIS REPORTS will calculate the **Direct Cost** by:
  - a) Project (proposal) info:
    - i) Project (proposal) Days:

(a) 1,826 days (1/1/2015 – 12/31/2019)

ii) Project (proposal) Direct Cost:

(a) \$3,000,000

- iii) Average Project (proposal) Direct Cost per day:
  - (a) \$1,642.94
- b) Reported data:
  - i) Report data range:
    - (a) 274 days (8/15/2015 5/14/2016)
  - ii) Reported Direct Cost:
    - (a) **\$450,164** (274 x \$1,642.94)

## 310: Investigator Proposal Revenue Projection Report

[return to List of Reports] [return to List Proposal Revenue Projection Reports]

**Description:** This report provides departmental prorated Pending Proposal requested amounts, by Investigator, for a User-specified date range. Totals are provided for each Investigator and the Department. Investigator data shown in this report pertains only to Institute Proposals created under this reporting unit. *Information provided:* Unit number and name, Investigator, Institute Proposal number, Title, Award Type, Activity Type, Project End Date, Direct Cost, Indirect Cost, and Total Cost.

#### Report Location: Unit Hierarchy

How Proposal Revenue Projection Reports calculate prorated projections: Calculations

| Jnit: 17015110: CELL BIOL<br>Date Range: 01/01/2009 - 12/: | .OGY-PROGRAMS<br>31/2011 |                                   |                                                |                 | $\operatorname{JOH}_{1 \text{ N S}}$ | $\underset{T}{\text{NS}}\underset{T}{\text{HOP}}_{T}$ | KINS<br><sup>o n s</sup> |
|------------------------------------------------------------|--------------------------|-----------------------------------|------------------------------------------------|-----------------|--------------------------------------|-------------------------------------------------------|--------------------------|
| Proposal Number<br>Sponsor<br>7015000: CELL BIOLOGY        | Title                    | Award Type                        | Activity Type                                  | End Date        | Prora<br>Direct                      | ted Proposal Amounts<br>Indirect                      | Tota                     |
| 7015110: CELL BIOLOGY-P<br>Andrew, Deborah J               | ROGRAMS                  |                                   |                                                |                 |                                      |                                                       |                          |
| 1031690<br>NATL CANCER INST                                | CrebA/Creb3L1 regula     | ation of cell cycle exit<br>Grant | Organized Research                             | 6/30/13         | \$69,220                             | \$44,301                                              | \$113,52                 |
| 1074938<br>NATL INST OF HEALTH                             | Regulation of Drosopl    | nila tube elongation<br>Grant     | Organized Research                             | 11/30/16        | \$27,707                             | \$17,667                                              | \$45,37                  |
| Fox, Rebecca                                               |                          | SL                                | Immary of Andrew, Deborah                      | J: 2            | \$96,927                             | \$61,968                                              | \$158,89                 |
| 0084234<br>NATL INST OF HEALTH                             | Drosophila salivary gl   | and as a model to study<br>Grant  | y the molecular basis of secret<br>Instruction | tion<br>6/30/13 | \$35,153                             | \$2,812                                               | \$37,96                  |
|                                                            | Drosophila salivary gla  | and as a model to study<br>Grant  | y the molecular basis of secret                | lion<br>6/30/16 | \$59.938                             | \$30.484                                              | \$90.42                  |

| Pronosal Number Title               | man man and a              | $\sim \sim \sim \sim \sim \sim \sim \sim \sim \sim \sim \sim \sim \sim \sim \sim \sim \sim \sim $ | <u>~</u>        | Ann Ann              |                      | $\sim$               |
|-------------------------------------|----------------------------|---------------------------------------------------------------------------------------------------|-----------------|----------------------|----------------------|----------------------|
| Sponsor                             | Award Type                 | Activity Type                                                                                     | End Date        | Direct               | Indirect             | Total                |
| 17015000: CELL BIOLOGY              |                            |                                                                                                   |                 |                      |                      |                      |
| 17015110: CELL BIOLOGY-PROGRAMS     |                            |                                                                                                   |                 |                      |                      |                      |
| 10094569 Ubiquitin-proteasc         | ome mediated cytosolic and | 1 ER quality control in yeast                                                                     |                 |                      |                      |                      |
| NATL INST OF GENERAL MEDICAL SCIENC | Grant                      | Organized Research                                                                                | 11/30/15        | \$27,135             | \$17,082             | \$44,217             |
|                                     | Summary of                 | CELL BIOLOGY-PROGRAM<br>Summary of CELL BIOLOG                                                    | /IS: 1<br>3Y: 1 | \$27,135<br>\$27,135 | \$17,082<br>\$17,082 | \$44,217<br>\$44,217 |

## 312: Department Proposal Revenue Projection Report

[return to List of Reports] [return to List Proposal Revenue Projection Reports]

**Description:** This report provides departmental Pending Proposal prorated requested amounts, by subunit and by Investigator, for a User-specified date range. Investigator data shown in this report pertains only to Institute Proposals created under this reporting unit. *Information provided:* Unit number and name, Investigator, Institute Proposal count, Direct Cost, Indirect Cost, and Total Cost.

Report Location: Unit Hierarchy

IF.

How Proposal Revenue Projection Reports calculate prorated projections: Calculations

| Unit: 17013000: BIOMEDICAL ENGINEERING<br>Date Range: 01/01/2009 - 12/31/2010 |                                        | $\operatorname{JOH}_{1 \text{ N} \text{ S}}$ | NS HOPI               | XINS<br>o N S |
|-------------------------------------------------------------------------------|----------------------------------------|----------------------------------------------|-----------------------|---------------|
|                                                                               |                                        | Prora                                        | ited Proposal Amounts |               |
| 17013000: BIOMEDICAL ENGINEERING                                              | Projects                               | Direct                                       | Indirect              | lota          |
| 17013113: BIOMED SENSORS & INSTRUM                                            |                                        |                                              |                       |               |
| Thakor, Nitish V                                                              | 2                                      | \$13,641                                     | \$7,367               | \$21,00       |
|                                                                               | Summary of BIOMED SENSORS & INSTRUM: 2 | \$13,641                                     | \$7,367               | \$21,00       |
| 7013115: COMPUTATIONAL BIOLOGY                                                |                                        |                                              |                       |               |
| pector, Alexander A                                                           | 1                                      | \$864                                        | \$548                 | \$1,41        |
|                                                                               | Summary of COMPUTATIONAL BIOLOGY: 1    | \$864                                        | \$548                 | \$1,41        |
|                                                                               |                                        |                                              |                       |               |
| man har har man man and                                                       | man man man                            | ~~~~~~~~~~~~~~~~~~~~~~~~~~~~~~~~~~~~~~       | man for the second    | $\sim \sim$   |

|                                | Summary of COMPUTATIONAL BIOLOGY: 1  | \$864    | \$548    | \$1,412  |
|--------------------------------|--------------------------------------|----------|----------|----------|
| 17013117: SYSTEMS NEUROSCIENCE |                                      |          |          |          |
| Jia, Xiaofeng                  | 1                                    | \$4,241  | \$2,714  | \$6,955  |
|                                | Summary of SYSTEMS NEUROSCIENCE: 1   | \$4,241  | \$2,714  | \$6,955  |
|                                | Summary of BIOMEDICAL ENGINEERING: 4 | \$18,745 | \$10,630 | \$29,375 |
|                                |                                      |          |          |          |
|                                |                                      |          |          |          |
|                                | Summary of Report: 4                 | \$18,745 | \$10,630 | \$29,375 |
|                                |                                      |          |          |          |

## 314: School Proposal Revenue Projection Report

[return to List of Reports] [return to List Proposal Revenue Projection Reports]

**Description:** This report provides prorated School Pending Proposal requested amounts, by department, for a User-specified date range. *Information provided:* Unit number and name, Institute Proposal count, Direct Cost, Indirect Cost, and Total Cost.

## **Report Location:** <u>Unit Hierarchy</u>

| 🐱 Report Para               | meter Input                                                                                                    | ×  |  |  |  |  |  |  |  |
|-----------------------------|----------------------------------------------------------------------------------------------------|----|--|--|--|--|--|--|--|
|                             | Report Parameters                                                                                                    |    |  |  |  |  |  |  |  |
| Projects start on or after  | 07/01/2011                                                                                                    |    |  |  |  |  |  |  |  |
| Projects start on or before | 06/30/2012                                                                                                    |    |  |  |  |  |  |  |  |
| Unit                        | Select Unit                                                                                                    | *  |  |  |  |  |  |  |  |
| Report Format               | 25500000 JHU PRESS MUSE DIVISION<br>25600000 JHU PRESS DESIGNATED DIV<br>SOM OFFICE OF RESEARCH ADMINISTRATION                                                                       | *  |  |  |  |  |  |  |  |
|                             | 17000000 SCHOOL OF MEDICINE<br>17100000 JOHNS HORKINS ACADEMIC DIVISION OF SINGAPOR<br>171200000 FREDERICK NICU<br>173000000 HOWARD COUNTY NICU<br>17400000 MHTESOLIARE NEPRENCI OCY | RE |  |  |  |  |  |  |  |

(This dropdown menu overrides any specific unit highlighted in the Unit Hierarchy.)

How Proposal Revenue Projection Reports calculate prorated projections: Calculations

|                                                                                                    |                                               | TOTIN                      |                                        |                               |
|----------------------------------------------------------------------------------------------------|-----------------------------------------------|----------------------------|----------------------------------------|-------------------------------|
| Date Range: 01/01/2009 - 12/31/2011                                                                                                    |                                               | IOH                        | NS HOP                                 | KINS                          |
|                                                                                                    |                                               | J N S S                    | Г I Т U Т I                            | O N S                         |
|                                                                                                    |                                               | Pr                         | orated Proposal Amount                 | s                             |
| SCHOOL OF MEDICINE: 17000000                                                                                                    | Projects                                      | Direct                     | Indirect                               | Tot                           |
| CHOOL OF MEDICINE: 17000000                                                                                                    | 39                                            | \$779,845                  | \$102,003                              | \$881,84                      |
| TUDENT AID: 17001001                                                                                                    | 1                                             | \$34,534                   | \$0                                    | \$34,53                       |
| ESEARCH ADMINISTRATION: 17003001                                                                                                    | 1                                             | \$1,677,460                | \$797,509                              | \$2,474,96                    |
| ENTER FOR FUNCTIONAL ANATOMY AND EVOLUTION: 17010000                                                                                   | 4                                             | \$69,017                   | \$42,979                               | \$111,99                      |
| IOLOGICAL CHEMISTRY: 17012000                                                                                                    | 26                                            | \$2,987,957                | \$1,502,650                            | \$4,490,60                    |
| IOMEDICAL ENGINEERING: 17013000                                                                                                    | 56                                            | \$3,362,363                | \$1,474,848                            | \$4,837,21                    |
|                                                                                                    |                                               | \$4.772.92~~~              | ~~~~~~~~~~~~~~~~~~~~~~~~~~~~~~~~~~~~~~ |                               |
| DRTHOPAEDIC SURGERY: 17068000                                                                                                    | 14                                            | \$836,347                  | \$345,996                              | \$1,182,34                    |
|                                                                                                    | 71                                            | \$5,654,586                | \$2,870,729                            | \$8,525,3                     |
| TOLARYNGOLOGY-HEAD & NECK SURGERY: 17070000                                                                                            | 54                                            | \$4,413,292                | \$1,790,654                            | \$6,203,9                     |
| 0 OLARYNGOLOGY-HEAD & NECK SURGERY: 1/0/0000<br>URGERY: 17072000                                                                       |                                               | \$1.505.736                | \$595,084                              | \$2,100,8                     |
| 10LARYNGOLOGY-HEAD & NECK SURGERY: 17070000<br>URGERY: 17072000<br>ROLOGY: 17076000                                                    | 23                                            | \$1,000,100                |                                        |                               |
| TOLARYNGOLOGY-HEAD & NECK SURGERY: 17070000<br>URGERY: 17072000<br>ROLOGY: 17076000<br>/ELCH MEDICAL LIBRARY ADMIN: 17085100           | 23<br>4                                       | \$513,208                  | \$232,565                              | \$745,7                       |
| ) TOLARYNGOLOGY-HEAD & NECK SURGERY: 17070000<br>;URGERY: 17072000<br>JROLOGY: 17076000<br>VELCH MEDICAL LIBRARY ADMIN: 17085100<br>Su | 23<br>4<br>mmary of SCHOOL OF MEDICINE: 2,481 | \$513,208<br>\$237,655,182 | \$232,565<br><b>\$91,023,786</b>       | \$745,7<br><b>\$328,565,4</b> |

## 316: Enterprise Proposal Revenue Projection Report

[return to List of Reports] [return to List Proposal Revenue Projection Reports]

**Description:** This report provides prorated Enterprise Pending Proposal requested amounts, by School, for a User-specified date range. *Information provided:* Unit number and name, Institute Proposal count, Direct Cost, Indirect Cost, and Total Cost.

## **Report Location:** <u>Unit Hierarchy</u>

| 🕼 Report Parameter Input 🛛 🛛 🚺 |                                      |   |  |  |  |  |  |
|--------------------------------|--------------------------------------|---|--|--|--|--|--|
| Report Parameters              |                                      |   |  |  |  |  |  |
| Projects start on or after     | 07/01/2009                           |   |  |  |  |  |  |
| Projects start on or before    | 06/30/2011                           |   |  |  |  |  |  |
| Unit                           | Select Unit                          | - |  |  |  |  |  |
| Benort Format                  | Select Unit                          | ٦ |  |  |  |  |  |
| пероктоплас                    | 00000001 JOHNS HOPKINS UNIVERSITY    |   |  |  |  |  |  |
|                                | 00000002 JOHNS HOPKINS HEALTH SYSTEM |   |  |  |  |  |  |

(This dropdown menu overrides any specific unit highlighted in the Unit Hierarchy.)

#### How Proposal Revenue Projection Reports calculate prorated projections: Calculations

| Unit: 00000001: JOHNS HOPKINS UNIVERSITY<br>Date Range: 01/01/2009 - 12/31/2011 |                          | $\operatorname{JOH}_{1 \text{ N} \text{ S}}$ | NS HOP                 | KINS         |
|---------------------------------------------------------------------------------|--------------------------|----------------------------------------------|------------------------|--------------|
|                                                                                 | Drojosta                 | P                                            | rorated Proposal Amour | nts          |
|                                                                                 | 1                        | ¢1 667                                       | indirect<br>¢0         | ¢1.66        |
| APL COST CENTER: 10400000                                                       | . 2                      | \$83.501                                     | \$0<br>\$0             | \$83.50      |
| HOMEWOOD STUDENT AFFAIRS: 11000000                                              | - 1                      | \$16,697                                     | 50<br>\$0              | \$16.69      |
| KRIEGER SCHOOL OF ARTS & SCIENCES: 11500000                                     | 166                      | \$15 968 610                                 | \$6 265 544            | \$22 234 154 |
| WHITING SCHOOL OF ENGINEERING: 12000000                                         | 244                      | \$21 565 188                                 | \$9 485 729            | \$30 779 83  |
| SCHOOL OF EDUCATION: 12500000                                                   | 20                       | \$1,133,040                                  | \$339,005              | \$1,472.04   |
| SHERIDAN LIBRARIES: 13000000                                                    | 2                        | \$118.714                                    | \$19.253               | \$137.96     |
| NITZE SCHOOL OF ADVANCED INTERNATIONAL STUDIES: 14000000                        | 4                        | \$532.077                                    | \$159,284              | \$691,36     |
| BOLOGNA CENTER: 14100000                                                        | 1                        | \$33,333                                     | \$0                    | \$33,33      |
| BLOOMBERG SCHOOL OF PUBLIC HEALTH: 16000000                                     | 703                      | \$126,504,526                                | \$35,376,856           | \$161,580,05 |
| SCHOOL OF NURSING: 16500000                                                     | 25                       | \$2,391,955                                  | \$635,653              | \$3,027,60   |
| SCHOOL OF MEDICINE: 17000000                                                    | 2,481                    | \$237,655,182                                | \$91,023,786           | \$328,565,44 |
| AMERICAN INSTITUTE FOR CONTEMPORY GERMAN STUDIES: 20500000                      | 3                        | \$78,086                                     | \$0                    | \$78,08      |
| BIOETHICS INSTITUTE: 21000000                                                   | 12                       | \$667,821                                    | \$395,568              | \$1,063,38   |
| CENTER FOR TALENTED YOUTH: 21500000                                             | 1                        | \$8,546                                      | \$5,470                | \$14,01      |
| EVERGREEN HOUSE: 22000000                                                       | 3                        | \$16,652                                     | \$0                    | \$16,65      |
| JHPIEGO: 23500000                                                               | 77                       | \$100,208,439                                | \$11,618,026           | \$111,826,46 |
| INSTITUTE FOR POLICY STUDIES: 24500000                                          | 5                        | \$310,522                                    | \$62,310               | \$372,83     |
|                                                                                 | Summary of Report: 3 751 | \$507 294 647                                | \$155 386 483          | \$661,995,19 |

## 318: Investigator Proposal Revenue Projection Report

[return to List of Reports] [return to List Proposal Revenue Projection Reports]

**Description:** This report provides prorated Pending Proposal requested amounts, by Investigator across the Enterprise, for a User-specified date range. *Information provided:* Investigator, Institute Proposal count, Direct Cost, Indirect Cost, and Total Cost.

## **Report Location:** <u>Unit Hierarchy</u>

| 🕼 Report Parameter Input 💦 👂 |                                      |   |  |  |  |  |  |
|------------------------------|--------------------------------------|---|--|--|--|--|--|
| Report Parameters            |                                      |   |  |  |  |  |  |
| Projects start on or after   | 07/01/2009                           |   |  |  |  |  |  |
| Projects start on or before  | 06/30/2011                           |   |  |  |  |  |  |
| Unit                         | Select Unit                          | 1 |  |  |  |  |  |
| Benort Format                | Select Unit                          | ٦ |  |  |  |  |  |
| neportronilat                | 00000001 JOHNS HOPKINS UNIVERSITY    |   |  |  |  |  |  |
|                              | 00000002 JOHNS HOPKINS HEALTH SYSTEM |   |  |  |  |  |  |

(This dropdown menu overrides any specific unit highlighted in the Unit Hierarchy.)

How Proposal Revenue Projection Reports calculate prorated projections: Calculations

| Unit: 0000001: JOHNS HOPKINS UNIVERSITY<br>Date Range: 01/01/2009 - 12/31/2011 |          | JOHN      | IS HOP               | KINS       |
|--------------------------------------------------------------------------------|----------|-----------|----------------------|------------|
|                                                                                |          | Pror      | ated Proposal Amount | S S        |
|                                                                                | Projects | Direct    | Indirect             | Tota       |
| Abbott, James                                                                  | 3        | \$16,652  | \$0                  | \$16,65    |
| Abraham, John                                                                  | 1        | \$22,851  | \$2,285              | \$25,13    |
| Abraham, Roselle                                                               | 4        | \$197,499 | \$44,326             | \$241,82   |
| Abraham, Theodore                                                              | 4        | \$74,804  | \$28,845             | \$103,64   |
| Abraira, Victoria                                                              | 1        | \$17,414  | \$0                  | \$17,41    |
| Acharya, Soumyadipta                                                           | 2        | \$29,920  | \$15,407             | \$45,32    |
| Adams, Paul J                                                                  | 1        | \$13,370  | \$0                  | \$13,37    |
| Adams, Robert J                                                                | 3        | \$809,964 | \$356,471            | \$1,166,43 |
| Adkinson, N Franklin                                                           | 1        | \$11,449  | \$7,328              | \$18,77    |
| Affab, Blake                                                                   | 1        | \$19,973  | \$0                  | \$19,97    |
| Afzal, Junaid                                                                  | 1        | \$20,640  | \$0                  | \$20,64    |
| ıgarwal, Jasmin                                                                | 2        | \$70,854  | \$6,293              | \$77,14    |
| Agarwal, Rachana                                                               | 2        | \$50,342  | \$32,219             | \$82,56    |

| - Marine Marine Ma<br>Marine Marine Marine Marine Marine Marine Marine Marine Marine Marine Marine Marine Marine Marine Marine Marine Marine Marine Marine Marine Marine Marine Marine Marine Marine Marine Marine Marine Marine Marine Marine Marine Marine Mari | Projects                 | Direct        |               | Total         |
|----------------------------------------------------------------------------------------------------|--------------------------|---------------|---------------|---------------|
| Zou, Jizhong                                                                                                    | 1                        | \$50,342      | \$7,551       | \$57,893      |
| Zviman, Menekhem M                                                                                                    | 1                        | \$45,896      | \$29,373      | \$75,269      |
|                                                                                                    | Summary of Report: 3,727 | \$506,255,416 | \$155,118,890 | \$660,688,374 |

## 320, 322, and 324: Success Rate Reports

### [return to List of Reports]

**Description:** Proposal success rate for Investigator, Department, School, or Enterprise. *Information provided:* Investigator, Department, School, number of Institute Proposals, Funded Institute Proposals, and percent funded; also, number of Pending Proposals, and Proposals Not Funded, Withdrawn, or otherwise Voided.

How Success Rate Reports calculate success rates: (Funded Institute Proposals) / (Funded + Not Funded + Pending Institute Proposals)

| Report Type                           | Description                                                                        | Report<br>Location |
|---------------------------------------|------------------------------------------------------------------------------------|--------------------|
| Success Rate Reports                  |                                                                                    |                    |
| 320 Department Success Rate           | Proposal success rate summarized by Investigator for User-<br>specified Department | Unit Hierarchy     |
| <u> 322 – School Success Rate</u>     | Proposal success rate summarized by Department for User-<br>specified School       | Unit Hierarchy     |
| <u> 324 – Enterprise Success Rate</u> | Proposal success rate summarized by School when user selects JHU Enterprise        | Unit Hierarchy     |

## 320: Departmental Success Rate Report

[return to List of Reports] [return to List Proposal Revenue Projection Reports]

**Description:** This report is for a User-specified Unit, by Investigator. It shows each Investigator's level of success of proposal funding during a User-specified date range. Investigator data shown in this report pertains only to Institute Proposals created under this reporting unit. *Information provided:* Investigator, number of Institute Proposals, Funded Institute Proposals, and percent funded; also, number of Pending Proposals, and Proposals Not Funded, Withdrawn, or otherwise Voided.

## Report Location: Unit Hierarchy

How Success Rate Reports calculate success rates: (Funded Institute Proposals) / (Funded + Not Funded + Pending Institute Proposals)

| nit Name: CELL BIOLO                    | GY-PROGRAMS                                | MENTAL SUC      | CESS RAII                             | E                                      |                                         | JOHNS                     |                         | INS<br>N N S |
|-----------------------------------------|--------------------------------------------|-----------------|---------------------------------------|----------------------------------------|-----------------------------------------|---------------------------|-------------------------|--------------|
| nit Number: 17015110                    |                                            |                 |                                       |                                        | Start da                                | ate in between (          | )7/01/2008 and (        | 06/30/2012   |
|                                         |                                            | Pr<br>Proposals | ojects Awarded<br>Projects<br>Awarded | Success<br>Rate                        | Still<br>Pending                        | Projects No<br>Not Funded | ot Awarded<br>Withdrawn | Void         |
| 7015000 CELL BIOLO                      | OGY                                        |                 |                                       |                                        | -                                       |                           |                         |              |
| 7015110 CELL BIOLO                      | )GY-PROGRAMS                               |                 |                                       |                                        |                                         |                           |                         |              |
| hou, Qiongqiong                         |                                            | 3               | 1                                     | 33.3%                                  | 0                                       | 2                         | 0                       | 0            |
| hung, Se Yeon                           |                                            | 1               | 1                                     | 100%                                   | 0                                       | 0                         | 0                       | 0            |
| lichaelis, Susan D                      |                                            | 5               | 2                                     | 40.0%                                  | 1                                       | 2                         | 0                       | 0            |
| orn, Troy                               |                                            | 2               | 0                                     | 0.00%                                  | 0                                       | 2                         | 0                       | 0            |
| achamer, Carolyn E                      |                                            | 5               | 1                                     | 20.0%                                  | 1                                       | 3                         | 0                       | 0            |
| ubbard, Ann L                           |                                            | 1               | 0                                     | 0.00%                                  | 0                                       | 1                         | 0                       | 0            |
| loyd, S J                               |                                            | 1               | 1                                     | 100%                                   | 0                                       | 0                         | 0                       | 0            |
| uo, Scot C                              |                                            | 1               | 1                                     | 100%                                   | 0                                       | 0                         | 0                       | 0            |
| imon, Dan                               |                                            | 2               | 0                                     | 0.00%                                  | 0                                       | 2                         | 0                       | 0            |
| lesias, Pablo A                         |                                            | 1               | 0                                     | 0.00%                                  | 0                                       | 0                         | 0                       | 1            |
| ndrew, Deboran J                        |                                            | 12              | 4                                     | 33.3%                                  | 2                                       | 5                         | 0                       | 1            |
| al, Huaqing                             |                                            | - 1 000000      | 1                                     | 50.0%                                  | 0                                       | 1                         | U<br>                   | 0            |
| ~~~~~~~~~~~~~~~~~~~~~~~~~~~~~~~~~~~~~~~ | ~~~~~~~~~~~~~~~~~~~~~~~~~~~~~~~~~~~~~~     | ~~~~~           | $\sim$                                | ~~~~~~~~~~~~~~~~~~~~~~~~~~~~~~~~~~~~~~ | ~~~~~~~~~~~~~~~~~~~~~~~~~~~~~~~~~~~~~~~ | ~~~~~                     | m                       | ᠂᠂᠂᠂         |
| Jima, Mino<br>Swanov, Kriston F         |                                            | 4               | 1                                     | 25.0%                                  | 2                                       | 1                         | 0                       | 0            |
| Jorigomo, Chibiro                       |                                            | 2               | 1                                     | 0.00%                                  | 0                                       | 1                         | 0                       | 0            |
| fongome, Chinico<br>Famura, Vasushi     |                                            | 2               | 0                                     | 0.00%                                  | 0                                       | 2                         | 0                       | 0            |
| amura, rasusni<br>Astunic, Erika        |                                            | 2               | 2                                     | 66 7%                                  | 1                                       | 2                         | 0                       | 0            |
| Srav. Ryan S                            |                                            | 1               | 0                                     | 0.00%                                  | 0                                       | 1                         | 0                       | 0            |
| lensen Robert F                         |                                            | 1               | 1                                     | 100%                                   | 0                                       | 0                         | 0                       | 0            |
| onson, noboli L                         |                                            | 12              | 2                                     | 16.7%                                  | 4                                       | 6                         | 0                       | 0            |
| obinson Douglas                         | 17015110 CELL BIOLOGY-PROGRAMS Unit Total: | 155             | 39                                    | 25.2%                                  | 24                                      | 88                        | 0                       | 4            |
| Robinson, Douglas                       |                                            |                 |                                       |                                        |                                         |                           |                         |              |
| Robinson, Douglas                       |                                            |                 |                                       |                                        |                                         |                           |                         |              |
| Robinson, Douglas                       | Report Total:                              | 155             | 39                                    | 25.2%                                  | 24                                      | 88                        | 0                       | 4            |

## 322: School Success Rate Report

[return to List of Reports]

[return to List Proposal Revenue Projection Reports]

**Description:** This report is for a User-specified date-range and School. It shows each Department's level of success of proposal funding. *Information provided:* Department name, number of Institute Proposals, Funded Institute Proposals, and percent funded; also, number of Pending Proposals, and Proposals Not Funded, Withdrawn, or otherwise Voided.

### **Report Location:** <u>Unit Hierarchy</u>

| 🛿 Report Para               | ameter                                                      | nput                                                                                              | × |
|-----------------------------|-------------------------------------------------------------|---------------------------------------------------------------------------------------------------|---|
|                             |                                                             | Report Parameters                                                                                 |   |
| Projects start on or after  | 07/01/2011                                                  | 1                                                                                                 |   |
| Projects start on or before | 06/30/2012                                                  |                                                                                                   |   |
| Unit                        | Select Unit                                                 |                                                                                                   | ~ |
| Report Format               | 25500000 JHU<br>25600000 JHU<br>SOM OFFICE (                | PRESS MUSE DIVISION<br>PRESS DESIGNATED DIV<br>DF RESEARCH ADMINISTRATION                         | ^ |
|                             | 17000000 SCH<br>17100000 JOH<br>17200000 FRE<br>17300000 HO | IOCL OF MEDICINE<br>INS HOPKINS ACADEMIC DIVISION OF SINGAPORE<br>DERICK NICU<br>WARD COUNTY NICU |   |
|                             | 17400000 WH                                                 | ITESQUARE NEPHROLOGY                                                                              | ~ |

How Success Rate Reports calculate success rates: (Funded Institute Proposals) / (Funded + Not Funded + Pending Institute Proposals)

| SCHC<br>Unit Name: SCHOOL OF MEDICINE<br>Unit Number: 17000000 | OOL SUCCESS     | RATE                                 |                                        | )<br>Start date                        |                             | 5 HOPK<br>1 T U T I C    | INS<br>96/30/2012 |
|----------------------------------------------------------------|-----------------|--------------------------------------|----------------------------------------|----------------------------------------|-----------------------------|--------------------------|-------------------|
|                                                                | Pr<br>Proposals | ojects Awarde<br>Projects<br>Awarded | ed<br>Success<br>Rate                  | Still<br>Pending                       | Projects I<br>Not<br>Funded | Not Awarded<br>Withdrawn | Void              |
| 17000000 SCHOOL OF MEDICINE                                    |                 |                                      |                                        |                                        |                             |                          |                   |
| 17000000 SCHOOL OF MEDICINE                                    | 6               | 4                                    | 66.7%                                  | 2                                      | 0                           | 0                        | 0                 |
| 17000007 MEDICAL ARCHIVES                                      | 2               | 0                                    | 0.00%                                  | 2                                      | 0                           | 0                        | 0                 |
| 17000009 CENTER FOR INNOVATIVE APPROACH IN HEALTHCARE          | 1               | 0                                    | 0.00%                                  | 0                                      | 1                           | 0                        | 0                 |
| 17000020 BRAIN SCIENCE INSTITUTE                               | 2               | 0                                    | 0.00%                                  | 0                                      | 2                           | 0                        | 0                 |
| 17001001 STUDENT AID                                           | 5               | 4                                    | 80.0%                                  | 1                                      | 0                           | 0                        | 0                 |
| 17001005 JOHNS HOPKINS UNIVERSITY SIMULATION CENTER            | 47              | 1                                    | 2.13%                                  | 31                                     | 14                          | 0                        | 0                 |
| 17003001 RESEARCH ADMINISTRATION                               | 4               | 0                                    | 0.00%                                  | 2                                      | 2                           | 0                        | 0                 |
| 17010000 CENTER FOR FUNCTIONAL ANATOMY AND EVOLUTION           | 23              | 5                                    | 21.7%                                  | 6                                      | 12                          | 0                        | 0                 |
| 17011000 INSTITUTE FOR BASIC BIOMEDICAL SCIENCES               | 1               | 1                                    | 100%                                   | 0                                      | 0                           | 0                        | 0                 |
| 17012000 BIOLOGICAL CHEMISTRY                                  | 175             | 35                                   | 20.0%                                  | 41                                     | 95                          | 0                        | 3                 |
| 17013000 BIOMEDICAL ENGINEERING                                | 334             | 85                                   | 25.4%                                  | 62                                     | 185                         | 0                        | 2                 |
| 1 4000 BLOPHYSICS & BLOPHYSICAL CHEMISTRY                      | 82              | An <sup>22</sup>                     | 26.8%                                  | 20                                     | <u></u>                     |                          |                   |
| ~~~~~~~~~~~~~~~~~~~~~~~~~~~~~~~~~~~~~~                         |                 | مر                                   | ~~~~~~~~~~~~~~~~~~~~~~~~~~~~~~~~~~~~~~ | ~~~~~~~~~~~~~~~~~~~~~~~~~~~~~~~~~~~~~~ | $\sim \land$                | ~~~~~                    | ~~~~              |
| 17072000 SURGERY                                               | 348             | 114                                  | 32.8%                                  | 68                                     | 164                         | 0                        | 1                 |
| 17074101 PLASTIC & RECONSTRUCTIVE SURGEY                       | 9               | 2                                    | 22.2%                                  | 7                                      | 0                           | 0                        | 0                 |
| 17076000 UROLOGY                                               | 188             | 58                                   | 30.9%                                  | 37                                     | 90                          | 0                        | 1                 |
|                                                                |                 |                                      |                                        | -                                      |                             |                          |                   |

|                                          | Report Total: | 13240 | 4291 | 32.4% | 2893 | 5906 | 0 | 84 |
|------------------------------------------|---------------|-------|------|-------|------|------|---|----|
|                                          | School Total: | 13240 | 4291 | 32.4% | 2893 | 5906 | 0 | 84 |
| 17088000 KENNEDY KRIEGER INSTITUTE       |               | 1     | 0    | 0.00% | 0    | 1    | 0 | 0  |
| 17085100 WELCH MEDICAL LIBRARY ADMIN     |               | 26    | 6    | 23.1% | 5    | 15   | 0 | 0  |
| 17076000 UROLOGY                         |               | 188   | 58   | 30.9% | 37   | 90   | 0 | 1  |
| 17074101 PLASTIC & RECONSTRUCTIVE SURGEY |               | 9     | 2    | 22.2% | 7    | 0    | 0 | 0  |
| 17072000 SURGERY                         |               | 348   | 114  | 32.8% | 68   | 164  | 0 | 1  |

## 324: Enterprise Success Rate Report

[return to List of Reports] [return to List Proposal Revenue Projection Reports]

**Description:** This report is for a User-specified Enterprise (University or Health System), by School. It shows each School's level of success of proposal funding during a User-specified date range. *Information provided:* School Unit number and name, number of Institute Proposals, Funded Proposals, and percent funded; also, number of Pending Proposals, and Proposals Not Funded, Withdrawn, or otherwise Voided.

#### Report Location: Unit Hierarchy

| 🐱 Report Parameter Input 💦 👂 |                                      |  |  |  |  |  |  |  |  |  |
|------------------------------|--------------------------------------|--|--|--|--|--|--|--|--|--|
|                              | Report Parameters                    |  |  |  |  |  |  |  |  |  |
| Projects start on or after   | 07/01/2009                           |  |  |  |  |  |  |  |  |  |
| Projects start on or before  | 06/30/2011                           |  |  |  |  |  |  |  |  |  |
| Unit                         | Select Unit                          |  |  |  |  |  |  |  |  |  |
| Benort Format                | Select Unit                          |  |  |  |  |  |  |  |  |  |
| Troport i offiliat           | 00000001 JOHNS HOPKINS UNIVERSITY    |  |  |  |  |  |  |  |  |  |
|                              | 00000002 JOHNS HOPKINS HEALTH SYSTEM |  |  |  |  |  |  |  |  |  |

**How Success Rate Reports calculate success rates:** (Funded Institute Proposals) / (Funded Institute Proposals + Not Funded Institute Proposals + Pending Institute Proposals)

| Unit Name: JOHNS HOPKINS UNIVERSITY<br>Unit Number: 00000001 | ENTERPRISE S                            | UCCESS                                 | RATE                                   | start da      | JOHNS<br>1 N S T 1<br>te in between 0   | T U T I O                               | INS<br>) N S<br>)6/30/2012 |
|--------------------------------------------------------------|-----------------------------------------|----------------------------------------|----------------------------------------|---------------|-----------------------------------------|-----------------------------------------|----------------------------|
|                                                              | P                                       | rojects Award                          | ed                                     |               | For Projects I                          | lot Awarded                             |                            |
| JOHNS HOPKINS UNIVERSITY                                     | Proposals                               | Projects<br>Awarded                    | Success<br>Rate                        | Still Pending | Not Funded                              | Withdrawn                               | Void                       |
| 10100000 UNVERSITY ADMINISTRATION                            | 10                                      | 4                                      | 40.0%                                  | 3             | 3                                       | 0                                       | 0                          |
| 10400000 APL COST CENTER                                     | 155                                     | 154                                    | 99.4%                                  | 1             | 0                                       | 0                                       | 0                          |
| 11000000 HOMEWOOD STUDENT AFFAIRS                            | 9                                       | 7                                      | 77.8%                                  | 1             | 1                                       | 0                                       | 0                          |
| 11500000 KRIEGER SCHOOL OF ARTS & SCIENCES                   | 1221                                    | 448                                    | 36.7%                                  | 212           | 533                                     | 0                                       | 22                         |
| 12000000 WHITING SCHOOL OF ENGINEERING                       | 1610                                    | 509                                    | 31.6%                                  | 253           | 769                                     | 0                                       | 74                         |
| 12500000 SCHOOL OF EDUCATION                                 | 212                                     | 124                                    | 58.5%                                  | 25            | 55                                      | 0                                       | 7                          |
| 12600000 CAREY SCHOOL OF BUSINESS                            | 8                                       | 5                                      | 62.5%                                  | 0             | 3                                       | 0                                       | 0                          |
| 13000000 SHERIDAN LIBRARIES                                  | 17                                      | 8                                      | 47.1%                                  | 2             | 7                                       | 0                                       | 0                          |
| 13500000 PEABODY INSTITUTE                                   | 7                                       | 5                                      | 71.4%                                  | 0             | 2                                       | 0                                       | 0                          |
| ASSOLUTE SCHOOL OF ADVANCED INTERNATIONAL STUDIES            | Marchellen                              | 102                                    |                                        | 4             | 10                                      |                                         |                            |
| man man man                                                  | ~~~~~~~~~~~~~~~~~~~~~~~~~~~~~~~~~~~~~~~ | ~~~~~~~~~~~~~~~~~~~~~~~~~~~~~~~~~~~~~~ | ~~~~~~~~~~~~~~~~~~~~~~~~~~~~~~~~~~~~~~ |               | ~~~~~~~~~~~~~~~~~~~~~~~~~~~~~~~~~~~~~~~ | ~~~~~~~~~~~~~~~~~~~~~~~~~~~~~~~~~~~~~~~ | $\sim$                     |
| 21500000 CENTER FOR TALENTED YOUTH                           | 57                                      | 44                                     | 77.2%                                  | 1             | 7                                       | 0                                       | 0                          |
|                                                              |                                         | -                                      | 55.001                                 |               |                                         |                                         |                            |

| 21500000 CENTER FOR TALENTED YOUTH    | 57               | 44   | 77.2% | 1    | 7    | 0 | 0   |
|---------------------------------------|------------------|------|-------|------|------|---|-----|
| 22000000 EVERGREEN HOUSE              | 9                | 5    | 55.6% | 3    | 1    | 0 | 0   |
| 22500000 HOMEWOOD HOUSE               | 2                | 1    | 50.0% | 0    | 1    | 0 | 0   |
| 23500000 JHPIEGO                      | 283              | 95   | 33.6% | 80   | 98   | 0 | 10  |
| 24500000 INSTITUTE FOR POLICY STUDIES | 67               | 46   | 68.7% | 4    | 17   | 0 | 0   |
| 25100000 JHU PRESS BOOK DIVISION      | 3                | 3    | 100%  | 0    | 0    | 0 | 0   |
| Repo                                  | ort Total: 20632 | 7038 | 34.1% | 4348 | 8929 | 0 | 223 |

## 326 and 328: Funding Status Reports

### [return to List of Reports]

**Description:** Total of Pending Proposals and Awards for the current budget period, for School or Enterprise. *Information provided:* Department or School Unit number and name, Pending Proposals: number, Direct Cost, Indirect Cost, Total Cost; Awards: number, Direct Cost, Indirect Cost, and Total Cost.

| Report Type                             | Description                                                                     | Report<br>Location |
|-----------------------------------------|---------------------------------------------------------------------------------|--------------------|
| Funding Status Reports                  |                                                                                 |                    |
| 326 - School Funding Status             | Total Pending Proposals and Awards for the current budget period, by School     | Unit Hierarchy     |
| <u> 328 – Enterprise Funding Status</u> | Total Pending Proposals and Awards for the current budget period, by Enterprise | Unit Hierarchy     |

## 326: School Funding Status Report

[return to List of Reports] [return to List Proposal Revenue Projection Reports]

**Description:** Provides a count of Pending Proposals and Awards for School, by Department. Displays Pending Proposals requested amounts for the First Budget Period and Active Awards incremental award amounts applicable to the JHU Fiscal Year in which the report is generated. Pending Proposals and Awards beginning after the end of the current Fiscal Year are not included. *Information provided*: Department Unit number and name, Pending Proposals: number, Direct Cost, Indirect Cost, Total Cost; Awards: number, Direct Cost, Indirect Cost, and Total Cost.

## Report Location: Unit Hierarchy

| Unit Number: 17000000<br>Unit Name: SCHOOL OF MEDICINE |         | Schoo            | l Funding St        | atus Report  |         | J               | OHNS HOI              | PKINS       |
|--------------------------------------------------------|---------|------------------|---------------------|--------------|---------|-----------------|-----------------------|-------------|
|                                                        |         | Pending First Bu | dget Period Funding |              |         | Awarded Current | Budget Period Funding |             |
|                                                        | # Proj. | Direct           | Indirect            | Total        | # Proj. | Direct          | Indirect              | Total       |
| 17000000 SCHOOL OF MEDICINE                            |         |                  |                     |              |         |                 |                       |             |
| 17000000 SCHOOL OF MEDICINE                            | 2       | \$257,673        | \$16,439            | \$274,112    | 3       | \$481,170       | \$155,503             | \$636,673   |
| 17000007 MEDICAL ARCHIVES                              | 2       | \$120,066        | \$0                 | \$120,066    | 0       | \$0             | \$0                   | \$0         |
| 17000010 CULTURAL AFFAIRS                              | 0       | \$0              | \$0                 | \$0          | 2       | \$1,283,424     | \$186,183             | \$1,469,607 |
| 17001001 STUDENT AID                                   | 1       | \$66,580         | \$0                 | \$66,580     | 2       | \$117,000       | \$0                   | \$117,000   |
| 17001005 JOHNS HOPKINS UNIVERSITY SIMULATI             | 31      | \$240,132        | \$0                 | \$240,132    | 2       | \$615,421       | \$38,994              | \$654,415   |
| 17003001 RESEARCH ADMINISTRATION                       | 2       | \$4,286,845      | \$1,710,280         | \$5,997,125  | 0       | \$0             | \$0                   | \$0         |
| 17010000 CENTER FOR FUNCTIONAL ANATOMY A               | 7       | \$195,026        | \$97,731            | \$292,757    | 2       | \$89,582        | \$48,000              | \$137,582   |
| 17011000 INSTITUTE FOR BASIC BIOMEDICAL SCI            | 1       | \$2,046,240      | \$59,578            | \$2,105,818  | 2       | \$1,165,728     | \$56,376              | \$1,222,104 |
| 17012000 BIOLOGICAL CHEMISTRY                          | 41      | \$8,506,324      | \$4,159,523         | \$12,665,847 | 28      | \$6,145,581     | \$3,304,334           | \$9,449,915 |

| - man man          | ,       | ~~~~~~~~~~~~~~~~~~~~~~~~~~~~~~~~~~~~~~ | m                   | ~~~~~~~~~~~~~~~~~~~~~~~~~~~~~~~~~~~~~~ | ~~~~~~~~~~~~~~~~~~~~~~~~~~~~~~~~~~~~~~~ |                 | A                     | <u> </u>      |
|--------------------|---------|----------------------------------------|---------------------|----------------------------------------|-----------------------------------------|-----------------|-----------------------|---------------|
|                    |         | Pending First Bu                       | dget Period Funding |                                        |                                         | Awarded Current | Budget Period Funding | -             |
|                    | # Proj. | Direct                                 | Indirect            | Total                                  | # Proj.                                 | Direct          | Indirect              | Total         |
| Summary of report: | 3016    | \$548,302,570                          | \$220,119,734       | \$768,422,304                          | 2531                                    | \$541,454,463   | \$162,647,153         | \$704,101,616 |

## 328: Enterprise Funding Status Report

[return to List of Reports] [return to List Proposal Revenue Projection Reports]

~ ~

**Description:** Provides a count of Pending Proposals and Awards for Enterprise, by School. Displays Pending Proposals requested amounts for the First Budget Period and Active Awards incremental award amounts applicable to the JHU Fiscal Year in which the report is generated. Pending Proposals and Awards beginning after the end of the current Fiscal Year are not included. *Information provided*: School Unit number and name, Pending Proposals: number, Direct Cost, Indirect Cost, Total Cost; Awards: Number, Direct Cost, Indirect Cost, and Total Cost.

## Report Location: Unit Hierarchy

## Definition of Terms: Column Headings & Terms Defined

| Unit Number: 00000001<br>Unit Name: JOHNS HOPKINS UNIVERSITY |         | Enterpr          | ise Funding          | Status Repor | t       | J              | OHNS HO                                | PKINS<br>I D N S |
|--------------------------------------------------------------|---------|------------------|----------------------|--------------|---------|----------------|----------------------------------------|------------------|
|                                                              |         | Pending First Bu | udget Period Funding | I            |         | Awarded Curren | t Budget Period Funding                | J                |
|                                                              | # Proj. | Direct           | Indirect             | Total        | # Proj. | Direct         | Indirect                               | Total            |
| 10100000 UNVERSITY ADMINISTRATION                            | 3       | \$622,751        | \$324,106            | \$946,857    | 2       | \$6,393,913    | \$0                                    | \$6,393,913      |
| 10400000 APL COST CENTER                                     | 1       | \$185,305        | \$0                  | \$185,305    | 150     | \$19,474,223   | \$441,455                              | \$19,915,678     |
| 11000000 HOMEWOOD STUDENT AFFAIRS                            | 1       | \$50,000         | \$0                  | \$50,000     | 2       | \$1,839,606    | \$0                                    | \$1,839,606      |
| 11500000 KRIEGER SCHOOL OF ARTS & SCIENCE                    | 219     | \$32,333,969     | \$11,677,056         | \$44,011,025 | 307     | \$97,213,978   | \$25,123,593                           | \$122,337,571    |
| 12000000 WHITING SCHOOL OF ENGINEERING                       | 263     | \$44,185,233     | \$18,853,033         | \$63,038,266 | 291     | \$63,965,773   | \$23,214,643                           | \$87,180,416     |
| 1250000 HOP EDUCATION                                        |         | many             |                      | $\sim$       |         | \$4.514.04     | ~~~~~~~~~~~~~~~~~~~~~~~~~~~~~~~~~~~~~~ |                  |

|                    | <i>ح</i> م | - <b>(</b> )-0 - 0 | ~~~~~         |                 |      |                 |               |                 |
|--------------------|------------|--------------------|---------------|-----------------|------|-----------------|---------------|-----------------|
| Summary of report: | 4526       | \$987,997,843      | \$342,903,527 | \$1,330,901,370 | 4070 | \$2,167,327,442 | \$322,802,044 | \$2,490,129,486 |

- ---- --- ----

## Proposal Development Reports (500 series)

## 500e: Routing Analysis Excel Data File

### [return to List of Reports]

**Description:** This report contains Proposal Development records with a status other than Recalled or Rejected for a User-specified Unit and date range. The date range is determined by the date that the Proposal Development record was first routed for approval. The report includes details about the Proposal Development record as well as routing information: the user who started approval, when approval was started, the user who finished approval, when approval was completed, and several other pieces of information. In addition, if the proposal was submitted to Grants.Gov, the report includes the Grants.Gov Application Type and Status.

\*Note: The information in this report is updated once a day at 6:00AM. See the footnote at the bottom of the Excel Data File.

#### Report Location: Unit Hierarchy

## Definition of Terms: Column Headings & Terms Defined

#### Information provided:

| Proposal Development                                                                                                    | Proposal Type                         | Activity Type         | Anticipated Award Type            |
|----------------------------------------------------------------------------------------------------|---------------------------------------|-----------------------|-----------------------------------|
| Status                                                                                                    | Title                                 | Business Area         | Unit Number                       |
| Unit Name                                                                                                    | Department                            | Division              | Aggregated Division               |
| Principal Investigator                                                                                                    | Sponsor Code                          | Sponsor               | Sponsor Type                      |
| Aggregated Sponsor Type                                                                                                    | Prime Sponsor Code                    | CFDA Number           | Announcement Number               |
| System-to-System Type                                                                                                    | System-to-System Submission<br>Status | Deadline              | Routing Start User                |
| Routing Start Date                                                                                                    | Weekdays Routed Before<br>Deadline    | Routing Next Approver | ORA Receipt Date First<br>Attempt |
| Weekdays ORA Received<br>before Deadline                                                                                                    | ORA Receipt Date Final<br>Attempt     | Routing End User      | Routing End Date                  |
| Routing Attempts                                                                                                    | ORA                                   | Fiscal Year           | Fiscal Month                      |
| Institute Proposal                                                                                                    |                                       |                       |                                   |
| Notice about Descriptors<br>Caution: if the following fields<br>are removed from the<br>spreadsheet ORIS will be<br>unable to validate the data. | Report Number                         | Report Title          | Parameter Entered 1               |
| Parameter Entered 2                                                                                                    | Parameter Entered 3                   | Run Time              | Host Name                         |

The following page includes a partial sample report.

|                                                                                                    |                                                                                                    | /                                                                                                    |                                                                                                    |                                                                                                    | / /                                                                                                    |                |                       |                                         |                 |                                                                                                    |                                                                                                    |                                                                                                    | /                                         |                  | 5                                                                                  |
|----------------------------------------------------------------------------------------------------|----------------------------------------------------------------------------------------------------|----------------------------------------------------------------------------------------------------|----------------------------------------------------------------------------------------------------|----------------------------------------------------------------------------------------------------|----------------------------------------------------------------------------------------------------|----------------|-----------------------|-----------------------------------------|-----------------|----------------------------------------------------------------------------------------------------|----------------------------------------------------------------------------------------------------|----------------------------------------------------------------------------------------------------|-------------------------------------------|------------------|------------------------------------------------------------------------------------|
|                                                                                                    |                                                                                                    |                                                                                                    |                                                                                                    | . /                                                                                                    | du /                                                                                                    | /              |                       |                                         |                 |                                                                                                    |                                                                                                    |                                                                                                    | /                                         |                  | $\rightarrow$                                                                      |
|                                                                                                    |                                                                                                    | AT.                                                                                                    |                                                                                                    | 2                                                                                                    | Et /                                                                                                    |                |                       | /                                       |                 |                                                                                                    |                                                                                                    |                                                                                                    |                                           | 10 <sup>14</sup> |                                                                                    |
|                                                                                                    |                                                                                                    | OPMEI                                                                                                    | R <sup>tu</sup> tu                                                                                                    | AWAT                                                                                                    |                                                                                                    |                |                       | 48                                      |                 | /                                                                                                    | / . /                                                                                                    |                                                                                                    | DIN                                       |                  | Z                                                                                  |
|                                                                                                    |                                                                                                    | WELD                                                                                                    | NT. TRU                                                                                                    | THO'                                                                                                    |                                                                                                    |                |                       | Shar                                    | MBER            | y /                                                                                                    | MENT                                                                                                    | -                                                                                                    | fl <sup>o</sup>                           | at the           | 1                                                                                  |
|                                                                                                    | 8                                                                                                    | pt no                                                                                                    | TWIT T                                                                                                    | CIPA TUS                                                                                                    | > /                                                                                                    | 4              |                       | CINESS IN                               | JI NAL          | OAR                                                                                                    | IN. 151014                                                                                                    | GREG                                                                                                    |                                           | NCIPH            | NSO'                                                                               |
| 1                                                                                                    | PRO                                                                                                    | PRE                                                                                                    | AC' AN                                                                                                    | str                                                                                                    | / *                                                                                                    | X*             | (A)                   | JAN JAN                                 | JN              | _ S <sup>€</sup>                                                                                                    | DIN.                                                                                                    | POL -                                                                                                    | ्र                                        | i gi             | 1                                                                                  |
| 2                                                                                                    | 00048367                                                                                                    | New                                                                                                    | Organized Rese Grant                                                                                                    | Submitted                                                                                                    | Health Effects of                                                                                                    | of Extreme     | 170                   | 17046527                                | PULMONARY       | MEDICINE                                                                                                    | SCHOOL OF MSC                                                                                                    | CHOOL OF MA                                                                                                    | IcCorma                                   | ac 301656        | AM THE                                                                             |
| 3                                                                                                    | 00048317                                                                                                    | Negotiation Only                                                                                                    | Other Sponsore Contract                                                                                                    | Submitted                                                                                                    | Majd AlGhatrif                                                                                                    | - IPA          | 170                   | 17046533                                | CEDIATRICS      | MEDICINE                                                                                                    | SCHOOL OF MSC                                                                                                    |                                                                                                    | Ghatrif                                   | N300865          | NAID                                                                               |
| 4                                                                                                    | 00048309                                                                                                    | Posubmission                                                                                                    | Organized Rest Subgrant                                                                                                    | Submitted                                                                                                    | Molocular Mod                                                                                                    | henisms fo     | 170                   | 17040515                                |                 | MEDICINE                                                                                                    | SCHOOL OF MSC                                                                                                    |                                                                                                    | ollarik                                   | J 302003         |                                                                                    |
| 5                                                                                                    | 00048233                                                                                                    | Administrative Ar                                                                                                    | Clinical Resear Contract                                                                                                    | Approval In Pr                                                                                                    | A Multicenter C                                                                                                    | ohort Stu      | 170                   | 17046125                                | INFECTIOUS DISE | MEDICINE                                                                                                    | SCHOOL OF MSC                                                                                                    |                                                                                                    | hoham                                     | \$308274         | WOR                                                                                |
| 7                                                                                                    | 00048308                                                                                                    | Continuation                                                                                                    | Organized Rest Subgrant                                                                                                    | Submitted                                                                                                    | ARCH-FRA Alc                                                                                                    | ohol Rese      | 170                   | 17046112                                | GENERAL INTERN  | MEDICINE                                                                                                    | SCHOOL OF M SC                                                                                                    |                                                                                                    | hander                                    | (302083          |                                                                                    |
| 8                                                                                                    | 00048272                                                                                                    | Supplement                                                                                                    | Organized Rese Subgrant                                                                                                    | Submitted                                                                                                    | The Wake Fore                                                                                                    | est Center     | 170                   | 17046515                                | CLINICAL IMMUNO | MEDICINE                                                                                                    | SCHOOL OF M SC                                                                                                    | CHOOL OF MA                                                                                                    | lathias.                                  | R 304106         | WAK                                                                                |
| 9                                                                                                    | 00048262                                                                                                    | New                                                                                                    | Organized Rese Grant                                                                                                    | Submitted                                                                                                    | Trojan Horse T                                                                                                    | umoricide      | 170                   | 17046119                                | GASTROENTEROL   | MEDICINE                                                                                                    | SCHOOL OF M SC                                                                                                    | CHOOL OF MA                                                                                                    | leltzer,                                  | St 302395        | TECHN                                                                              |
| _                                                                                                    |                                                                                                    |                                                                                                    |                                                                                                    |                                                                                                    | • •                                                                                                    |                |                       |                                         |                 |                                                                                                    |                                                                                                    |                                                                                                    |                                           |                  |                                                                                    |
| 5                                                                                                    | M N                                                                                                    | 0                                                                                                    | Р                                                                                                    | Q                                                                                                    | R                                                                                                    | S              | Т                     | U                                       | V               | W                                                                                                    | X                                                                                                    | Y                                                                                                    | Z                                         | AA               | F                                                                                  |
| 3                                                                                                    |                                                                                                    |                                                                                                    |                                                                                                    |                                                                                                    | ,<br>,                                                                                                    |                |                       |                                         |                 |                                                                                                    |                                                                                                    |                                                                                                    |                                           | /                |                                                                                    |
| 3                                                                                                    |                                                                                                    |                                                                                                    |                                                                                                    |                                                                                                    |                                                                                                    | der.           |                       | · /                                     |                 | /                                                                                                    | /                                                                                                    | / /                                                                                                    |                                           |                  | 3                                                                                  |
| Ę                                                                                                    |                                                                                                    |                                                                                                    |                                                                                                    |                                                                                                    |                                                                                                    | 1 cr           |                       |                                         | / a /           |                                                                                                    | .0                                                                                                    |                                                                                                    |                                           | /                | ~~~~~~~~~~~~~~~~~~~~~~~~~~~~~~~~~~~~~~~                                            |
| -ζ                                                                                                    | 40                                                                                                    |                                                                                                    |                                                                                                    |                                                                                                    | ్రత                                                                                                    | <u>م</u> ر الج | -54                   | / /                                     | MBEI            |                                                                                                    | TUS                                                                                                    | 8                                                                                                    | /                                         |                  | 1                                                                                  |
|                                                                                                    | NE                                                                                                    |                                                                                                    |                                                                                                    |                                                                                                    | ON                                                                                                    |                | ç0.                   | / /.                                    | 4NU.            | 5                                                                                                    |                                                                                                    | USE                                                                                                    |                                           | . /              | R                                                                                  |
| $\langle \rangle$                                                                                                    |                                                                                                    | N ODE                                                                                                    |                                                                                                    | RE                                                                                                    | es l                                                                                                    | / cor          |                       | 8 14                                    |                 | CIONA /                                                                                                    |                                                                                                    | SET /                                                                                                    | ŝ                                         | < / <sub>0</sub> | »/<                                                                                |
| Ł                                                                                                    |                                                                                                    |                                                                                                    | 2                                                                                                    | 5                                                                                                    | TEL                                                                                                    | ON             | MB                    | ELME                                    | 4. /            | MES                                                                                                    |                                                                                                    | ST                                                                                                    | ST                                        | 15/              | <u>_</u>                                                                           |
| Ĩ                                                                                                    | CIP AT                                                                                                    | 150T                                                                                                    | , sort                                                                                                    | St.                                                                                                    | HOT H                                                                                                    | 5              | 40.                   | all all all all all all all all all all |                 | × ×                                                                                                    | The start                                                                                                    | 0/ /                                                                                                    | 0/                                        | AR/              | (12C)                                                                              |
| <u> </u>                                                                                                    |                                                                                                    | <u></u>                                                                                                    |                                                                                                    |                                                                                                    |                                                                                                    |                |                       | / \ <del>-</del> /                      | A.              | a. /                                                                                                    | $\sim$ $\sim$                                                                                                    |                                                                                                    | 5 /                                       |                  |                                                                                    |
| 2                                                                                                    | RIM                                                                                                    | 3 <sup>0</sup>                                                                                                    | PONT                                                                                                    | , c <sup>o</sup>                                                                                                    | RIN                                                                                                    | 1              | 1                     | NHNO-                                   | ant an          | gy.                                                                                                    | ADL' OUTI                                                                                                    | , out                                                                                                    |                                           | EXP              | 5 5                                                                                |
| Ľ                                                                                                    | ppellar                                                                                                    | SO AM THOPAC                                                                                                    | BON- Brivete Nen Bref                                                                                                    |                                                                                                    | PRIM                                                                                                    | ં સ્પ          | /                     | ANNO                                    | 325 7 525       | 5 <sup>01</sup> 5 <sup>4</sup>                                                                                                 | ROLI ROUTI                                                                                                    | 2011                                                                                                    | I W                                       | END RO           | 5. 5                                                                               |
| <                                                                                                    | pRIN <sup>II</sup><br>Cormac 30165                                                                                                    | 6 AM THORAC                                                                                                    | 30 <sup>N<sup>1</sup></sup> 30 <sup>N<sup>1</sup></sup>                                                                                                    | it Foundation/N                                                                                                    | lon-Profit                                                                                                    |                |                       | AMAC                                    | 25 Tr 525       | 6301<br>07/01/201<br>07/01/201                                                                                                 | 13 Noffke, Laura                                                                                                    | 2001<br>J06/28/2013                                                                                                    | 1 2                                       | ERD RO           | 5<br>0<br>0<br>0                                                                   |
| Anon N                                                                                                    | pplin<br>Cormac 30165<br>hatrif, N 30086                                                                                                    | 6 AM THORAC<br>5 NATL INST C                                                                                                    | 30 <sup>ND</sup> 30 <sup>ND</sup><br>IC SOC Private Non-Prof<br>OF HEALT Federal                                                                                                    | it Foundation/N<br>DHHS                                                                                                    | lon-Profit                                                                                                    |                |                       | anno- c                                 | An The An       | 97/01/201<br>07/01/201<br>07/01/201                                                                                            | 13 Noffke, Laura                                                                                                    | 206/28/2013<br>06/27/2013                                                                                                    | 1<br>2<br>7                               | ERC RO           | 000                                                                                |
| A Horn                                                                                                    | cormac 30165<br>hatrif, N 30086<br>Iston, J 30208<br>arik, M 30358                                                                          | 6 AM THORAC<br>5 NATL INST C<br>3 UNIV OF WA                                                                                                    | gon gon gon gon gon gon gon gon gon gon                                                                                                    | it Foundation/N<br>DHHS<br>ine Institution of I                                                                                             | Ion-Profit                                                                                                    |                | PA-11-                | 260 Applicati                           | an Agency Trac  | 97<br>07/01/201<br>07/01/201<br>07/05/201<br>07/05/201                                                                         | ADI ADITION<br>I3 Noffke, Laura A<br>I3 McCree, Kirster<br>I3 Matthews, Katir<br>I3 Smith Kristin                                                                                                    | 200<br>06/28/2013<br>06/27/2013<br>06/26/2013<br>06/25/2013                                                                                                    | 1<br>2<br>7<br>8                          | Eng to           | 00<br>00<br>00<br>00                                                               |
| A Anon                                                                                                    | cormac 30165<br>hatrif, N 30086<br>Iston, J 30208<br>arik, M 30358<br>ham \$ 30827                                                          | 6 AM THORAC<br>5 NATL INST C<br>3 UNIV OF WA<br>6 NATL INST C                                                                                                    | gode gode<br>IC SOC Private Non-Prof<br>DF HEALT Federal<br>SHINGTC Institution of High<br>DF DIABE Federal<br>UTH INFC Private Profit                                                                                                    | t Foundation/N<br>DHHS<br>Ine Institution of I<br>DHHS<br>Private Profit                                                                    | PRINT<br>Ion-Profit<br>Hig 303580                                                                                          |                | PA-11-                | 260 Application                         | on Agency Tracl | 07/01/201<br>07/01/201<br>07/05/201<br>07/05/201<br>07/05/201                                                                  | 13 Noffke, Laura of<br>13 McCree, Kirste<br>13 Matthews, Katio<br>13 Ostrander, Dat                                                                                                    | 206/28/2013<br>06/27/2013<br>06/26/2013<br>06/25/2013                                                                                                    | 1<br>2<br>7<br>8<br>4                     | Ninner Ja        |                                                                                    |
| A reven A                                                                                                    | 2011<br>Cormac 30165<br>hatrif, N 30086<br>Iston, J 30208<br>larik, M 30358<br>Sham, S 30827<br>ander, (30208                               | 6 AM THORAC<br>5 NATL INST C<br>3 UNIV OF WA<br>6 NATL INST C<br>4 WORLD HEA<br>3 LINIV OF WA                                                                                                    | BOD Private Non-Prof.<br>DF HEALT Federal<br>SHINGTC Institution of High<br>DF DIABE Federal<br>ALTH INF(Private Profit<br>USHINGTC Institution of High                                                                                                    | t Foundation/N<br>DHHS<br>Institution of I<br>DHHS<br>Private Profit                                                                        | Hig 301978                                                                                                    |                | PA-11-                | -260 Application                        | on Agency Track | 07/01/201<br>07/01/201<br>07/05/201<br>king 07/05/201<br>07/01/202<br>06/26/201                                                | 13 Noffke, Laura of<br>13 McCree, Kirste<br>13 Matthews, Katii<br>13 Smith, Kristin<br>13 Ostrander, Dar<br>13 Lent Carol                                                                                                    | 206/28/2013<br>06/27/2013<br>06/26/2013<br>06/25/2013<br>06/25/2013<br>06/25/2013                                                                                                    | 1<br>2<br>7<br>8<br>4<br>0                | Nipper, Ja       |                                                                                    |
| And the And the A                                                                                                    | 2011<br>Cormac 30165<br>hatrif, N 30086<br>Iston, J 30208<br>harik, M 30358<br>ham, S 30827<br>ander, 30208<br>hias, R 30410                | 6 AM THORAC<br>5 NATL INST C<br>3 UNIV OF WA<br>6 NATL INST C<br>4 WORLD HEA<br>3 UNIV OF WA<br>6 WAKE FORE                                                                                                    | BOAT BANK BANK BANK BANK BANK BANK BANK BANK                                                                                                    | tit Foundation/N<br>DHHS<br>ne Institution of I<br>DHHS<br>Private Profit<br>Institution of I<br>ne Institution of I                        | PR <sup>101</sup><br>lon-Profit<br>Hig 303580<br>Hig 301978<br>Hig 301978                                                  |                | PA-11-<br>RFA-A       | -260 Application<br>A-11-003            | on Agency Track | 30<br>07/01/20<br>07/01/20<br>07/05/20<br>07/05/20<br>07/01/20<br>06/26/20<br>07/01/20                                         | At ROTRE ROTE                                                                                                    | 2001<br>06/28/2013<br>06/27/2013<br>06/26/2013<br>06/25/2013<br>06/25/2013<br>06/26/2013<br>06/26/2013                                                                                     | 1<br>2<br>7<br>8<br>4<br>0<br>3           | Nipper, Ja       | 00<br>00<br>00<br>00<br>00<br>00<br>00<br>00                                       |
| March Albert                                                                                                    | Cormac 30165<br>hatrif, N 30086<br>Iston, J 30208<br>larik, M 30358<br>Sham, S 30827<br>ander, C 30208<br>hias, R 30410<br>tzer, S 30239    | 6 AM THORAC<br>5 NATL INST C<br>3 UNIV OF WA<br>6 NATL INST C<br>4 WORLD HEA<br>3 UNIV OF WA<br>6 WAKE FORE<br>5 TECHNOLOG                                                                                                    | BOR BRANCE BRANCE                                                                                                    | tit Foundation/N<br>DHHS<br>ne Institution of I<br>DHHS<br>Private Profit<br>ne Institution of I<br>ne Institution of I<br>tit Foundation/N | PR <sup>301</sup><br>lon-Profit<br>Hig 303580<br>Hig 301978<br>Hig 303574<br>Jon-Profit                                    |                | PA-11-<br>RFA-A       | -260 Application<br>A-11-003            | on Agency Track | 3 1 1 1 1 2 1 2 1 2 1 2 1 2 1 2 1 2 1 2                                                                                        | At ROTRE ROTE ROTE ROTE ROTE ROTE ROTE ROT                                                                                                    | 2007<br>06/28/2013<br>06/27/2013<br>06/27/2013<br>06/25/2013<br>06/25/2013<br>06/26/2013<br>06/26/2013                                                                                     | 1<br>2<br>7<br>8<br>4<br>0<br>3<br>4      | Nipper, Ja       | 00<br>00<br>00<br>00<br>00<br>00<br>00<br>00<br>00<br>00<br>00                     |
| Chandle of Anna                                                                                                    | Cormac 30165<br>hatrif, N 30086<br>lston, J 30208<br>larik, M 30358<br>sham, S 30827<br>ander, G 30208<br>hias, R 30410<br>tzer, St 30239   | 6 AM THORAC<br>5 NATL INST C<br>3 UNIV OF WA<br>6 NATL INST C<br>4 WORLD HEA<br>3 UNIV OF WA<br>6 WAKE FORE<br>5 TECHNOLOG                                                                                                    | BOAT BANK BANK BANK BANK BANK BANK BANK BANK                                                                                                    | t Foundation/N<br>DHHS<br>Institution of I<br>DHHS<br>Private Profit<br>Institution of I<br>Institution of I<br>Foundation/N                | RAN<br>Ion-Profit<br>Hig 303580<br>Hig 301978<br>Hig 303574<br>Ion-Profit                                                  |                | PA-11-<br>RFA-A       | 260 Application                         | on Agency Track | 07/01/201<br>07/01/201<br>07/05/201<br>07/05/201<br>07/05/201<br>07/01/201<br>06/26/201<br>07/01/201<br>07/01/201              | Noffke, Laura ,<br>McCree, Kirste<br>McCree, Kirste<br>Mathews, Kati<br>Smith, Kristin<br>Carol<br>Smith, Kristin<br>Smith, Kristin<br>McCree, Kirste                                                                                                    | 06/28/2013<br>06/27/2013<br>06/26/2013<br>06/26/2013<br>06/25/2013<br>06/26/2013<br>06/26/2013<br>06/26/2013<br>06/26/2013                                                                 | 1<br>2<br>7<br>8<br>4<br>0<br>3<br>4      | Nipper, Ja       | 06<br>06<br>06<br>06<br>06<br>06<br>06<br>06<br>06<br>06<br>06<br>06<br>06<br>0    |
| A change of the states of                                                                                                    | cormac 30165<br>hatrif, 1 30086<br>Iston, J 30208<br>arik, M 30358<br>Jham, S 30827<br>ander, 30208<br>hias, R 30410<br>tzer, St 30239      | 6 AM THORAC<br>5 NATL INST C<br>3 UNIV OF WA<br>6 NATL INST C<br>4 WORLD HEA<br>3 UNIV OF WA<br>6 WAKE FORE<br>5 TECHNOLOG<br>A AB                                                                                                    | BOAT BOAT<br>IC SOC Private Non-Profile<br>FIEALT Federal<br>SHINGTC Institution of High<br>FOLABE Federal<br>ALTH INFC Private Profit<br>SHINGTC Institution of High<br>ST UNIV Institution of High<br>SY DEVEL Private Non-Profile<br>AC AD                                                                                                    | AE                                                                                                    | Ret           Ion-Profit           Hig           303580           Hig           303574           Ion-Profit                |                | PA-11-<br>RFA-A       | 260 Application<br>A-11-003             | AL AM           | 07/01/201<br>07/01/201<br>07/05/201<br>07/05/201<br>07/05/201<br>07/01/201<br>06/26/201<br>07/01/201<br>07/01/201              | ACT ROTT ROTT ROTT ROTT ROTT ROTT ROTT RO                                                                                                    | 06/28/2013<br>06/27/2013<br>06/27/2013<br>06/25/2013<br>06/25/2013<br>06/26/2013<br>06/26/2013<br>06/25/2013                                                                               | 1<br>1<br>2<br>7<br>8<br>4<br>0<br>3<br>4 | Nipper, Ja       | 00<br>00<br>00<br>00<br>00<br>00<br>00<br>00<br>00<br>00<br>00<br>00<br>00         |
| A way of the and the second                                                                                                    | Cormac 30165<br>hatrif, 1 30086<br>Iston, J 30208<br>arik, M 30358<br>Jham, S 30827<br>ander, 30208<br>hias, R 30410<br>tzer, St 30239      | AM THORAC     AM THORAC     SNATL INST C     AWORLD HEA     UNIV OF WA     WORLD HEA     UNIV OF WA     WAKE FORE     STECHNOLOG                                                                                                    | gove         gove           IC SOC         Private Non-Prof           PEALT         Federal           SHINGTC         Institution of High           DF DIABE         Federal           ALTH INF(Private Profit         SHINGTC Institution of High           ST UNIV         Institution of High           GY DEVEL         Private Non-Prof           AC         AD                                                                                                    | AE                                                                                                    | Rest           Ion-Profit           Hig 303580           Hig 303587           Hig 303574           Ion-Profit           AF |                | PA-11-<br>RFA-A       | 260 Application<br>A-11-003             | AL AM           | 07/01/201<br>07/01/201<br>07/05/201<br>07/05/201<br>07/01/201<br>06/26/201<br>07/01/201<br>07/01/201<br>07/01/201              | AC AP                                                                                                    | 8001<br>06/28/2013<br>06/27/2013<br>06/27/2013<br>06/25/2013<br>06/25/2013<br>06/26/2013<br>06/25/2013<br>06/25/2013<br>06/25/2013<br>06/25/2013                                           | 1<br>2<br>7<br>8<br>4<br>0<br>3<br>4      | Ripper, Ja       | 000<br>000<br>000<br>000<br>000<br>000<br>000<br>000<br>000<br>00                  |
| A way of the American A                                                                                                    | Cormac 30165<br>hatrif, 130086<br>iston, J 30208<br>arik, M30358<br>bham, 330827<br>ander, 330239<br>hias, R 30410<br>tzer, St 30239<br>Z A | AM THORAC     AM THORAC     AM THORAC     AM THORAC     AM THORAC     AM THORAC     AM THORAC     AM THORAC     AM THORAC     AM THORAC     AM     AM     AM                                                                                                    | BOAL BOAL<br>IC SOC Private Non-Profin<br>DF HEALT Federal<br>ISHINGTC Institution of High<br>DF DIABE Federal<br>ALTH INFC Private Profit<br>ISHINGTC Institution of High<br>ST UNIV Institution of High<br>SY DEVEL Private Non-Profin<br>AC AD                                                                                                    | AE                                                                                                    | Rest           Ion-Profit           Hig 303580           Hig 303574           Ion-Profit                                   | 5 AH           | PA-11-<br>RFA-A       | 260 Applicatio                          | AL AM           | 07/01/201<br>07/01/201<br>07/05/201<br>07/05/201<br>07/01/201<br>06/26/201<br>07/01/201<br>07/01/201                           | APT ROTTER<br>IN Noffke, Laura «<br>IN ACTEE, Kirste<br>IN Mathews, Katim<br>IN Mathews, Katim<br>IN Mathews, IN Mathews, Katim<br>IN Mathews, IN Mathews, IN Mathe | 06/28/2013<br>06/27/2013<br>06/27/2013<br>06/25/2013<br>06/25/2013<br>06/26/2013<br>06/26/2013<br>06/25/2013                                                                               | 1<br>2<br>7<br>8<br>4<br>0<br>3<br>4      | Nipper, Ja       | 000<br>000<br>000<br>000<br>000<br>000<br>000<br>000<br>000<br>00                  |
| A.M. RAMAN CAN                                                                                                    | 2 A                                                                                                    | A     A     A     A     A     A     A     A     A     A     A     A     A     A     A     A     A     A     A     A     A                                                                                                        | BOAL<br>BOAL<br>BOAL | AE                                                                                                    | Rest           Ion-Profit           Hig 303580           Hig 303574           Ion-Profit           AF           AF         | 5 AH           | PA-11-<br>RFA-A       | 260 Applicatio<br>A-11-003              | AL AM           | 07/01/201<br>07/05/201<br>07/05/201<br>07/05/201<br>07/01/201<br>06/26/201<br>07/01/201<br>07/01/201<br>07/01/201              | AD Reference of the second second sec                                                                                                    | 2007<br>06/28/2013<br>06/27/2013<br>06/25/2013<br>06/25/2013<br>06/25/2013<br>06/25/2013<br>06/25/2013<br>06/25/2013                                                                       | 1<br>2<br>7<br>8<br>8<br>4<br>0<br>3<br>4 | Nipper, Ja       | 5<br>00<br>00<br>00<br>00<br>00<br>00<br>00<br>00<br>00<br>00<br>00<br>00<br>00    |
| A work the American                                                                                                    | 2 A                                                                                                    | A AB                                                                                                    | BOT BOT BOT BOT BOT BOT BOT BOT BOT BOT                                                                                                    | AE                                                                                                    | AF AC                                                                                                    | 5 AH           | PA-11-<br>RFA-A       | 260 Application<br>A-11-003             | on Agency Track | 07/01/201<br>07/01/201<br>07/05/201<br>07/05/201<br>07/01/201<br>06/26/201<br>07/01/201<br>07/01/201                           | ADD Reference of the second second se                                                                                                    | 8000<br>06/28/2013<br>06/27/2013<br>06/25/2013<br>06/25/2013<br>06/25/2013<br>06/26/2013<br>06/26/2013<br>06/26/2013<br>06/25/2013<br>06/25/2013<br>06/25/2013                             | 1<br>2<br>7<br>8<br>4<br>0<br>3<br>4      | Nipper, Ja       | 5<br>00<br>00<br>00<br>00<br>00<br>00<br>00<br>00<br>00<br>00<br>00<br>00<br>00    |
| A Charles And Contraction A                                                                                                    | 2 A                                                                                                    | A     A     A     A     A     A     A     A     A     A     A     A     A     A     A     A     A     A     A     A     A     A     A     A     A                                                                                                        | BOAT BOAT<br>IC SOC Private Non-Profi<br>DF HEALT Federal<br>ISHINGTC Institution of High<br>DF DIABE Federal<br>ILTH INF (Private Profit<br>ISHINGTC Institution of High<br>ST UNIV Institution of High<br>Y DEVEL Private Non-Profice<br>AC AD<br>AC AD<br>AC AD                                                                                                    | AE<br>AE<br>AE<br>AE<br>AE<br>AE<br>AE<br>AE<br>AC<br>AC<br>AC<br>AC<br>AC<br>AC<br>AC<br>AC<br>AC<br>AC                                    | Inn-Profit<br>Inn-Profit<br>Hig 303580<br>Hig 303574<br>Ion-Profit<br>AF AC                                                | 5 AH           | PA-11-<br>RFA-A       | 260 Applicatio                          | AL AM           | C7/01/201<br>07/01/201<br>07/05/201<br>07/05/201<br>07/01/201<br>06/26/201<br>07/01/201<br>07/01/201<br>07/01/201              | AD AP                                                                                                    | 8000<br>06/28/2013<br>06/27/2013<br>06/25/2013<br>06/25/2013<br>06/26/2013<br>06/26/2013<br>06/25/2013<br>06/25/2013<br>06/25/2013<br>06/25/2013<br>06/25/2013                             | 1<br>2<br>7<br>8<br>4<br>0<br>3<br>4      | Nipper, Ja       | 5<br>00<br>00<br>00<br>00<br>00<br>00<br>00<br>00<br>00<br>00<br>00<br>00<br>00    |
| A water and the second and the second second | 2 A                                                                                                    | A AB<br>A AB<br>A AB<br>A AB<br>A AB<br>A AB<br>A AB<br>A AB<br>A AB<br>A AB                                                                                                    | BOAT BOAT BOAT BALL AND A CONTROL OF A CONTROL OF A CONTR                                                                                                    | AE<br>AE<br>AE<br>AE<br>AE<br>AE<br>AE<br>AE<br>AE<br>AE                                                                                    | Inn-Profit<br>Hig 303580<br>Hig 303574<br>Jon-Profit<br>AF AC                                                              | 5 AH           | PA-11-<br>RFA-A       | 260 Application<br>A-11-003<br>AJ AK    | AL AM           | C7/01/201<br>07/01/201<br>07/05/201<br>07/05/201<br>07/05/201<br>07/01/201<br>06/26/201<br>07/01/201<br>07/01/201<br>07/01/201 | APT ROTT<br>Noffke, Laura ,<br>McCree, Kirste<br>Mathews, Kati<br>Smith, Kristin<br>Smith, Kristin<br>Cree, Kirste<br>Smith, Kristin<br>McCree, Kirste<br>AO AP                                                                                                    | ROUTI<br>06/28/2013<br>06/27/2013<br>06/25/2013<br>06/25/2013<br>06/26/2013<br>06/26/2013<br>06/25/2013<br>06/25/2013<br>06/25/2013<br>06/25/2013                                          | 1<br>2<br>7<br>8<br>4<br>0<br>3<br>4      | Nipper, Ja       | 5<br>06<br>06<br>06<br>06<br>06<br>06<br>06<br>06<br>06<br>06<br>06<br>06<br>06    |
| A water and a street of the A                                                                                                    | Cormac 30165<br>hatrif, N 30086<br>siston, J 30208<br>arik, M 30358<br>hnam, S 30827<br>ander, 30228<br>hias, R 30410<br>tzer, St 30239     | A AB<br>ROUTE BEFORE<br>ROUTE BEFORE                                                                                                    | BOAL<br>BOAL<br>BOAL<br>BOAL<br>BOAL<br>BOAL<br>BOAL<br>BOAL                                                                                                    | AE<br>AE<br>AE<br>AE<br>AE<br>AE<br>AE<br>AE<br>AE<br>AE                                                                                    | kon-Profit<br>Hig 303580<br>Hig 303580<br>Hig 303574<br>Jon-Profit<br>AF AC                                                | 5 AH           | PA-11-<br>RFA-A       | 260 Application<br>A-11-003             | AL AM           | C7/01/201<br>07/01/201<br>07/05/201<br>07/05/201<br>07/01/201<br>06/26/201<br>07/01/201<br>07/01/201<br>07/01/201<br>07/01/201 | AD ROTAL ROTAL ROT                                                                                                    | ROUTI<br>06/28/2013<br>06/27/2013<br>06/25/2013<br>06/25/2013<br>06/26/2013<br>06/26/2013<br>06/26/2013<br>06/25/2013<br>06/25/2013<br>06/25/2013<br>06/25/2013<br>06/25/2013              | 1<br>2<br>7<br>8<br>4<br>0<br>3<br>3<br>4 | Nipper, Ja       | 5" 4<br>06<br>06<br>06<br>06<br>06<br>06<br>06<br>06<br>06<br>06<br>06<br>06<br>06 |
| A water and a street of the A                                                                                                    | Cormac 30165<br>hatrif, 1 30086<br>iston, J 30208<br>arik, M 30356<br>ham, S 30827<br>ander, 30208<br>hias, R 30410<br>tzer, St 30239       | A AB<br>A AB<br>AB<br>A AB<br>AB<br>A<br>AB<br>AB<br>AB<br>AB<br>AB<br>AB<br>AB<br>AB<br>AB<br>AB<br>AB<br>AB<br>AB<br>A | BOAL<br>BOAL<br>BOAL<br>BOAL<br>BOAL<br>BOAL<br>BOAL<br>BOAL                                                                                                    | AE<br>AE<br>AE<br>AE<br>AE<br>AE<br>AE<br>AE<br>AE<br>AE                                                                                    | AF AC                                                                                                    | S AH           | PA-11-<br>RFA-A<br>Al | AJ AK                                   | Al AM           | C7/01/201<br>07/01/201<br>07/01/201<br>07/05/201<br>07/01/201<br>06/26/201<br>07/01/201<br>07/01/201<br>07/01/201<br>07/01/201 | AD<br>AD<br>AD<br>AD<br>AD<br>AD<br>AD<br>AD<br>AD<br>AD                                                                                                    | 2000<br>06/28/2013<br>06/27/2013<br>06/25/2013<br>06/25/2013<br>06/25/2013<br>06/25/2013<br>06/25/2013<br>06/25/2013<br>06/25/2013<br>06/25/2013<br>06/25/2013<br>06/25/2013<br>06/25/2013 | 1<br>1<br>2<br>7<br>8<br>4<br>0<br>3<br>4 | AR               | ST A OF OF OF OF OF OF OF OF OF OF OF OF OF                                        |

G

F

Н

J

Κ

M

L

N

ł

| $\langle$ | T | EFFE ROUT     | ORA        | - AN | ER ORA     | ROUT         | ROUT       | A | 34716 | 2A F | SAL C | SCAT INST |      | 901 per   | O' PARA    | PARA       | PARP     |            | RUN         | 405      |  |
|-----------|---|---------------|------------|------|------------|--------------|------------|---|-------|------|-------|-----------|------|-----------|------------|------------|----------|------------|-------------|----------|--|
| Ż         | 1 |               | 06/28/2013 | 1    | 06/28/2013 | Alston-Rodge | 06/28/2013 | 1 | SOM   | 13   | 12    | 13129622  | 500e | Routing / | 07/01/2012 | 06/30/2013 | 17046000 | Jul 11, 20 | 013 2:34 PM | prcoeus  |  |
| 3         | 2 |               | 06/28/2013 | 1    | 06/28/2013 | Hartman, Cel | 06/28/2013 | 2 | SOM   | 13   | 12    | 13129583  | 500e | Routing / | 07/01/2012 | 06/30/2013 | 17046000 | Jul 11, 20 | 013 2:34 PM | prcoeus  |  |
| 4         | 7 |               | 06/26/2013 | 7    | 06/26/2013 | Brown, Share | 07/05/2013 | 1 | SOM   | 13   | 12    | 13129564  | 500e | Routing / | 07/01/2012 | 06/30/2013 | 17046000 | Jul 11, 20 | 013 2:34 PM | prcoeus  |  |
| Ş         | 8 |               | 06/25/2013 | 8    | 06/25/2013 | Brown, Share | 06/27/2013 | 1 | SOM   | 13   | 12    | 13129508  | 500e | Routing / | 07/01/2012 | 06/30/2013 | 17046000 | Jul 11, 20 | 013 2:34 PM | prcoeus  |  |
| 6         | 4 | Nipper, Jareo | 06/26/2013 | 3    | 06/26/2013 |              |            | 2 | SOM   |      |       |           | 500e | Routing / | 07/01/2012 | 06/30/2013 | 17046000 | Jul 11, 20 | 013 2:34 PM | prcoeus  |  |
| ٦         | 0 |               | 06/27/2013 | -1   | 06/27/2013 | Morgan, Suze | 06/27/2013 | 2 | SOM   | 13   | 12    | 13129565  | 500e | Routing / | 07/01/2012 | 06/30/2013 | 17046000 | Jul 11, 20 | 013 2:34 PM | prcoeus  |  |
| <`        | 3 |               | 06/26/2013 | 3    | 06/26/2013 | Brown, Share | 06/26/2013 | 2 | SOM   | 13   | 12    | 13129546  | 500e | Routing / | 07/01/2012 | 06/30/2013 | 17046000 | Jul 11, 20 | 013 2:34 PM | prcoeus  |  |
| 3         | 4 |               | 06/25/2013 | 4    | 06/27/2013 | Burns Thoma  | 06/28/2013 | 3 | SOM   | 13   | 12    | 13120516  | 5000 | Routing A | 07/01/2012 | 06/30/2013 | 17046000 | Jul 11 20  | 13 2-34 PM  | preceius |  |

Α

В

D

E

## 510: Coeus Users in Unit Report

#### [return to List of Reports]

**Description:** This report is intended for use by administrators. The report lists each Coeus user with an active account within a User-specified Unit. *Information provided:* each active Coeus user (ID, Name, user's Unit, Home Unit, Email Address in Coeus) and their assigned Coeus Roles.

## **Report Location:** <u>Unit Hierarchy</u>

| Selected Unit Number: 17015<br>Selected Unit Name: CELL B | Use<br>1000<br>10LOGY                                                                                                    | ers by Selected | l Unit    | OHNS HOPKINS              |
|-----------------------------------------------------------|----------------------------------------------------------------------------------------------------|-----------------|-----------|---------------------------|
| User ID                                                   | User Name                                                                                                    | User's Unit     | Home Unit | Email Address             |
| AEWALD2                                                   | Ewald, Andrew                                                                                                    | 17015000        | 17015112  | aewald2@johnshopkins.edu  |
| Role Assignment:                                          | Proposal Creator<br>View Award Documents<br>View Awards                                                                                         |                 |           |                           |
| DANDREW2<br>Role Assignment:                              | Andrew, Deborah J<br>Proposal Creator<br>View Award Documents<br>View Awards                                                                    | 17015000        | 17015110  | dandrew2@johnshopkins.edu |
| DWESTBR1<br>Role Assignment:                              | Westbrook, Demetria<br>Modify All Dev Proposals<br>Proposal Aggregrator<br>Proposal Creator<br>Rolodex Maintainer<br>Visue Desentements Present | 17015000        | 17015000  | dwestbr1@johnshopkins.edu |

## Person Reports (700 series)

## 700: Investigator History Report

#### [return to List of Reports]

**Description:** This report contains all Awards and Institute Proposals, by award and proposal status, for a User-specified Investigator. Proposals not yet submitted to Sponsor are not included. Investigator data shown in this report pertains to ALL proposals and projects on which the Investigator is PI. *Information provided:* Award number, Institute Proposal number and link to Proposal Summary, Sponsor Name, Sponsor Award number (SAP Award ID), Award Type, Activity Type, Proposal Type, Start/End dates, Direct Cost and Total Cost. Investigator selected is a Co-investigator on proposals that do not contain dollar amounts (see Pending below).

#### Report Location: Person Search

| Inv. Na<br>Persor                             | ame: Prince,<br>n ID: 000019                                                                           | , Jerry L<br>955                                                                                         |                                                                                                    | investiga                                                                                                    | nor history H                                                             | teport                  |                          | J(                                     | HNS HOF            | PKINS<br>10NS                  |
|-----------------------------------------------|----------------------------------------------------------------------------------------------------|----------------------------------------------------------------------------------------------------|----------------------------------------------------------------------------------------------------|----------------------------------------------------------------------------------------------------|---------------------------------------------------------------------------|-------------------------|--------------------------|----------------------------------------|--------------------|--------------------------------|
|                                               |                                                                                                    |                                                                                                    | Project Inform                                                                                                    | nation                                                                                                    |                                                                           |                         |                          | Project Total E                        | Budget Period Fund | ling                           |
|                                               | IPN /                                                                                                  |                                                                                                    |                                                                                                    |                                                                                                    | Туре                                                                      |                         |                          |                                        |                    |                                |
| (                                             | Grant#                                                                                                 | Sponsor                                                                                                  | Sponsor Award #                                                                                                    | Award Type                                                                                                    | Activity Type                                                             | Prop. Type              | Start                    | End                                    | Direct             | Tota                           |
| ctive                                         |                                                                                                    |                                                                                                    |                                                                                                    |                                                                                                    |                                                                           |                         |                          |                                        |                    |                                |
| PI                                            | Prince, Jerry L:                                                                                       | Robust Cerebrum and                                                                                      | Cerelbullum Segmentation fo                                                                                                    | r Neuroimage Ana                                                                                                    | lysis                                                                     |                         | 09/01/2000               | 07/21/2012                             | 6241 002 00        | \$457 488 0                    |
| 1                                             | 106292                                                                                                 | NIDID                                                                                                    | 1212000000                                                                                                    | Grant                                                                                                    | Research                                                                  |                         | 00/01/2008               | 0113112012                             | \$341,683.00       | 4-07,400.0                     |
| PI                                            | Prince, Jerry L:                                                                                       | AN INTERACTIVE WE                                                                                        | B-BASED GAME FOR COLL                                                                                                    | ABORATIVE LAB                                                                                                    | ELING OF MEDICAL                                                          | IMAGES                  |                          |                                        |                    |                                |
| 1                                             | 105592                                                                                                 | NINDS                                                                                                    | 1R21NS064534-01A1                                                                                                    | Grant                                                                                                    | Organized<br>Research                                                     |                         | 06/15/2009               | 05/31/2012                             | \$275,000.00       | \$435,741.0                    |
| PI                                            | Prince, Jerry L:                                                                                       | ROBOT-ASSISTED PR                                                                                        | ROSTATE INTERVENTIONS                                                                                                    | IN MRI                                                                                                    |                                                                           |                         |                          |                                        |                    |                                |
|                                               | 006939                                                                                                 | BWH                                                                                                    | E982160                                                                                                    | Subgrant                                                                                                    | Organized                                                                 |                         | 07/01/2006               | 05/31/2012                             | \$477,325.00       | \$750,949.0                    |
| PI 1                                          | Prince Jerry I                                                                                         | Predictors of Speech O                                                                                   | luality after Tongue Cance Si                                                                                                    | urgery                                                                                                    | research                                                                  |                         |                          |                                        |                    |                                |
|                                               |                                                                                                    | UMAB                                                                                                    | SR00000791                                                                                                    | Subgrant                                                                                                    | Organized                                                                 |                         | 07/01/2009               | 04/30/2012                             | \$159,704.00       | \$251,640.0                    |
| 1                                             | 106599                                                                                                 |                                                                                                    |                                                                                                    | -                                                                                                    | Research                                                                  |                         |                          |                                        |                    |                                |
| PI                                            | Prince, Jerry L:                                                                                       | AUTOMATIC CEREBE                                                                                         | LLAR MRI LABELING IN HE                                                                                                    | ALTH AND DISEA                                                                                                    | SE                                                                        |                         | 05/10/2008               | 02/29/2012                             | \$1 015 EE0 00     | \$1 641 995 0                  |
| 6                                             | 905560                                                                                                 | NINDS                                                                                                    | R01143050507                                                                                                    | Grant                                                                                                    | Research                                                                  |                         | 03/10/2000               | 02/20/2012                             | \$1,015,550.00     | \$1,041,085.0                  |
|                                               |                                                                                                    |                                                                                                    |                                                                                                    |                                                                                                    |                                                                           |                         |                          |                                        |                    |                                |
|                                               |                                                                                                    |                                                                                                    |                                                                                                    |                                                                                                    |                                                                           | Tot                     | al: 5 Project(s)         |                                        | \$2,269,472.00     | \$3,537,691.0                  |
| PI 1                                          | Prince, Jerry L:<br>11096031                                                                           | : Tract-based Analysis o<br>NIH                                                                          | f White Matter Hyperintensiti                                                                                                    | es in Alzheimer<br>Grant                                                                                                    | 39;s Disease<br>Organized<br>Research                                     | Resubmission            | 12/01/2011               | 11/30/2016                             | \$1,250,000.00     | \$1,978,073.0                  |
| PI  <br>PI                                    | Prince, Jerry L:<br><u>11096031</u><br>Prince, Jerry L:<br><u>11053020</u>                             | : Tract-based Analysis of<br>NIH<br>: Automatic Cerebellar M                                             | f White Matter Hyperintensiti                                                                                                    | es in Alzheimer<br>Grant<br>lisease                                                                                                    | 39;s Disease<br>Organized<br>Research<br>Organized                        | Resubmission            | 12/01/2011<br>07/01/2011 | 11/30/2016<br>06/30/2016               | \$1,250,000.00     | \$1,978,073.0<br>\$2,879,400.7 |
| ۲۱ ۱<br>۲۱ ۱                                  | Prince, Jerry L:<br><u>11098031</u><br>Prince, Jerry L:<br><u>11053020</u>                             | Tract-based Analysis of<br>NIH<br>Automatic Cerebellar N                                                 | f White Matter Hyperintensiti                                                                                                    | es in Alzheimer<br>Grant<br>lisease<br>Graph                                                                                                    | Organized<br>Research                                                     | Resubmission            | 12/01/2011               | 11/30/2016                             | \$1,250,000.00     | \$1,978,073.0                  |
| ۹۱ – ۹۱ – ۹۱ – ۹۱ – ۹۱ – ۹۱ – ۹۱ – ۹۱ –       | Prince, Jerry L:<br>11098031<br>Prince, Jerry L:<br>11053020                                           | Itract-based Analysis of NIH                                                                             | f White Matter Hyperintensiti                                                                                                    | es in Alzheimer<br>Grant<br>lisease<br>Grant<br>Grant                                                                                                    | Organized<br>Organized<br>Organized<br>Organized<br>Organized             | Resubmission            | 12/01/2011               | 11/30/2016                             | \$1,250,000.00     | \$1,978,073.0                  |
| ۲۱ – ۲۱<br>۲۱ – ۲۱ – ۲۰<br>Pl – ۲۰<br>Pending | Prince, Jerry L:<br>11098031<br>Prince, Jerry L:<br>11053020                                           | ITract-based Analysis of NIH Automatic Cerebellar N NIH NIH NIH NIH                                      | f White Matter Hyperintensiti                                                                                                    | Grant<br>Grant<br>Grant<br>Graph                                                                                                    | Organized<br>Organized<br>Organized<br>Organized<br>Organized<br>Research | Resubmission<br>Renewal | 12/01/2011               | 11/30/2018<br>06/30/2018<br>06/30/2018 | \$1,250,000.00     | \$1,978,073.0                  |
| ۲۱ – ۲۱ – ۲۰ – ۲۰ – ۲۰ – ۲۰ – ۲۰ – ۲۰ –       | Prince, Jerry L:<br>11096031<br>Prince, Jerry L:<br>11053020<br>11031843<br>Ying, Sarah H:<br>11052911 | ITract-based Analysis of<br>NIH<br>Automatic Cerebellar N<br>NIH<br>NIH<br>MR Imaging of Ataxia F<br>NIH | f White Matter Hyperintensiti<br>MRI Labeling In Health and D<br>Control Control Con | es in Alzheimer&#C<br>Grant<br>lisease<br>Grant<br>Grant<br>gitudinal Evaluatio<br>Grant</td><td>99: 5 Disease<br>Organized<br>Research<br>Organized<br>Organized<br>Research<br>In MR. APPLE<br>Organized<br>Persamption</td><td>Resubmission</td><td>12/01/2011<br>07/01/2011<br>07/01/2011<br>07/01/2011</td><td>11/30/2018<br>06/30/2018<br>06/30/2018<br>06/30/2018</td><td>\$1,250,000.00</td><td>\$1,978,073.0</td></tr><tr><td>۲۱ – ۱<br>۲۱ – ۲<br>Pending<br>۲۱ – ۲<br>۲۱ – ۲</td><td>Prince, Jerry L:<br>11000031<br>Prince, Jerry L:<br>11053020<br>11053020<br>11031643<br>Ying, Sarah H:<br>11052911<br>Lee, Junghoon</td><td>ITract-based Analysis of<br>NIH<br>Automatic Cerebellar N<br>NIH<br>NIH<br>MR Imaging of Ataxia F<br>NIH</td><td>f White Matter Hyperintensiti<br>MRI Labeling In Health and D<br>Control Control Con</td><td>es in Alzheimer&#<br>Grant<br>isease<br>Graot<br>Grant<br>gitudinal Evaluatio<br>Grant<br>hytherapy</td><td>99:s Disease<br>Organized<br>Research<br>Organized<br>Organized<br>Organized<br>Research<br>In MR. APPLE<br>Organized<br>Research</td><td>Resubmission<br>Reserved<br>New<br>Resubmission</td><td>12/01/2011<br>07/01/2011<br>07/01/2011<br>07/01/2011</td><td>11/30/2018<br>06/30/2018<br>06/30/2018<br>06/30/2016</td><td>\$1.250.000.00</td><td>\$1,978,073.0</td></tr><tr><td>PI 1<br>PI 1<br>PI 1<br>PI 1<br>PI 1<br>PI 1<br>PI 1<br>2</td><td>Prince, Jerry L:<br>11090031<br>Prince, Jerry L:<br>11053020<br>11031643<br>Ying, Sarah H:<br>11052011<br>Lee, Junghoon<br>12021101</td><td>ITract-based Analysis of<br>NIH<br>Automatic Cerebellar N<br>NIH<br>NIH<br>MR Imaging of Ataxia P<br>NIH<br>: Image-Guided Dynami<br>CDMRP</td><td>f White Matter Hyperintensiti<br>MRI Labeling In Health and D<br>Control of the second second secon</td><td>es in Alzheimer&#<br>Grant<br>isease<br>Grant<br>grant<br>gitudinal Evaluatio<br>Grant<br>hytherapy<br>Grant</td><td>99: 5 Disease<br>Organized<br>Research<br>Organized<br>Organized<br>Research<br>In MR. APPLE<br>Organized<br>Research<br>Organized</td><td>Resubmission Regressed New Resubmission New</td><td>12/01/2011<br>07/01/2011<br>07/01/2011<br>07/01/2011<br>07/01/2012</td><td>11/30/2016<br>06/30/2018<br>06/30/2016<br>06/30/2016<br>06/30/2016</td><td>\$1,250,000.00</td><td>\$1,978,073.0</td></tr><tr><td>PI 1<br>PI 1<br>PI</td><td>Prince, Jerry L:<br>11090031<br>Prince, Jerry L:<br>11053020<br>11031843<br>Ying, Sarah H:<br>11052911<br>Lee, Junghoon<br>12021191</td><td>ITract-based Analysis of<br>NIH<br>Automatic Cerebellar N<br>NIH<br>NIH<br>MR Imaging of Ataxia P<br>NIH<br>: Image-Guided Dynami<br>CDMRP</td><td>f White Matter Hyperintensiti<br>MRI Labeling In Health and D</td><td>es in Alzheimer&#<br>Grant<br>isease<br>Grant<br>gitudinal Evaluatio<br>Grant<br>hytherapy<br>Grant</td><td>99:s Disease<br>Organized<br>Research<br>Organized<br>Organized<br>Research<br>Organized<br>Research<br>Organized<br>Research<br>Organized<br>Research</td><td>Resubmission Regressed New Resubmission New</td><td>12/01/2011<br>07/01/2011<br>07/01/2011<br>07/01/2011<br>07/01/2011<br>07/01/2012</td><td>11/30/2018<br>06/30/2018<br>06/30/2018<br>06/30/2018<br>06/30/2018<br>06/30/2014</td><td>\$1,250,000.00</td><td>\$1,978,073.0</td></tr><tr><td>PI 1<br>PI 1<br>PI 1<br>PI 1<br>PI 1<br>PI 1</td><td>Prince, Jerry L:<br>11090031<br>Prince, Jerry L:<br>11053020<br>11031043<br>Ying, Sarah H:<br>11052011<br>Lee, Junghoon<br>12021181<br>Lee, Junghoon<br>12021194</td><td>I rract-based Analysis of NIH Automatic Cerebellar N NIH NIH NIH MR Imaging of Ataxia P NIH I mage-Guided Dynami CDMRP I ntraoperative Image-C DOD</td><td>f White Matter Hyperintensiti<br>IRI Labeling In Health and D<br>Composition of the second second second<br>Progression: Prospective Lon<br>to Dosimetry in Prostate Bad<br>Suldance for Dynamic Dosim</td><td>es in Alzheimer&#<br>Grant<br>Isease<br>Grant<br>gitudinal Evaluatio<br>Grant<br>hytherapy<br>Grant<br>etry in Prostate Br<br>Grant</td><td>99:s Disease<br>Organized<br>Research<br>Organized<br>Organized<br>Research<br>Organized<br>Research<br>Organized<br>Research<br>Organized<br>Research<br>Organized<br>Research<br>Organized<br>Research</td><td>Resubmission Regrewal New Resubmission New New New</td><td>12/01/2011<br>07/01/2011<br>07/01/2011<br>07/01/2011<br>07/01/2011<br>07/01/2012<br>04/01/2012</td><td>11/30/2018<br>06/30/2018<br>06/30/2018<br>06/30/2018<br>06/30/2018<br>06/30/2014</td><td>\$1,250,000.00</td><td>\$1.978.073.0</td></tr><tr><td>PI 1<br>PI 1<br>PI 1<br>PI 1<br>PI 1<br>PI 1<br>PI 1<br>1</td><td>Prince, Jerry L:<br>11098031<br>Prince, Jerry L:<br>11053020<br>11053020<br>11053020<br>11053020<br>11053020<br>11053020<br>11053020<br>11053020<br>11052011<br>Lee, Junghoon<br>10127064</td><td>Itract-based Analysis of<br>NIH<br>Automatic Cerebellar N<br>NIH<br>NIH<br>MR Imaging of Ataxia P<br>NIH<br>I Image-Guided Dynami<br>CDMRP<br>I Intraoperative Image-G<br>DOD</td><td>f White Matter Hyperintensiti<br>MRI Labeling In Health and D<br>Control of the second second second second<br>Progression: Prospective Lon<br>In Dosimetry in Prostate Bac<br>Suidance for Dynamic Dosim</td><td>es in Alzheimer&#<br>Grant<br>isease<br>Grant<br>gitudinal Evaluatio<br>Grant<br>hytherapy<br>Grant<br>etry in Prostate Br<br>Grant</td><td>99:5 Disease<br>Organized<br>Research<br>Organized<br>Organized<br>Research<br>Organized<br>Research<br>Organized<br>Research<br>Organized<br>Research<br>achytherapy<br>Organized<br>Research</td><td>Resubmission</td><td>12/01/2011<br>07/01/2011<br>07/01/2011<br>07/01/2011<br>07/01/2011<br>07/01/2012<br>04/01/2011</td><td>11/30/2018<br>06/30/2018<br>06/30/2018<br>06/30/2018<br>06/30/2018<br>06/30/2014</td><td>\$1,250,000.00</td><td>\$1,978,073.0</td></tr><tr><td>PI 1<br>PI 1<br>PI 1<br>PI 1<br>PI 1<br>PI 1<br>PI 1<br>PI 1<br>PI 1<br>PI 1</td><td>Prince, Jerry L:<br>11090031<br>Prince, Jerry L:<br>11053020<br>11031043<br>Ying, Sarah H:<br>11052011<br>Lee, Junghoon<br>12021101<br>Lee, Junghoon<br>12022101<br>Lee, Junghoon<br>10127064<br>Pham, Dzurg L</td><td>Tract-based Analysis of<br>NIH Automatic Cerebellar N NIH NIH MR Imaging of Ataxia F NIH CDMRP CIntraoperative Image-G DOD CQuantitative Longitudi</td><td>f White Matter Hyperintensiti<br>MRI Labeling In Health and D<br>Control of the second second second<br>Progression: Prospective Lon<br>Ic Dosimetry in Prostate Back<br>Buildance for Dynamic Dosim<br>nal Magnetic Resonance Im</td><td>es in Alzheimer&#<br>Grant<br>isease<br>Grant<br>gitudinal Evaluatio<br>Grant<br>hytherapy<br>Grant<br>etry in Prostate Br<br>Grant<br>aging of MS</td><td>99: 5 Disease<br>Organized<br>Research<br>Organized<br>Organized<br>Research<br>In MR. APPLE<br>Organized<br>Research<br>Organized<br>Research<br>achytherapy<br>Organized<br>Research</td><td>Resubmission</td><td>12/01/2011<br>07/01/2011<br>07/01/2011<br>07/01/2011<br>07/01/2011<br>04/01/2011</td><td>11/30/2016<br>06/30/2016<br>06/30/2016<br>06/30/2016<br>06/30/2014<br>03/31/2014</td><td>\$1,250,000.00</td><td>\$1,978,073.0</td></tr><tr><td>PI 1<br>PI 1<br>PI 1<br>PI 1<br>PI 1<br>PI 1<br>PI 1<br>PI 1<br>PI 1<br></td><td>Prince, Jerry L:<br>11090031<br>Prince, Jerry L:<br>11053020<br>11031043<br>Ying, Sarah H:<br>11052011<br>Lee, Junghoon<br>12021191<br>Lee, Junghoon<br>12021191<br>Lee, Junghoon<br>10127064<br>Pham, Dzurg L<br>10083754</td><td>Tract-based Analysis of<br>NIH<br>Automatic Cerebellar N<br>NIH<br>NIH<br>MR Imaging of Ataxia F<br>NIH<br>: Image-Guided Dynami<br>CDMRP<br>: Intraoperative Image-G<br>DOD<br>:: Quantitative Longitudi<br>NMSS</td><td>f White Matter Hyperintensiti<br>MRI Labeling In Health and D<br>Control of the second second second second<br>Progression: Prospective Lon<br>Io Dosimetry in Prostate Bad<br>Suidance for Dynamic Dosim<br>nal Magnetic Resonance Im</td><td>es in Alzheimer&#Grant<br>Grant<br>Grant<br>Grant<br>gitudinal Evaluatio<br>Grant<br>hytherapy<br>Grant<br>etry in Prostate Br<br>Grant<br>aging of MS<br>Grant</td><td>99: 5 Disease<br>Organized<br>Research<br>Organized<br>Organized<br>Research<br>In MR. APPLE<br>Organized<br>Research<br>Organized<br>Research<br>Organized<br>Research<br>Organized<br>Research</td><td>Resubmission</td><td>12/01/2011<br>07/01/2011<br>07/01/2011<br>07/01/2011<br>07/01/2011<br>07/01/2012<br>04/01/2010</td><td>11/30/2018<br>06/30/2018<br>06/30/2018<br>06/30/2018<br>06/30/2014<br>03/31/2014<br>09/30/2013</td><td>\$1,250,000.00</td><td>\$1,978,073.0</td></tr><tr><td>PI</td><td>Prince, Jerry L:<br>11090031<br>Prince, Jerry L:<br>11053020<br>11031643<br>Ying, Sarah H:<br>11052911<br>Lee, Junghoon<br>12021191<br>Lee, Junghoon<br>12021191<br>Pham, Dzung L<br>10083754</td><td>Tract-based Analysis of<br>NIH<br>Automatic Cerebellar N<br>NIH<br>NIH<br>MR Imaging of Ataxia F<br>NIH<br>Image-Guided Dynami<br>CDMRP<br>Intraoperative Image-G<br>DOD</td><td>f White Matter Hyperintensiti<br>MRI Labeling In Health and D<br>Control of the second second second second<br>Progression: Prospective Lon<br>In Dosimetry in Prostate Bad<br>Suldance for Dynamic Dosim<br>nal Magnetic Resonance Im</td><td>es in Alzheimer&#<br>Grant<br>isease<br>Grant<br>gitudinal Evaluatio<br>Grant<br>gitudinal Evaluatio<br>Grant<br>hytherapy<br>Grant<br>etry in Prostate Br<br>Grant<br>aging of MS<br>Grant</td><td>99: 5 Disease<br>Organized<br>Research<br>Organized<br>Research<br>n MR. APPLE<br>Organized<br>Research<br>Organized<br>Research<br>Organized<br>Research<br>Organized<br>Research<br>Organized<br>Research<br>Organized<br>Research</td><td>Resubmission</td><td>12/01/2011<br>07/01/2011<br>07/01/2011<br>07/01/2011<br>07/01/2011<br>04/01/2010</td><td>11/30/2016<br>06/30/2018<br>06/30/2018<br>06/30/2018<br>06/30/2018<br>06/30/2014<br>03/31/2014<br>09/30/2013</td><td>\$1.250.000.00</td><td>\$1,978,073.0</td></tr><tr><td>PI</td><td>Prince, Jerry L:<br>11090031<br>Prince, Jerry L:<br>11053020<br>11031043<br>Ying, Sarah H:<br>11052011<br>Lee, Junghoon<br>12021191<br>Lee, Junghoon<br>12021191<br>Lee, Junghoon<br>12021191<br>Lee, Junghoon<br>1202194<br>Pham, Dzung L</td><td>Tract-based Analysis of<br>NIH<br>Automatic Cerebellar N<br>NIH<br>NIH<br>MR Imaging of Ataxia F<br>NIH<br>Image-Guided Dynami<br>CDMRP<br>Intraoperative Image-G<br>DOD</td><td>f White Matter Hyperintensiti<br>MRI Labeling In Health and D<br>Compared to the second second second<br>Progression: Prospective Lon<br>to Dosimetry in Prostate Baci<br>Buldance for Dynamic Dosim<br>nal Magnetic Resonance Im</td><td>es in Alzheimer&#<br>Grant<br>isease<br>Grant<br>gitudinal Evaluatio<br>Grant<br>gitudinal Evaluatio<br>Grant<br>hytherapy<br>Grant<br>etry in Prostate Br<br>Grant<br>aging of MS<br>Grant</td><td>99: 5 Disease<br>Organized<br>Research<br>Organized<br>Organized<br>Research<br>Organized<br>Research<br>Organized<br>Research<br>Organized<br>Research<br>Organized<br>Research<br>Organized<br>Research</td><td>Resubmission</td><td>12/01/2011<br>07/01/2011<br>07/01/2011<br>07/01/2011<br>07/01/2011<br>07/01/2012<br>04/01/2011<br>10/01/2010<br>tal: 20 Project(r</td><td>11/30/2018<br>08/30/2018<br>08/30/2018<br>08/30/2018<br>08/30/2018<br>08/30/2018<br>08/30/2014<br>03/31/2014<br>09/30/2013<br>s)</td><td>\$1,250,000.00</td><td>\$1,978,073.0</td></tr><tr><td>PI</td><td>Prince, Jerry L:<br>11090031<br>Prince, Jerry L:<br>11053020<br>11031043<br>Ying, Sarah H:<br>11052011<br>Lee, Junghoon<br>12021101<br>Lee, Junghoon<br>12021101<br>Pham, Dzung L<br>10083754<br>Pham, Dzung L</td><td>Tract-based Analysis of<br>NIH<br>Automatic Cerebellar N<br>NIH<br>NIH<br>MR Imaging of Ataxia P<br>NIH<br>Image-Guided Dynami<br>CDMRP<br>Intraoperative Image-O<br>DOD</td><td>f White Matter Hyperintensiti<br>MRI Labeling In Health and D<br>Composition of the second second<br>Progression: Prospective Lon<br>In Dosimetry in Prostate Bac<br>Suidance for Dynamic Dosim<br>nal Magnetic Resonance Im</td><td>es in Alzheimer&#<br>Grant<br>isease<br>Grant<br>grant<br>gitudinal Evaluatio<br>Grant<br>hytherapy<br>Grant<br>etry in Prostate Br<br>Grant<br>etry in Prostate Br<br>Grant<br>Grant</td><td>99:s Disease<br>Organized<br>Research<br>Organized<br>Organized<br>Research<br>Organized<br>Research<br>Organized<br>Research<br>Organized<br>Research<br>Organized<br>Research<br>Organized<br>Research</td><td>Resubmission Regressed New Resubmission New New New New New New</td><td>12/01/2011<br>07/01/2011<br>07/01/2011<br>07/01/2011<br>07/01/2011<br>07/01/2011<br>10/01/2010<br>10/01/2010<br>tal: 20 Project(</td><td>11/30/2018<br>08/30/2018<br>08/30/2018<br>08/30/2018<br>08/30/2018<br>08/30/2018<br>08/30/2014<br>03/31/2014<br>09/30/2013</td><td>\$1,250,000.00</td><td>\$1,978,073.0</td></tr><tr><td>PI</td><td>Prince, Jerry L:<br>11090031<br>Prince, Jerry L:<br>11053020<br>11031643<br>Ying, Sarah H:<br>11052911<br>Lee, Junghoon<br>12021191<br>Lee, Junghoon<br>10127064<br>Pham, Dzung L<br>10083754<br>Prince, Jerry L:</td><td>Tract-based Analysis of<br>NIH Automatic Cerebellar N NIH NIH NIH MR Imaging of Ataxia P NIH CDMRP Intraoperative Image-C DOD COMRP COUNTRY Multiple q-Shell Diffusion Multiple q-Shell Diffusion</td><td>f White Matter Hyperintensiti<br>MRI Labeling In Health and D<br>Comparison of the Peripheral<br>on Imaging of the Peripheral</td><td>es in Alzheimer&#<br>Grant<br>isease<br>Grant<br>gitudinal Evaluatio<br>Grant<br>gitudinal Evaluatio<br>Grant<br>etry in Prostate Br<br>Grant<br>aging of MS<br>Grant<br>Nervous System</td><td>99:s Disease<br>Organized<br>Research<br>Organized<br>Organized<br>Research<br>Organized<br>Research<br>Organized<br>Research<br>Organized<br>Research<br>Organized<br>Research<br>Organized<br>Research</td><td>Resubmission</td><td>12/01/2011<br>07/01/2011<br>07/01/2011<br>07/01/2011<br>07/01/2011<br>07/01/2012<br>04/01/2011<br>10/01/2010<br>tal: 20 Project(</td><td>11/30/2018<br>06/30/2018<br>06/30/2018<br>06/30/2018<br>06/30/2018<br>06/30/2014<br>03/31/2014<br>09/30/2013</td><td>\$1,250,000.00</td><td>\$1,978,073.0</td></tr><tr><td>PI</td><td>Prince, Jerry L:<br>11098031<br>Prince, Jerry L:<br>11058020<br>11058020<br>11031643<br>Ying, Sarah H:<br>11052011<br>Lee, Junghoon<br>12021191<br>Lee, Junghoon<br>10127064<br>Pham, Dzung L<br>10083754<br>Pham, Dzung L<br>10083754</td><td>Tract-based Analysis of<br>NIH  Automatic Cerebellar N  NIH  NIH  MR Imaging of Ataxia P  NIH  Image-Guided Dynami CDMRP  Intraoperative Image-G DOD  CQuantitative Longitudi NMSS  Multiple q-Shell Diffusic SIEMENS</td><td>f White Matter Hyperintensiti<br>IRI Labeling In Health and D<br>Progression: Prospective Lon<br>to Dosimetry in Prostate Bad<br>Buildance for Dynamic Dosim<br>nal Magnetic Resonance Im<br>on Imaging of the Peripheral<br>JHU2000MR2201</td><td>es in Alzheimer&#<br>Grant<br>Isease<br>Grant<br>gitudinal Evaluatio<br>Grant<br>gitudinal Evaluatio<br>Grant<br>hytherapy<br>Grant<br>etry in Prostate Br<br>Grant<br>aging of MS<br>Grant<br>Nervous System<br>Grant</td><td>99:s Disease<br>Organized<br>Research<br>Organized<br>Organized<br>Research<br>Organized<br>Research<br>Organized<br>Research<br>Organized<br>Research<br>Organized<br>Research<br>Organized<br>Research</td><td>Resubmission</td><td>12/01/2011<br>07/01/2011<br>07/01/2011<br>07/01/2011<br>07/01/2011<br>07/01/2012<br>04/01/2010<br>10/01/2010<br>tal: 20 Project(:<br>09/15/2007</td><td>11/30/2018<br>06/30/2018<br>06/30/2018<br>06/30/2018<br>06/30/2018<br>06/30/2014<br>03/31/2014<br>09/30/2013<br>08/31/2011</td><td>\$1,250,000.00</td><td>\$1.978,073.0<br>\$2.879,400.7<br>\$13,548,308<br>\$13,548,308<br>\$81,672</td></tr><tr><td>PI</td><td>Prince, Jerry L:<br>11090031<br>Prince, Jerry L:<br>11053020<br>11053020<br>11031043<br>Ying, Sarah H:<br>11052011<br>Lee, Junghoon<br>12021101<br>Lee, Junghoon<br>12021101<br>Lee, Junghoon<br>12021101<br>Lee, Junghoon<br>12021101<br>Pham, Dzung L<br>10083754<br>Prince, Jerry L:<br>103305<br>Prince, Jerry L:<br>103305</td><td>Tract-based Analysis of<br>NIH<br>Automatic Cerebellar N<br>NIH<br>NIH<br>MR Imaging of Ataxia F<br>NIH<br>: Image-Guided Dynami<br>CDMRP<br>: Intraoperative Image-G<br>DOD<br>:: Quantitative Longitudi<br>NMSS<br>: Multiple q-Shell Diffusio<br>SIEMENS<br>: REU Site for Computer</td><td>f White Matter Hyperintensiti<br>MRI Labeling In Health and D<br>Comparison of the Peripheral<br>Suidance for Dynamic Dosim<br>nal Magnetic Resonance Im<br>on Imaging of the Peripheral<br>JHU2006MR2201<br>Integrated Surgical System</td><td>es in Alzheimer&#<br>Grant<br>isease<br>Grant<br>gitudinal Evaluatio<br>Grant<br>aging of MS<br>Grant<br>aging of MS<br>Grant<br>Nervous System<br>Grant<br>Sarat</td><td>99: 5 Disease<br>Organized<br>Research<br>Organized<br>Research<br>In MR. APPLE<br>Organized<br>Research<br>Organized<br>Research<br>Organized<br>Research<br>Organized<br>Research<br>Organized<br>Research</td><td>Resubmission</td><td>12/01/2011<br>07/01/2011<br>07/01/2011<br>07/01/2011<br>07/01/2011<br>07/01/2012<br>04/01/2010<br>10/01/2010<br>tal: 20 Project(r<br>09/15/2007</td><td>11/30/2016<br>06/30/2016<br>06/30/2016<br>06/30/2016<br>06/30/2014<br>03/31/2014<br>09/30/2013<br>08/31/2011</td><td>\$1,250,000.00<br>\$1,788,833.45<br>\$3,788,833.45<br>\$3,508,005.12<br>\$49,800.00</td><td>\$1,078,073.0</td></tr></tbody></table> |                                                                           |                         |                          |                                        |                    |                                |

## 702e: Other Support Tool

#### [return to List of Reports]

**Description:** This tool is a worksheet - not a report - designed in cooperation with departmental administrators to assist them to complete the Investigator's Other Support Report for Federal Sponsors. In this Tool the Investigator is referred to as the "Target Investigator", or TI. The tool searches Coeus Institute Proposals and SAP GM Grant Master Data for any proposal on which the TI *may have had* Effort proposed and which proposal is Pending or is Funded on the User-specified 'As of' date.

The Tool consists of two Parts, each a unique search of databases in Coeus and GM Grant Master Data: **"Part 1:** TI is PI or Co-I on [active] SAP GM Grant Master Data awarded and [pending] Coeus Inst. Proposals."

Is a search of all grants in Coeus Award with a Status of Active, GM Grant Master Data with Status Approved Award, and all Coeus Institute Proposals records with a Status of 'Pending'. It returns those records on which the Target Investigator is named as either the PI or a Co-I.

"Part 2: TI is named on another PI's [funded] Inst. Proposal and [active] GM Grant award."

Is a search of all Funded Institute Proposal Records on which the Target Investigator's name appears as Co-I or Key Person. It excludes those records found in **Part 1**. This search is necessary because both GM Grant and Coeus Award have narrow definitions of 'Co-I'. It returns those records in which the Target Investigator is a Co-I or Key Person on the proposal as submitted.

## Report Location: Person Search

#### Definition of Terms: <u>Column Headings & Terms Defined</u>

#### Information provided:

| Target Investigator                                                                                                    | Proposal Status                                                                                                    | Project Start Date                                                                                                    | Project End Date                                                                                                    |
|----------------------------------------------------------------------------------------------------|----------------------------------------------------------------------------------------------------|----------------------------------------------------------------------------------------------------|----------------------------------------------------------------------------------------------------|
| Investigator for whom Other<br>Support analysis is being<br>performed. The person<br>initially searched for in Coeus.                                                                                                    | <ul> <li>'Funded' – proposal is awarded<br/>and currently active in SAP.</li> <li>'Pending' – proposal is pending<br/>and considered to be still under<br/>review by the sponsor (*).</li> <li>(*)Users should notify ORA if a<br/>Pending proposal will not be<br/>funded. ORA will update.</li> </ul>          | Status 'Funded' - Project start<br>date as shown in GM Grant of<br>the funded award.<br>Status 'Pending' – Project start<br>date proposed in the Proposal<br>submitted to sponsor. The<br>initial IP date is shown if<br>multiple proposals were<br>submitted.                                                                                                    | Status 'Funded' - Project end<br>date as shown in GM Grant of<br>funded award.<br>Status 'Pending' – Project end<br>date proposed in the Proposal<br>submitted to sponsor. The<br>initial IP date is shown if<br>multiple proposals were<br>submitted.                                                                                                    |
| Period Start Date                                                                                                    | Period End Date                                                                                                    | Award Action                                                                                                    | Direct Cost                                                                                                    |
| Status 'Funded' – Budget<br>Begin Date on GM Grant<br>Award Year Breakdown tab<br>(AYB) of the current award<br>period based on the User-<br>specified 'As Of' date,<br>Parameter 2, provided in the<br>report.<br>Status 'Pending' – Start date<br>of the first year/period in the<br>Institute Proposal (IP) record. | Status 'Funded' – Budget End<br>Date on GM Grant Award Year<br>Breakdown tab (AYB) of the<br>current award period based on<br>the User-specified 'As Of' date,<br>Parameter 2, provided in the<br>report.<br>Status 'Pending' – Start date of<br>the first year/period in the<br>Institute Proposal (IP) record. | Status 'Funded' - GM<br>Grant>AYB Award Action<br>Column for the AYB line(s)(*)<br>encompassing the User-<br>Specified 'As Of' date,<br>Parameter 2, provided in the<br>report.<br>(*)Supplements awarded in the<br>current period appear in<br>separate lines in both AYB and<br>this report.<br>Status 'Pending' – Always 'N/A',<br>not applicable to proposals<br>records. | Status 'Funded' – GM<br>Grant>AYB Direct dollar<br>amount for the AYB line(s)(*)<br>encompassing the User-<br>Specified 'As Of' date,<br>Parameter 2, provided in the<br>report.<br>(*)Supplements awarded in<br>the current period appear in<br>separate lines in both AYB and<br>this report.<br>Status 'Pending' – Direct dollar<br>amount of the first year/period<br>in the Proposal budget. |

| IP (Proposed) Effort %                                                                                                    | IP_PI                                                                                                    | /Person Name(*)                                                                                                | Award ID                                                                                                    |                                    | Title                                                                                                    |  |  |
|----------------------------------------------------------------------------------------------------|----------------------------------------------------------------------------------------------------|----------------------------------------------------------------------------------------------------|----------------------------------------------------------------------------------------------------|------------------------------------|----------------------------------------------------------------------------------------------------|--|--|
| This is always the Effort<br>proposed in the Original<br>Institute Proposal (IP) record                                                                                                    | <b>Part 1</b> – 'IF<br>displayed<br>Award and                                                                                                   | P_PI' is the PI on the record, both SAP d Coeus IP.                                                            | If Status 'Funded' – A<br>assigned by sponsor<br>GM Grant.                                                     | ward ID<br>if noted in             | If Status 'Funded' – Title of GM<br>Grant Award.                                                                                                    |  |  |
| for the Target Investigator.                                                                                                    | <b>Part 2</b> – <b>'P</b><br>Target Inv                                                                                                    | <b>Yerson Name'</b> is the<br>vestigator.                                                                      | If Status 'Pending' – /<br>'NA', no data returne                                                               | Always<br>d.                       | proposal as submitted and shown on initial IP.                                                                                                    |  |  |
|                                                                                                    | (*)This is t<br>which Par                                                                                                    | the only column in<br>t 1 and 2 have                                                                           |                                                                                                    |                                    |                                                                                                    |  |  |
| Award PI                                                                                                    | Sponsor Acronym                                                                                                    |                                                                                                    | Sponsor                                                                                                    |                                    | Purpose                                                                                                    |  |  |
| If Proposal Status is 'Funded',<br>then Award PI is the PI on GM<br>Grant.<br>If Proposal Status 'Pending', no                                                                                                    | Acronym a<br>by SSPS.                                                                                                    | assigned to sponsor                                                                                            | Sponsor name assign sponsor by SSPS.                                                                           | ed to                              | If Status 'Funded' – Purpose is<br>derived from GM Program<br>(Primary IO)>Additional Data<br>Tab>F&A Function.                                           |  |  |
| award has been made, so<br>Award PI = NA.                                                                                                    |                                                                                                    |                                                                                                    |                                                                                                    |                                    | If Status 'Pending' – Proposal<br>Activity Type submitted to<br>sponsor.                                                                                  |  |  |
| Proposal Type                                                                                                    |                                                                                                    | Award Type                                                                                                    | SAP Numbe                                                                                                    | r                                  | Proposal Number                                                                                                    |  |  |
| If Status 'Funded' – from the IP<br>Proposal Type. See below.<br>If Status 'Pending' –from the<br>original proposal submitted to<br>sponsor.                                                                                                    | If Status 'I<br>Grant>Gei<br>Tab>Awar<br>If Status 'I<br>Anticipate<br>original pr                                                              | Funded' – from GM<br>neral Data<br>rd Type.<br>Pending' – from<br>ed Award Type on the<br>roposal submitted to | If Status 'Funded' – si<br>Award number assign<br>Sponsored Projects S<br>Services.<br>If Status 'Pending' – 1 | ix-digit<br>hed by<br>hared<br>NA. | If Status 'Funded' – from IP<br>number of proposal as listed<br>on the 'Reference' tab in GM<br>Grant.<br>If Status 'Pending' – IP number<br>of proposal. |  |  |
| Grant Status                                                                                                    | sponsor.                                                                                                    |                                                                                                    |                                                                                                    |                                    |                                                                                                    |  |  |
| <b>Part 1</b> - If Status 'Active' –<br>means that award is active in<br>Coeus Award &/or Approved<br>Award in SAP MG Grant.                                                                                                    |                                                                                                    |                                                                                                    |                                                                                                    |                                    | NOTE<br>This last cell in report is a text                                                                                                    |  |  |
| NA is displayed.                                                                                                    |                                                                                                    |                                                                                                    |                                                                                                    |                                    | and ORA Reviewer.                                                                                                    |  |  |
| <b>Part 2</b> – If Status is 'Active –<br>means award has SAP Status of<br>Approved Award.                                                                                                    |                                                                                                    |                                                                                                    |                                                                                                    |                                    |                                                                                                    |  |  |
| Important Notice                                                                                                    |                                                                                                    | Report                                                                                                    | Number                                                                                                    |                                    | Parameter 1                                                                                                    |  |  |
| The following data columns, know<br>Data Descriptors, are placed into<br>of every ORIS Excel report in whi<br>Report number ends in 'e'. The<br>Descriptors authenticate the row<br>by telling users how to replicate the<br>ORIS cannot validate any data from<br>these Descriptors have been remo | wn as ORIS Report number<br>each row<br>ch the<br>of data<br>that data.<br>om which<br>oved.                                                    |                                                                                                    |                                                                                                    | Person ID                          | of the Target Investigator.                                                                                                    |  |  |
| Parameter 2                                                                                                    |                                                                                                    | Run                                                                                                    | Time                                                                                                    |                                    | Report Title                                                                                                    |  |  |
| User-specified date "Other Support<br>This is the date used to determin<br>records and AYB lines should be of<br>in this report.                                                                                                    | ort As of". Date and Time at whi<br>le which generated.<br>displayed                                                                            |                                                                                                    | ich report was ORIS Rej                                                                                        |                                    | ort title.                                                                                                    |  |  |
| Host Name                                                                                                    |                                                                                                    | NC                                                                                                    | DTE                                                                                                    |                                    |                                                                                                    |  |  |
| ORIS name assigned to version<br>on which the report was gene<br>PRCOEUS is the main 'productio<br>at JHU.                                                                                                    | ost Name N<br>gned to version of Coeus This last cell in rep<br>report was generated. comments by Prepa<br>nain 'production' version<br>at JHU. |                                                                                                    | ort is a text field for<br>er and ORA Reviewer.                                                                |                                    |                                                                                                    |  |  |

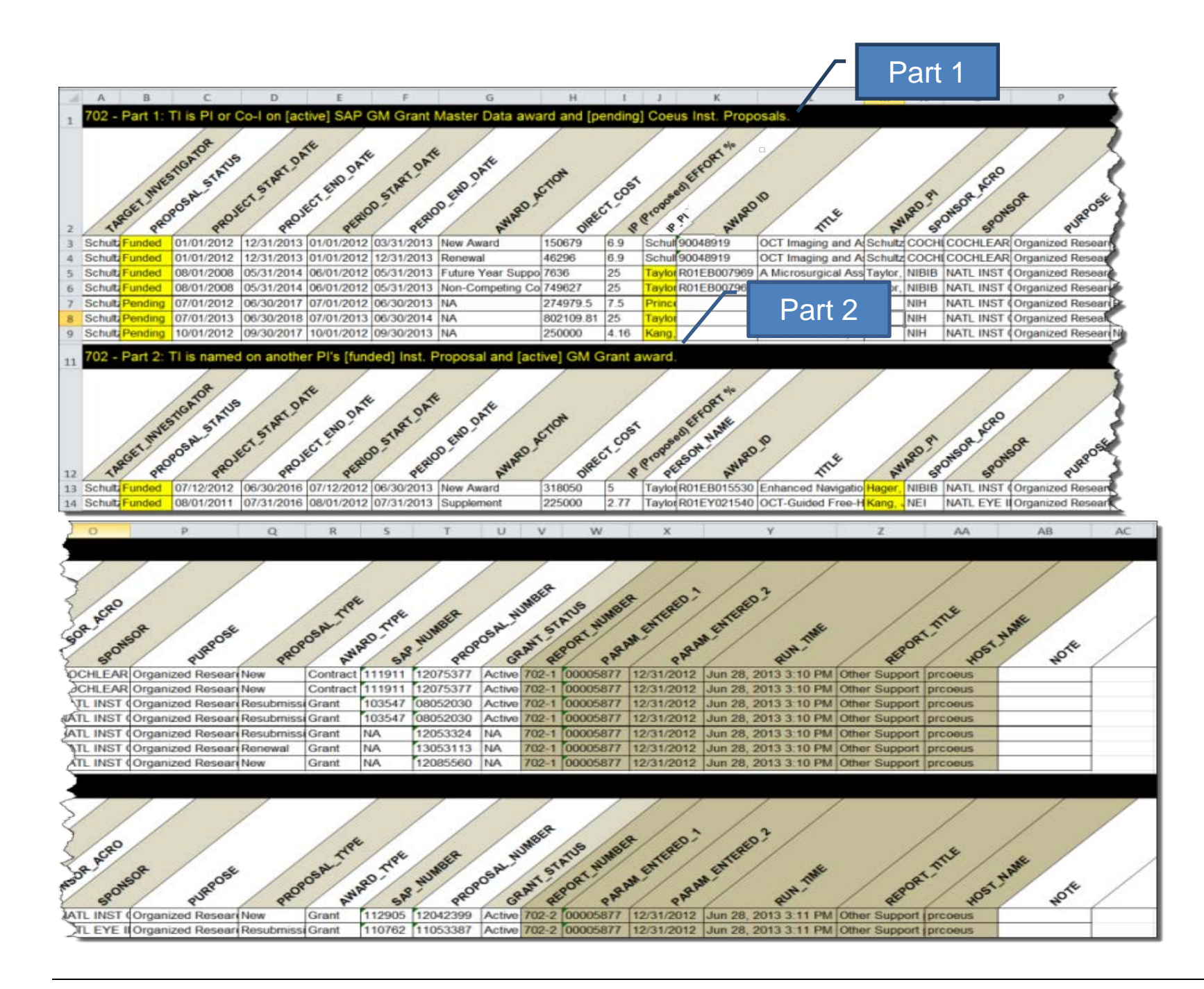

## 710: Coeus Roles for User Report

[return to List of Reports]

**Description:** This report is intended for use by administrators. The report lists, for user-specified person, by Unit, each assigned Coeus role. *Information provided:* User Name, Unit Number, Unit Name, and Coeus roles assigned.

Report Location: Person Search

| Roles for Ahmanson, Elisa           |                                      |
|-------------------------------------|--------------------------------------|
| Roles in: (000001) JOHNS HOPKINS EN | ITERPRISE                            |
| JH BIRT REPORTS                     |                                      |
| Roles in: (12073500) LABORATORY FO  | R COMPUTATIONAL SENSING AND ROBOTICS |
| Aggregator                          |                                      |
| Modify All Dev Proposals            |                                      |
| Person Maintainer                   |                                      |
| Proposal Creator                    |                                      |
| Rolodex Maintainer                  |                                      |
| View Award                          |                                      |
| View Award Documents                |                                      |
| View Institute Proposal             |                                      |
| View Negotiations                   |                                      |
| View Subcontract                    |                                      |
| Roles in: (12079800) ENGINEERING RE | SEARCH CENTER                        |
| Aggregator                          |                                      |
| Modify All Dev Proposals            |                                      |
| Person Maintainer                   |                                      |

## **Person Search**

#### [return to List of Reports]

Select: Departmental>Personnel from Top Menu Bar or Select this Icon

| File Maintain | Departmental Admin | Central Admin Report Window Help |
|---------------|--------------------|----------------------------------|
| 🕸 💎 🗈 💈       | Business Rules     | 🕺 👯 🎰 🗏 🚨 🧐 👪 🗏 🚨 🎭 🚍 💷 🖼 纲      |
|               | Maps               |                                  |
|               | Personnel          |                                  |
|               | Users              |                                  |
|               | User Delegations   |                                  |
|               |                    |                                  |

Enter: Investigator information [use only one of the formats shown]

| Person Search | h          |               |           |       |          | X     |
|---------------|------------|---------------|-----------|-------|----------|-------|
| Last Name     | First Name | Full Name     | User Name | Email | Departme | Find  |
| schultz*      | ron*       | schultz, ron* | rschult7* |       |          |       |
|               |            |               |           |       |          | Clear |

Highlight: name in Person list

| ĺ | 🛃 Person        |            |           |           |        |                  |
|---|-----------------|------------|-----------|-----------|--------|------------------|
| l | Full Name       | Prior Name | User Name | Home Unit | School | Email Address    |
|   | Schultz, Ronald |            | RSCHULT7  | 10100801  |        | rschult7@johnsho |

Select: Report Title from Report>Menu

| File Edit Maintain Departmental Admin Central Admin Tools Report Window Help |            |           |           |        |  |                            |              |
|------------------------------------------------------------------------------|------------|-----------|-----------|--------|--|----------------------------|--------------|
| 🕸 💎 🗈 茎                                                                      | a 🕹 🕷 🖷    | 🄏 韑 ጰ 👯   | 효 🗉 🙇 🥴   |        |  | ORIS Reports User Guide    |              |
|                                                                              |            |           |           | Person |  |                            |              |
| 🛂 Person                                                                     | 🛃 Person   |           |           |        |  | 700 - Investigator History |              |
| Full Name                                                                    | Prior Name | User Name | Home Unit | Sch    |  | 702e - Other Support Tool  | Office Lo    |
| Schultz, Ronald                                                              |            | RSCHULT7  | 10100801  |        |  | 710 - Coeus Roles for User | . 3400 N Cha |

## **Unit Hierarchy Search**

#### [return to List of Reports]

## **Overview of Search in the Unit Hierarchy**

To run ORIS Reports using the Units Hierarchy the User must first open the Coeus Unit Hierarchy screen:

Select: Admin>Unit Hierarchy, from Top Menu Bar... or, Select this Icon

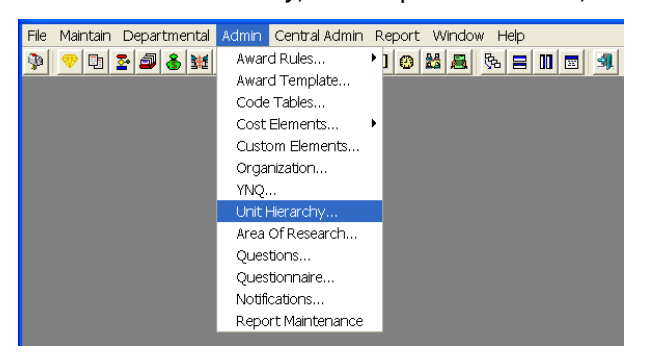

**Choose:** one of two Approaches to tell Coeus which Unit (or group of Units) to include in the ORIS Report:

<u>Approach 1</u> - for those new to ORIS Reports <u>Approach 2</u> - for experienced ORIS Reports Users

**Note:** The Coeus Unit number, while corresponding to the SAP Cost Center number, is eight digits in length not ten. Coeus drops the two right-most digits in the SAP Cost Center number.

## Approach 1: Find Unit by 'drilling down' the Hierarchy

First-time Users may find the 'drilldown' approach depicted below to be most useful. By Selecting successive "+" signs, one can display subordinate units to be reported in the ORIS Report.

Select: '+' signs to display Unit detail

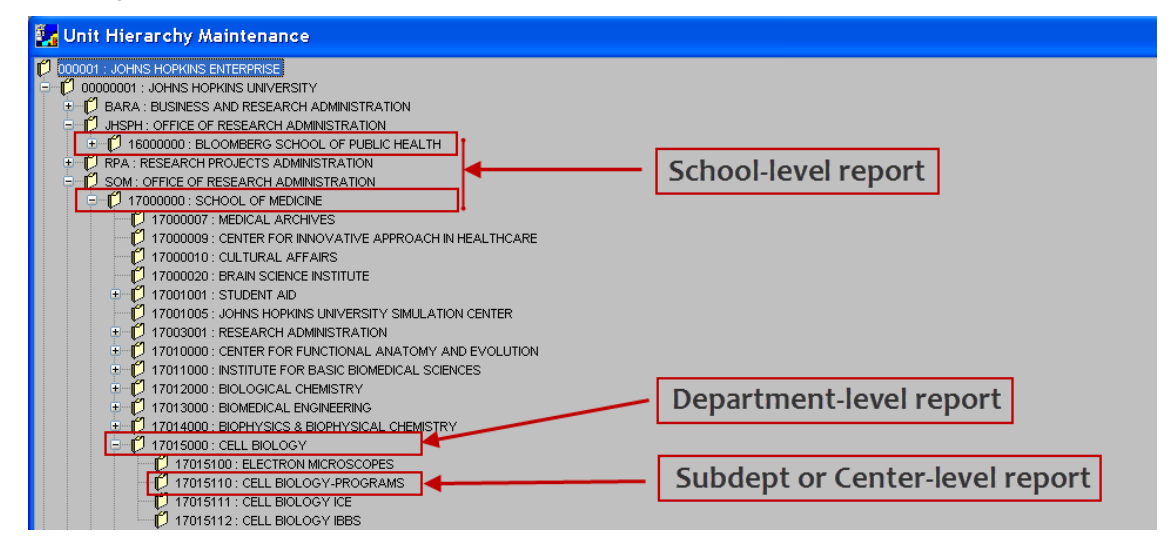

Highlight: Unit to be reported (ex. 17015110)

| ) 🗗 170 | 015000 : CELL BIOLOGY            |
|---------|----------------------------------|
| Ľ       | 17015100 : ELECTRON MICROSCOPES  |
| Ľ       | 17015110 : CELL BIOLOGY-PROGRAMS |
| Ľ       | 17015111 : CELL BIOLOGY ICE      |
| Ď       | 17015112 : CELL BIOLOGY IBBS     |

Select: Report Title from Report>Menu

| ile Edit Action Maintain Departmental Admin Central Admin Tools Report Window Help |              |                         |      |  |  |
|------------------------------------------------------------------------------------|--------------|-------------------------|------|--|--|
| 🎐 🗢 🖬 🕹 謎 唱 🄏 點 象 跳 盘 🗖 🚨 🧐 👪 🗖 🧸                                                  |              | ORIS Reports User Guide |      |  |  |
| 🗈 📾 🏛 🔮 🔍 🖳 🧏 🌾 😕 🗗 💋                                                              |              | Award                   |      |  |  |
| 🐮 Unit Hierarchy Maintenance                                                       |              | 100 - Active Awards     |      |  |  |
| 000001 : JOHNS HOPKINS ENTERPRISE 100e - Active Awards Excel Data File             |              |                         |      |  |  |
|                                                                                    | $\checkmark$ | wanter wacei way Stor   | لمها |  |  |

**Select:** Report Parameters [*example only*]

| 🛃 Report Parameter Input |                   |  |  |  |  |
|--------------------------|-------------------|--|--|--|--|
|                          | Report Parameters |  |  |  |  |
| Start on or after        | 07/01/2010        |  |  |  |  |
| Start on or beforre      | 06/30/2011        |  |  |  |  |
| Unit                     | 16500000          |  |  |  |  |
| Report Format            | PDF 💌             |  |  |  |  |
|                          | Print             |  |  |  |  |

## Approach 2: Search by Unit Number

Experienced Users, those who know the Unit number in the Unit Hierarchy, may prefer this approach. By following a few simple steps, the User can go directly to the Unit and run the report. Shown below are three common reporting levels (levels of data aggregation) for School, Department, Sub-department or Center. Within Unit Hierarchy:

#### Select: Search Icon to open Unit Search screen

| File Edit Action Maintain Departmental Admin Central Admin Tools Report Window Help                                        |  |  |  |  |  |
|----------------------------------------------------------------------------------------------------|--|--|--|--|--|
|                                                                                                    |  |  |  |  |  |
|                                                                                                    |  |  |  |  |  |
| 🧏 Unit Hierarchy Maintenance                                                                                               |  |  |  |  |  |
| 000001 : JOHNS HOPKINS ENTERPRISE     10 00000001 : JOHNS HOPKINS UNIVERSITY     10 00000002 : JOHNS HOPKINS HEALTH SYSTEM |  |  |  |  |  |

Enter: eight-digit Unit number, '\*' asterisk is useful search tool

School: 17000000

| Unit Search      |               |                                    | X      |
|------------------|---------------|------------------------------------|--------|
| Unit Search Unit | Search Result |                                    |        |
| Unit Number      | Unit Name     | Administrative U Unit Head Dean VP | OK     |
| 17000000         |               | Enter School Onit number           | Cancel |
|                  |               |                                    |        |

#### Department: 17015000

| Unit Search      |               |                                                  |        |
|------------------|---------------|--------------------------------------------------|--------|
| Unit Search Unit | Search Result |                                                  | _      |
| Unit Number      | Unit Name     | Administrati <mark>ve u Unit Head Dean VP</mark> | ОК     |
| 17015000         |               | Enter Dept Number                                | Cancel |
|                  |               |                                                  | Cancer |

Sub-department or Center: 17015110, or 1701511\*

| Unit Search      |               |                  |             |           | X      |
|------------------|---------------|------------------|-------------|-----------|--------|
| Unit Search Unit | Search Result |                  |             |           |        |
| Unit Number      | Unit Name     | Administrative 0 | Unit Head   | Dean VP   | OK     |
| 17015110         |               | Enter Subd       | ot or Cente | er Number | Cancel |
| 1701511*         |               | Line: Bubu       |             |           |        |

Highlight: Unit the Search 'Result'

| Unit Search     |                   |                     |                    |             |         |
|-----------------|-------------------|---------------------|--------------------|-------------|---------|
| Unit Search Uni | it Search Result  |                     |                    |             |         |
| Unit Number     | Unit Name         | Administrative 0    | Unit Head          | Dean VP     | 🛉 ок    |
| 17015110        | CELL BIOLOGY-PROG | O'Neill, Patricia A | Devreotes, Peter N | Dang, Chi V | Campool |
| 17015111        | CELL BIOLOGY ICE  | O'Neill, Patricia A | Devreotes, Peter N | Dang, Chi V |         |
| 17015112        | CELL BIOLOGY IBBS | O'Neill, Patricia A | Devreotes, Peter N | Dang, Chi V | Find    |

#### Coeus Highlights that Unit in the Unit Hierarchy:

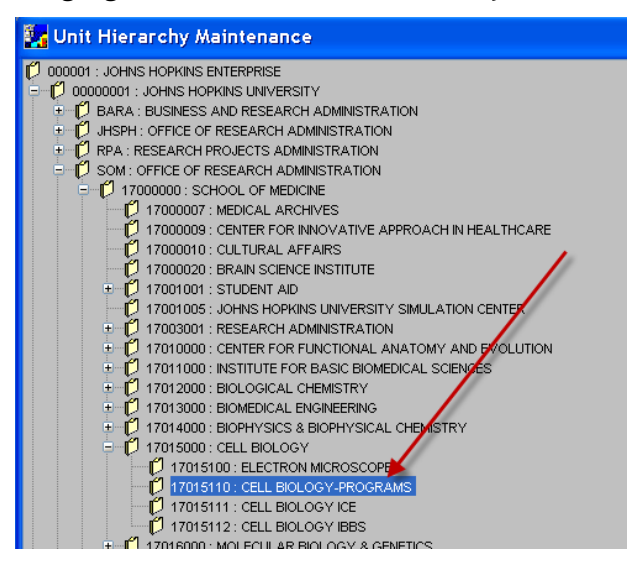

#### Select: Report Title from Report>Menu

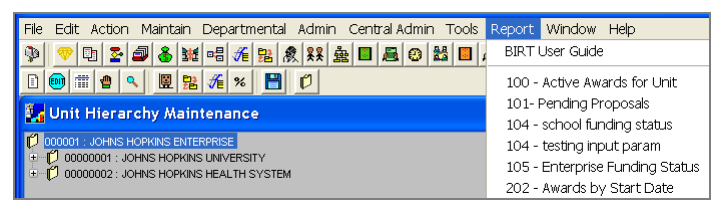

#### Select: Report Parameters - if required

| 🔛 Report Par        | 📴 Report Parameter Input 🛛 🔀 |  |  |  |  |  |
|---------------------|------------------------------|--|--|--|--|--|
|                     | Report Parameters            |  |  |  |  |  |
| Start on or after   | 07/01/2010                   |  |  |  |  |  |
| Start on or beforre | 06/30/2011                   |  |  |  |  |  |
| Unit                | 16500000                     |  |  |  |  |  |
| Report Format       | PDF 💌                        |  |  |  |  |  |
|                     | Print                        |  |  |  |  |  |

#### Select: 'Report Format':

| 🛃 Report I        | Parameter Input | X |
|-------------------|-----------------|---|
| Report Parameters |                 |   |
| select person     | 00018348        |   |
| Report Format     | PDF             | * |
|                   | PDF             |   |
|                   | Excel           |   |
|                   | HTML            |   |

#### Select: 'Print':

| Report Parameter Input |          | × |  |
|------------------------|----------|---|--|
| Report Parameters      |          |   |  |
| select person          | þoo18348 |   |  |
| Report Format          | Excel    | ~ |  |
|                        | Print    |   |  |

#### [return to List of Reports]

- 1. Activity Type is the primary function of the award. The Activity Types are Organized Research, Other Sponsored Activity, Instruction, and Clinical Research.
- 2. **Aggregated Division** is an aggregation of the Divisions into the seven following categories: Bloomberg School of Public Health, Krieger School of Arts & Sciences, School of Education, School of Medicine, School of Nursing, Whiting School of Engineering, and the catch-all category All Others.
- 3. **Aggregated Sponsor Type** is an aggregation of the Sponsor Types into the nine following categories: DHHS (Department of Health & Human Services), DOD (Department of Defense), Foreign, Foundation/Non-Profit, Institution of Higher Education, NSF (National Science Foundation), Other Federal, Private Profit, and State/Local Government.
- 4. Announcement Number is the sponsor's funding opportunity number.
- 5. Anticipated Award Type see Award Type.
- 6. **Anticipated Total** is the SAP GMGrant's Funded Amount. The Anticipated Total is the amount of funding that the sponsor has promised the university over the entire life of the SAP Grant.
- 7. **ARRA Award** is a SAP Grant with an Award Type of ARRA Contract, ARRA Grant, ARRA Subcontract, or ARRA Subgrant. Denotes that the funding was part of the American Recovery & Reinvestment Act.
- 8. **ARRA Proposal** is an Institute Proposal containing an ARRA Science Code. Denotes that the proposal was submitted in response to an American Recovery & Reinvestment Act funding opportunity.
- 9. Award Number is the SAP six-digit award number.
- 10. Award ID this is the Award ID assigned by the sponsor if entered into SAP GM Grant Master Data.
- 11. Award Action describes the specific reason for an increment of funding on a grant and is from GM Grant>Award Year Breakdown tab>Award Action field.
- 12. Award Date –is the Award Date listed in SAP GMGrant's Award Year Breakdown tab. The Award Date is the fully executed date of the notice of award that provided funding.
- 13. Award End is the SAP GMGrant's Project End Date.
- 14. Award Start is the SAP GMGrant's Project Start Date.
- 15. Award PI is the PI on the GM Grant Master data, if the Institute Proposal Status is 'Funded'.
- 16. Award Status see the Status definitions. The possible Award Statuses are Active, Pre Award, and Terminated.
- 17. Award Type is the nature, category, of funding agreement underlying the award. The Award Types are Grant, Subgrant, Contract, Subcontract, Cooperative Agreement, Clinical Trial, and Fixed Fee. \*See the specific definition for ORIS Report 702e Other Support Tool in that report's detailed description.
- 18. **Business Area** is the first three digits of the SAP Responsible Cost Center. The Business Area is unique to the School. For example, the Business Area for the School of Medicine is 170.
- 19. **CFDA Number** is the Catalog of Federal Domestic Assistance number assigned by sponsor for funding opportunity.
- 20. **Current Budget Period** when included in a column heading (ex. #104/105), this means that data displayed in the report is not total dollars, but rather first-period budget dollars of a pending Proposal *and* the

awarded dollars that correspond to the JHU Fiscal Year in which the report is generated and which are contained in SAP>GM Grant>Award Year Breakdown screen.

- 21. **Deadline** is the sponsor's Deadline Date for the proposal as entered in the Proposal Development record. Deadline Dates are required for Grants.Gov proposals.
- 22. **Department** is the Department based on the Unit Number. The Department is one level above the Unit.
- 23. **Direct** & **Direct Cost** is the total direct costs. When referenced for Awards, this is the SAP GMGrant Master Data total direct costs from the Award Year Breakdown Tab. When referenced for Institute Proposals, this is the total direct costs from the Institute Proposal.
- 24. **Division** is the Division based on the Unit Number. The Division is one level above the Department; two levels above the Unit.
- 25. **Employee ID** is the Person ID number from SAP HR. This is the unique, unchanging, numerical identifier for Johns Hopkins employees. The Person ID matches the employee's first Personnel Number (PERNR) an employee can have multiple Personnel Numbers which is why the Personnel Number is not used in ORIS Reports. In ORIS Reports, the Employee ID is the Person ID number for the person referenced in the report. For example, in ORIS Report 302e, the Employee ID column is beside the Principal Investigator column so the Employee ID listed is that of the Principal Investigator.
- 26. **End** is the End Date. When referenced for Awards, this is from SAP GMGrant Master Data. When referenced for Institute Proposals, this is the proposed/requested end date.
- 27. **Fiscal Month** is the number of the JHU Fiscal Month. For example, '01' is July. The Fiscal Month could be based on any date so be sure to reference the specific Report Catalog for details.
- 28. **Fiscal Year** is the last two digits of the JHU Fiscal Year. For example, JHU's Fiscal Year 13 runs from July 1, 2012 to June 30, 2013. The Fiscal Year could be based on any date so be sure to reference the specific Report Catalog for details.
- 29. **Grant Status** [702e Other Support only] in the **Part 1** Status 'Active' means that award is active in Coeus Award &/or is Approved Award in SAP MG Grant. If record status is 'Pending' it is an IP record and 'NA' is displayed. **Part 2** Status 'Active' means award has SAP Status of Approved Award.
- 30. **Home Unit** is the SAP Cost Center assigned to the Coeus User's OM (Payroll) position. Home Unit is imported into Coeus from SAP HR along with other person data. This field is editable within each proposal development record during its preparation. It can also be edited by users assigned the role of Person Maintainer.
- 31. Indirect is total F&A costs. When referenced for Awards, this is the SAP GMGrant Master Data total indirect costs from the Award Year Breakdown Tab. When referenced for Institute Proposals, this is the total indirect costs from the Institute Proposal.
- 32. Inst. Prop See Inst. Proposal
- 33. Inst. Proposal Institute Proposals are a copy the Proposal Development records upon submission to the sponsor. Institute Proposals track the sponsor's funding decision. The IP number consists of 8 digits, where the first four contain the JHU Fiscal Year and Fiscal Month in which the proposal was first submitted by the PI for approval by ORA, e.g. 1001xxxx represents a submittal in FY 2010, July 2009. IP Statuses are: Pending, Funded, Not Funded, Withdrawn, and Void.
- 34. IP (Proposed) Effort % Effort assigned to Target Investigator in the Coeus original Institute Proposal record.
- 35. IP\_PI / Person Name IP\_PI in 702e Part 1 is the PI on the Coeus Inst. Proposal record. Person Name in Part 2 is the name of the Target Investigator.

- 36. **IPN Link** when the Institute Proposal number is underscored in a report, the Institute Proposal is hyperlinked to the ORIS Proposal Summary Form. Opening the IPN link will provide the reader with useful information from the initial proposal submission: PI and Co-PIs, proposed effort, certain proposed budget information, as well as the various questions originally completed.
- 37. **ORA** is the Office of Research Administration. There are five ORAs at JHU: Bloomberg School of Public Health ORA, Business and Research Administration (BARA) ORA servicing the Krieger School of Arts & Sciences, Research Projects Administration (RPA) servicing the Whiting School of Engineering and other university divisions, School of Medicine ORA, and the School of Nursing ORA.
- 38. **ORA Receipt Final Attempt** is the date on which the ORA received the Proposal Development record on the final (or current) attempt of review and approval.
- 39. **ORA Receipt First Attempt** is the date on which the ORA first received the Proposal Development record for review and approval.
- 40. Period Start/End Dates [702e only] if Status is Funded the dates are pulled from GM Grant Master Data>Award Year Breakdown>Budget Begin or Budget End Dates for specific row retrieved. If Status is Pending the dates are pulled from Institute Proposal record>Initial Budget Period Start and End dates.
- 41. **Principal Inv.** is the Principal Investigator. When referenced for Awards, this is from SAP's GMGrant Master data. When referenced for Institute Proposals, this is from the Institute Proposal record.
- 42. Prime Sponsor Code is the Sponsor Code listed for the Prime Sponsor.
- 43. **Project Start/End Dates** are the dates on which the entire Project (proposed project and awarded project) begin and end.
- 44. **Prop Development** is the Proposal Development number.
- 45. Prop Type See Proposal Type
- 46. Proposal Number is the Inst. Proposal number.
- 47. **Proposal Type** is the Proposal Type on the original submitted proposal. For Institute Proposal ORIS Reports, only Proposal Types New, Renewal, Supplement, Resubmission, and Task Order are included. For Proposal Development ORIS Reports, all Proposal Types are included.
- 48. **Proposal Status** see the Status definitions. The possible Institute Proposal statuses are Funded, Not Funded, Pending, Withdrawn, and Void. There are also several Proposal Development statuses included in the status definitions.
- 49. **Prorated calculations** the Financial Reports (Series 400) make extensive use of apportioning awards (grants) and requested funds (proposals) to User-specified data ranges. Calculation methods are defined in this Guide, Section <u>"How are prorated amounts calculated...?"</u>
- 50. **Purpose** if Inst. Proposal Status is Funded the Purpose is derived from Award records Primary IO>GM Program>Additional Data Tab>F&A Function. If Inst. Proposal Status is Pending the Purpose is derived from the Proposal Activity Type submitted to sponsor.
- 51. Rate of Funding is the percentage of the total requested funding that was awarded by the sponsor. Rate of Funding = Anticipated Total / Request Total Period Total for Institute Proposals that have a status of Funded. For example, if the proposal requested \$100,000, but the sponsor only awarded \$95,000, then the Rate of Funding for this project is 0.95 (or 95%). Another way to think about the Rate of Funding is by how much the sponsor cut the project's budget. The Budget Cut is 1 minus the Rate of Funding. Budget Cut = 1 Rate of Funding for Institute Proposals that have a status of Funded. For the example above, the Budget Cut for this project is 0.05 (or 5%).
- 52. **Request First Period Direct** is the First Period's requested direct amount from the Institute Proposal.
- 53. Request First Period End is the First Period's requested end date from the Institute Proposal.

- 54. Request First Period Indirect is the First Period's requested indirect amount from the Institute Proposal.
- 55. Request First Period Start is the First Period's requested start date from the Institute Proposal.
- 56. **Request First Period Total** is the First Period's requested total amount (direct + indirect) from the Institute Proposal.
- 57. Request Total Period Direct is the proposal's requested total direct amount from the Institute Proposal.
- 58. Request Total Period End is the proposal's requested end date from the Institute Proposal.
- 59. **Request Total Period Indirect** is the proposal's requested total indirect amount from the Institute Proposal.
- 60. Request Total Period Start is the proposal's requested start date from the Institute Proposal.
- 61. **Request Total Period Total** is the proposal's requested total amount (direct + indirect) from the Institute Proposal.
- 62. **Revenue Projection Reports** prorate projected amounts within a User-specified date-range, usually a fiscal year. Projections are displayed for awarded projects and pending projects, where:
  - a) **Awarded projects:** prorated amounts are calculated from active awards within a user specified date-range, using SAP GMGrant>Award Year Breakdown details. See the above definition of 'Active', because the Coeus definition is used, not SAP GMGRANT definition.
  - b) **Pending projects:** prorated amounts are calculated from proposed total funding contained in the Coeus Institute Proposal total budgets where the IP has a Status of Pending. This approach approximates proposed research budgets.
- 63. **Roles(s)** specific functionality assigned to Coeus users. Roles are defined in the Reference guide: "Coeus Roles and Rights" at <u>http://prcoeus.johnshopkins.edu/orisite/oris\_web/oris\_index.html</u>.
- 64. **Routing Attempts** is the number of times that the Proposal Development record had to be routed for department and/or ORA review and approval.
- 65. **Routing End** is the date the Proposal Development record finished reviews and approvals. If this is blank, the Proposal Development record has not yet finished all reviews and approvals.
- 66. **Routing End User** is the ORA Approver that completed the review and approval of the Proposal Development record. If this is blank, the Proposal Development record has not yet finished all reviews and approvals.
- 67. **Routing Next Approver** is the Primary Approver of the stop at which the Proposal Development record is currently being reviewed and waiting for approval. If this is blank, the Proposal Development record has finished all reviews and approvals.
- 68. Routing Start is the date the Proposal Development record begins reviews and approvals.
- 69. **Routing Start User** is the aggregator of the Proposal Development record that initiates reviews and approvals.
- 70. **S2S Status, Agency Tracking Number Assigned** is the system-to-system Status for proposals that were submitted error-free to Grants.Gov.
- 71. S2S Status, Grants.Gov Submission Error is the system-to-system Status for proposals that were found with errors at time of submission.
- 72. **S2S Status, Received by Agency** is the system-to-system Status for proposals that did not pass sponsor validations.
- 73. **S2S Status, Rejected with Errors** is the system-to-system Status for proposals that did not pass Grants.Gov validations.

- 74. **S2S Type** is the system-to-system Application Type as shown in the Grants.Gov window of the Proposal Development record. The system-to-system Application Types are Application, Pre-Application, and Change/Corrected Application.
- 75. SAP Number is the six-digit grant number assigned by Sponsored Projects Shared Services.
- 76. **Sponsor** is the sponsor for the project. When referenced for Awards, this is the sponsor as contained in SAP GMGrant Master Data. When referenced for Institute Proposals, this is the sponsor as referenced on the record in Coeus.
- 77. **Sponsor Acronym** is the acronym assigned to the sponsor by Sponsored Projects Shared Services.
- 78. **Sponsor Award #** is the Award ID from SAP GMGrant Master Data.
- 79. Sponsor Code is the Sponsor's six digit code.
- 80. **Sponsor Type** is the category of the Sponsor.
- 81. **Start** is the Start Date. When referenced for Awards, this is from SAP GMGrant Master Data. When referenced for Institute Proposals, this is the proposed/requested start date.
- 82. **Status, Active** is the Coeus Award Status when the SAP Grant User Status is "Approved Awarded" and the SAP Project End Date is on, or after, today's date. See Caveat 2.
- 83. **Status, Approved** is the Proposal Development Status for proposals that have been approved by the ORA, but not yet submitted to the sponsor.
- 84. **Status, Approval in Progress** is the Proposal Development Status when the proposal is undergoing review and approval by the department and/or ORA.
- 85. Status, Funded is the Institute Proposal Status when the award is created in SAP GM Grant.
- 86. **Status, Pending** is the Institute Proposal Status when the sponsor has yet to render a funding decision. Coeus automatically changes the Status from Pending to Not Funded 365 days after the proposed/requested start date.
- 87. **Status, Post-Submission Approval** is the Proposal Development Status for proposals that have been submitted to the sponsor, but are still undergoing review and approval by the department and/or ORA.
- 88. **Status, Post-Submission Rejection** is the Proposal Development Status for proposals that have been submitted to the sponsor before review and approval by the department and/or ORA. During the post-submission review and approval, the proposal was found to be incomplete or inaccurate.
- 89. **Status, Submitted** is the Proposal Development Status for proposals that have been approved and submitted to the sponsor.
- 90. Status, Terminated is the Coeus Award Status when the Award is from ReSource (ended prior to SAP startup on 1/1/07) and therefore was not assigned an SAP Grant number, the SAP Grant has a User Status of "Temporarily Closed", or the SAP Grant has a User Status of "Approved Awarded" and the SAP Project End Date is before today's date (See Caveat 2).
- 91. **Status, Not Funded** is the Institute Proposal Status when the sponsor notified JHU that the proposal would not be awarded.
- 92. **Status, Withdrawn** is the Institute Proposal Status when the Investigator decided to remove the proposal from sponsor consideration after the proposal was approved for submission by ORA.
- 93. **Status, Void** is the Institute Proposal Status of a proposal never submitted to sponsor and removed from further consideration.
- 94. **Subcontract Flag** is the checkbox in the Coeus proposal record that indicates whether or not the proposal contains a subcontract. A check ("Yes") indicates a subcontract and a blank box ("No") indicates the absence of a subcontract.

- 95. **Submission Date** is the creation date of the Institute Proposal. Since the Institute Proposal is created when the ORA selects the "Approve" or "Submit to Sponsor" buttons, the Submission Date should be the date that the proposal is submitted to the sponsor.
- 96. **Success Rate** number of Institute Proposals with a Status of Funded divided by the sum of Institute Proposals with a Status of Pending, Funded, and Not Funded. Success Rate = # of Funded Institute Proposals / (# of Pending + # of Funded + # of Not Funded Institute Proposals)
- 97. **Target Investigator** [702e only] the Investigator for whom Other Support analysis is being performed and the person initially searched for to generate the 702e report.
- 98. **Title** is the project title. When referenced for Awards, this is from SAP GMGrant Master Data. When referenced for Institute Proposals, this is the title from the Institute Proposal in Coeus.
- 99. **Total** total costs. When referenced for Awards, this is the amount shown in the SAP GMGrant Master Data, Funded Amount field. When referenced for Institute Proposals, this is the total amount proposed/requested.
- 100. Tot. Direct & Tot. Indirect Cost when an award falls within a user-specified date-range, the entire Direct Cost and Indirect Cost is shown. These amounts are not prorated or otherwise apportioned. This applies to Report 202.
- 101. Unit Name is the assigned name for the Coeus unit number.
- 102. **Unit Number** is the Coeus unit number assigned for a School, department, or center. Generally, Coeus unit numbers closely correspond to the SAP Cost Center numbers.
- 103. **User's Unit** is the Coeus Unit number in which User's first Coeus role was assigned, or the Unit number subsequently edited by ORIS. This field can only be edited by ORIS.
- 104. Weekdays Routed Before DL is the number of weekdays that the Proposal Development record first began reviews and approvals before the Deadline Date, not including the Deadline Date.
- 105. Weekdays ORA Received Before DL is the number of weekdays that the ORA first received the Proposal Development before the Deadline Date, not including the Deadline Date.